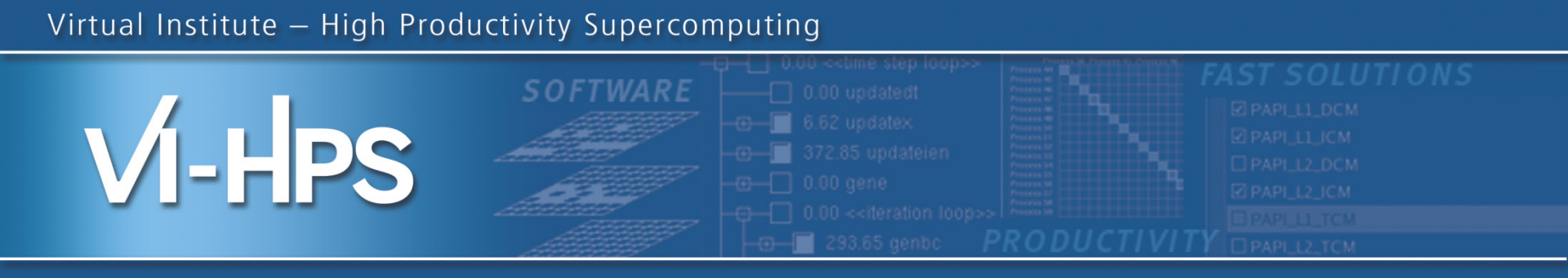

### Understanding applications with Paraver and Dimemas

tools@bsc.es Feb 11th 2014

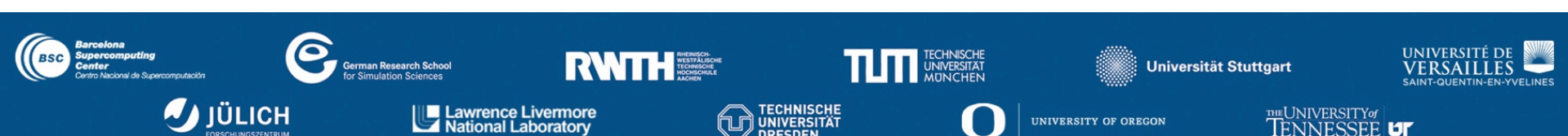

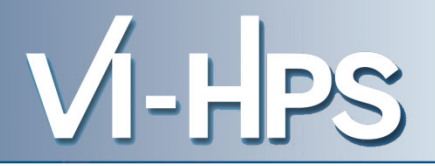

- Tools presentation
- Demo: CG-POP analysis
- Hands-on
  - Core tools: Extrae, Paraver, Dimemas
  - Analytics modules: Clustering, Tracking, Folding

**Our Tools** 

•

•

- · Since 1991
- · Based on traces
- · Open Source
  - http://www.bsc.es/paraver
  - Core tools:
    - Paraver (paramedir) offline trace analysis
    - Dimemas message passing simulator
    - Extrae instrumentation

### Focus

- Detail, flexibility, intelligence
- Performance Analytics

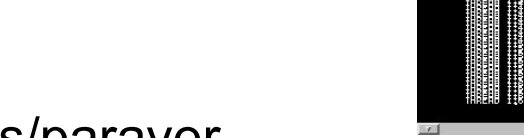

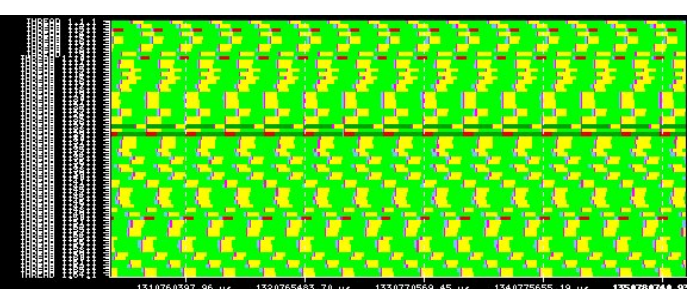

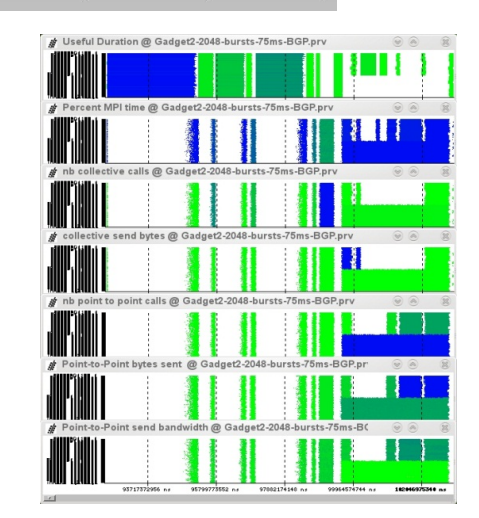

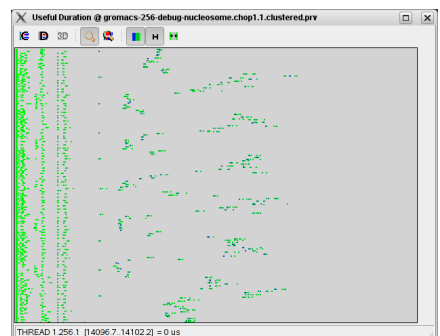

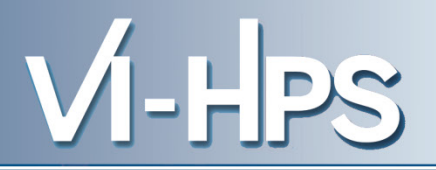

- Different looks at one reality
  - Different spectral bands (light sources and filters)
- Highlight different aspects
  - Can combine into false colored but highly informative images

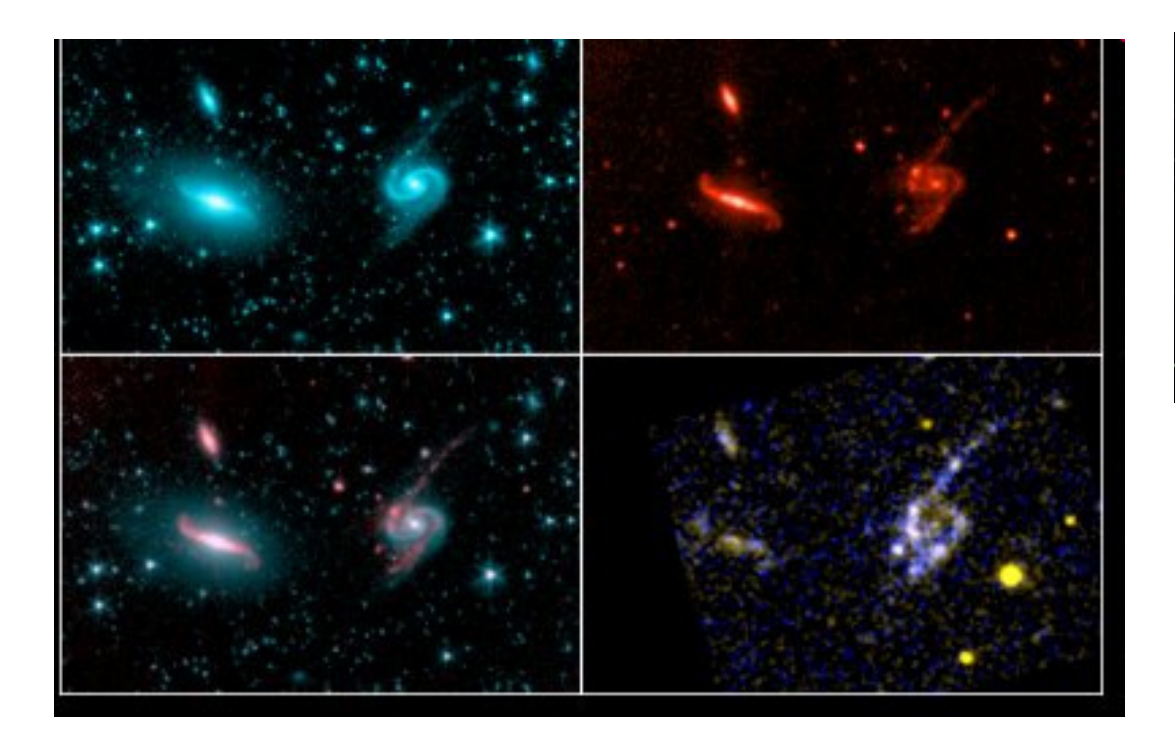

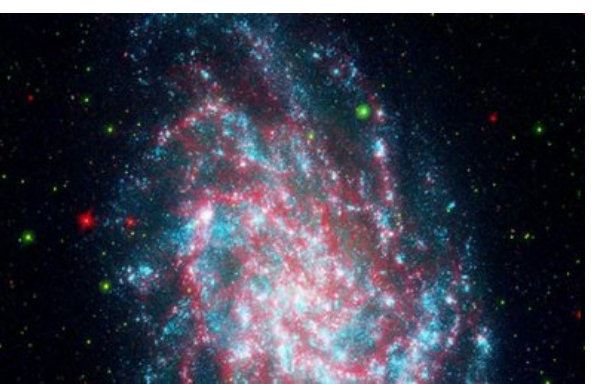

### **Spreadsheets and browsers**

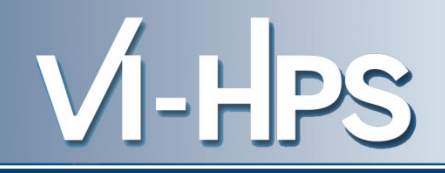

- Display, manipulate data
  - Dynamic content

🗶 📊 🔁 🖓 🗐 🖛

- User defined operations

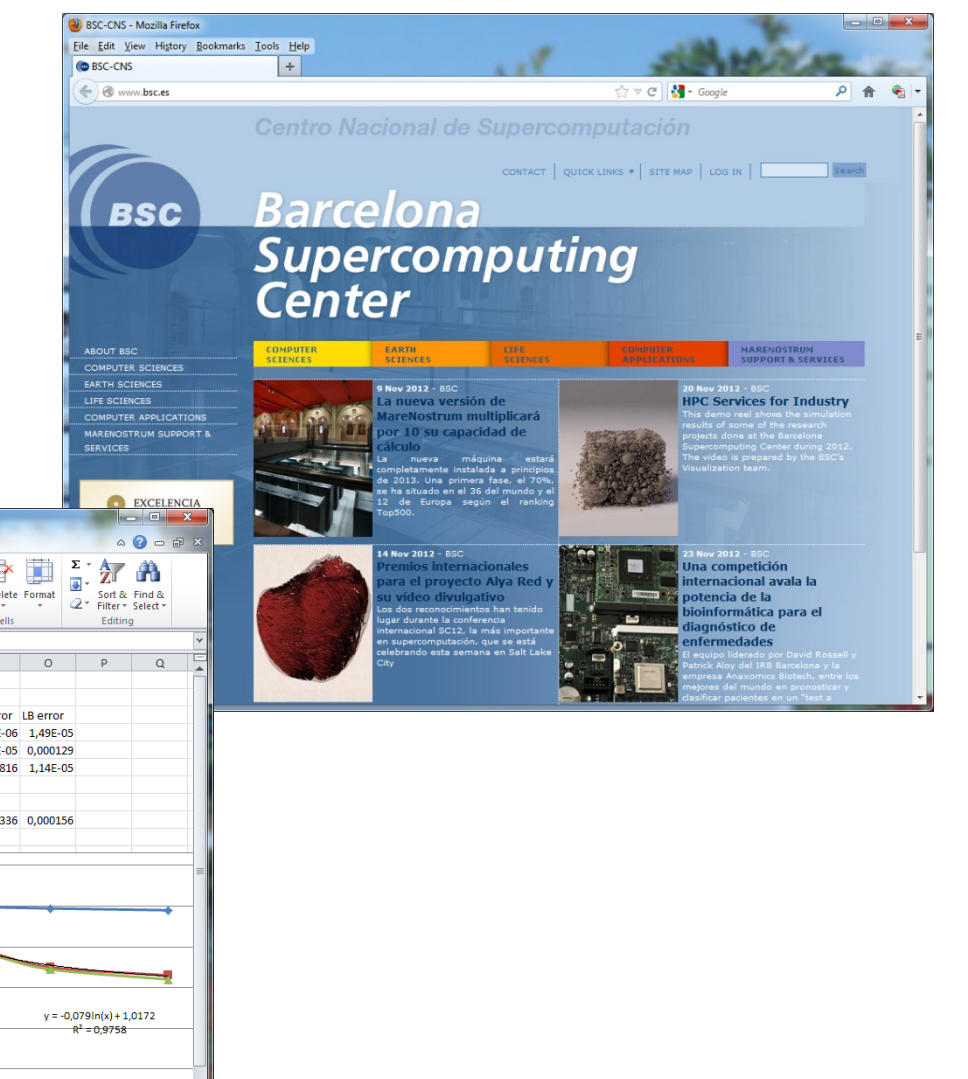

| File  |            | ne Inser  | t Page     | Layout I | M          | A A         | R     | W       | Acrobat    |            |            |                  |                              |                      |          | 2                       | 0 -      | 68 |
|-------|------------|-----------|------------|----------|------------|-------------|-------|---------|------------|------------|------------|------------------|------------------------------|----------------------|----------|-------------------------|----------|----|
| ĥ     | × C        | Calibri   | - 11       | · A A    | ==         | <b>_</b> »~ | wra   | p Tex   | t Ger      | neral      | -          | s 📝              |                              | <b>*</b> •• <b>*</b> |          | Σ·                      | A        |    |
| Paste | - <b>E</b> | BII       | * III *    | 3 - A -  | . = =      |             | E Mer | ne &    | Center v 💷 | × % • •    | .00 Condit | tional Format    | Cell                         | Insert Delete        | Format   | Sort &                  | Find &   |    |
| ٣     | <b>V</b>   |           |            |          |            |             |       | ge et   | •,         | 10 1 .00   | Format     | tting * as Table | <ul> <li>Styles *</li> </ul> |                      | * 4      | 2 * Filter *            | Select * |    |
| lipbo | ard 🗔      |           | Font       | -        | ā -        | Aligr       | nment | _       | Gi .       | Number     | Fai        | Styles           |                              | Cells                |          | Editin                  | g        |    |
|       | 121        | •         | (*         | $f_{x}$  |            |             |       | _       |            |            |            |                  |                              |                      |          |                         |          |    |
| 4     | Α          | В         | С          | D        | E          | F           | G     | Н       | 1.00       | J          | K          | L                | М                            | N                    | 0        | Р                       | Q        |    |
|       |            |           |            |          |            |             |       |         |            | 1          | 1,0172     |                  |                              |                      |          |                         |          |    |
| 1     |            |           |            |          |            |             |       |         |            | -0,0001    | -0,0790    |                  |                              |                      |          |                         |          |    |
|       |            |           | Cores      | Time     | Efficiency | Comm        | LB    |         | Eff model  | Comm Model | LB model   |                  |                              | Comm Error           | LB error |                         |          |    |
|       | 120        | 120       | 24         | 67,8     | 0,76       | 0,995       | 0,77  | <b></b> | 0,7643     | 0,9976     | 0,766134   |                  |                              | 6,76E-06             | 1,49E-05 | i                       |          |    |
|       | 120        | 120       | 48         | 35,8     | 0,69       | 0,989       | 0,7   | ·       | 0,7086     | 0,9952     | 0,711375   |                  |                              | 3,844E-05            | 0,000129 | 1                       |          |    |
|       | 120        | 120       | 96         | 19       | 0,64       | 0,98        | 0,66  | i       | 0,6503     | 0,9904     | 0,656616   |                  |                              | 0,00010816           | 1,14E-05 | i                       |          |    |
|       |            |           | 128        |          |            |             |       |         | 0,6258     | 0,9872     | 0,63389    |                  |                              |                      |          |                         |          |    |
|       |            |           | 256        |          |            |             |       |         | 0,5643     | 0,9744     | 0,579131   |                  |                              |                      |          |                         |          |    |
|       |            |           | 512        |          |            |             |       |         | 0,4975     | 0,9488     | 0,524372   |                  |                              | 0,00015336           | 0,000156 | i                       |          |    |
| )     |            |           |            |          |            |             |       |         |            |            |            |                  |                              |                      |          |                         |          |    |
| L     |            |           |            |          |            |             |       |         |            | 1          | 1          |                  | 12 -                         |                      |          |                         |          |    |
| 2     |            |           |            |          |            |             |       |         |            | -0,00027   | -0,0565    |                  |                              |                      |          |                         |          |    |
| 3     |            |           | 24         |          |            |             |       |         | 0,8151     | 0,99352    | 0,82044    |                  | _                            |                      |          |                         |          |    |
| 1     |            |           | 48         |          |            |             |       |         | 0,7712     | 0,98704    | 0,781277   |                  | 1 +                          | +                    |          |                         |          | F  |
| 5     | 120        | 80        | 96         | 17,35    | 0,725      | 0,973       | 0,74  |         | 0,7229     | 0,97408    | 0,742114   |                  |                              |                      |          |                         |          |    |
| ō     |            |           | 128        |          |            |             |       |         | 0,7008     | 0,96544    | 0,72586    |                  | 0,8                          |                      |          |                         |          | _  |
| 7     |            |           | 256        |          |            |             |       |         | 0,6392     | 0,93088    | 0,686697   |                  | -                            |                      |          |                         | _        |    |
| 8     |            |           | 512        |          |            |             |       |         | 0,5580     | 0,86176    | 0,647535   |                  | 0.6                          |                      |          | _                       |          |    |
| )     |            |           |            |          |            |             |       |         |            |            |            |                  | - 0,0                        |                      |          |                         |          |    |
| )     |            |           |            |          |            |             |       | _       |            |            |            |                  | - 1                          |                      | y = -0,  | 079ln(x)+1              | ,0172    |    |
| L     |            |           |            |          |            |             |       | _       |            |            |            | ļ                | 0,4                          |                      |          | R <sup>2</sup> = 0,9758 |          |    |
| 2     |            |           |            |          |            |             |       |         |            |            |            |                  | -                            |                      |          |                         |          |    |
| 3     |            |           |            |          |            |             |       |         |            |            |            |                  | 0,2                          |                      |          |                         |          | _  |
| 4     |            |           |            |          |            |             |       |         |            |            |            |                  | - 1                          |                      |          |                         |          |    |
| 5     |            |           |            |          |            |             |       |         |            |            |            |                  | 0 -                          |                      |          |                         | _        | _  |
| ö     |            |           |            |          |            |             |       |         |            |            |            |                  |                              | 20                   | _10      |                         | 0        | 10 |
|       | • • She    | et1 / 240 | ores / She | eet3 🦯 🞾 |            |             |       |         |            |            |            |                  |                              |                      | _        |                         |          | )  |
| eady  |            |           |            |          |            |             |       |         |            |            |            |                  |                              |                      | ₩ 100%   | Θ                       | V        | ľ  |

CGPOP.xlsx - Microsoft Excel

- Behavioral structure vs. syntactic structure
  - Algorithmic and performance
  - In space and time
- Variability
  - Multimodal distributions
  - Variability + synchronization  $\rightarrow$  critical non linear effects
- Flexibility to let analyst navigate the captured data and gain as much insight as possible from as few application runs as possible.

#### Virtual Institute – High Productivity Supercomputing

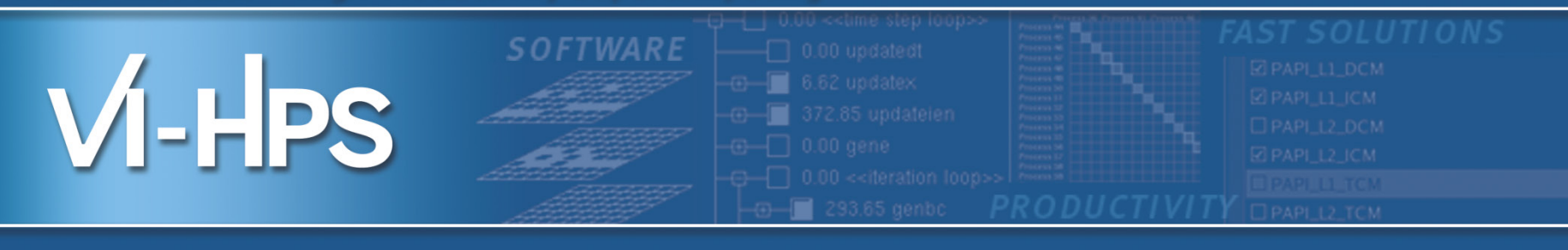

### Paraver

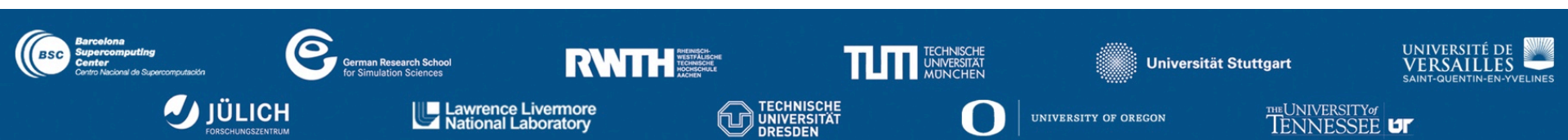

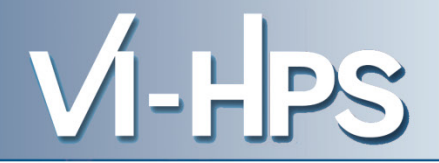

- A browser ...
- ...to manipulate (visualize, filter, cut, combine, ...) ....
- ... sequences of time-stamped events ...
- ... with a multispectral philosophy ...
- ... and a mathematical foundation ...
- ... that happens to be mainly used for performance analysis

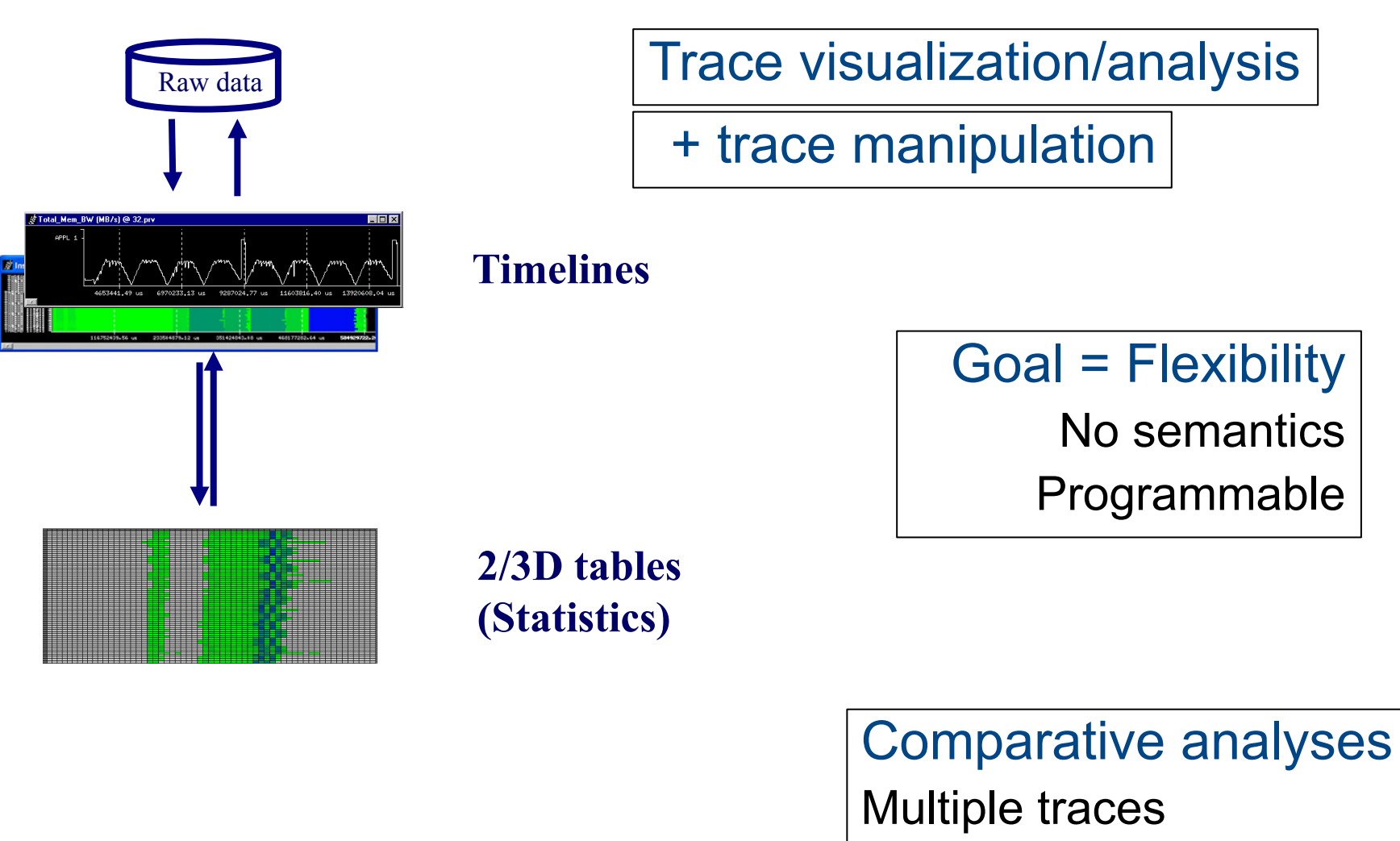

Synchronize scales

VI-HPS

### Timelines

- Each window displays one view
  - Piecewise constant function of time
- Types of functions
  - Categorical
    - State, user function, outlined routine
  - Logical
    - In specific user function, In MPI call, In long MPI call
  - Numerical
    - IPC, L2 miss ratio, Duration of MPI call, duration of computation burst

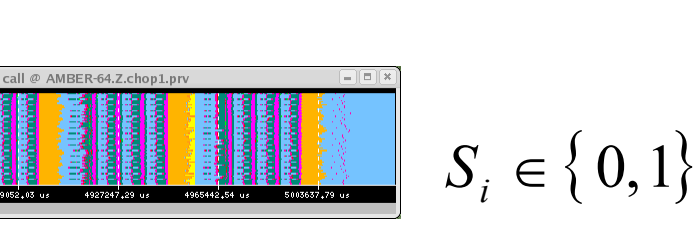

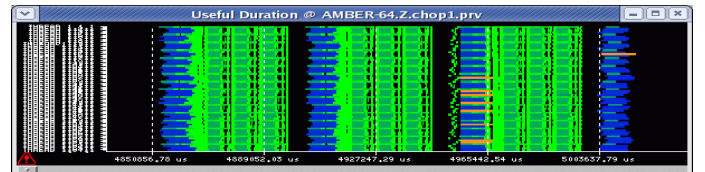

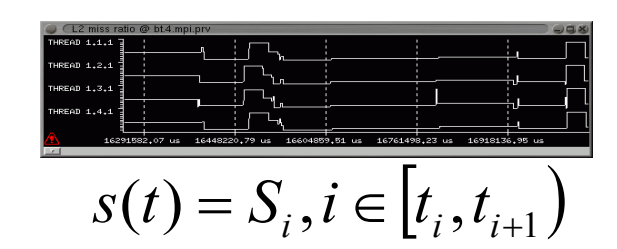

 $S_i \in [0, n] \subset N, \quad n < \infty$ 

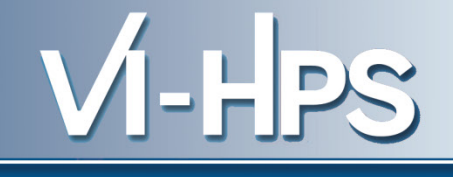

 $S_i \in R$ 

VI-HPS

### • From timelines to tables

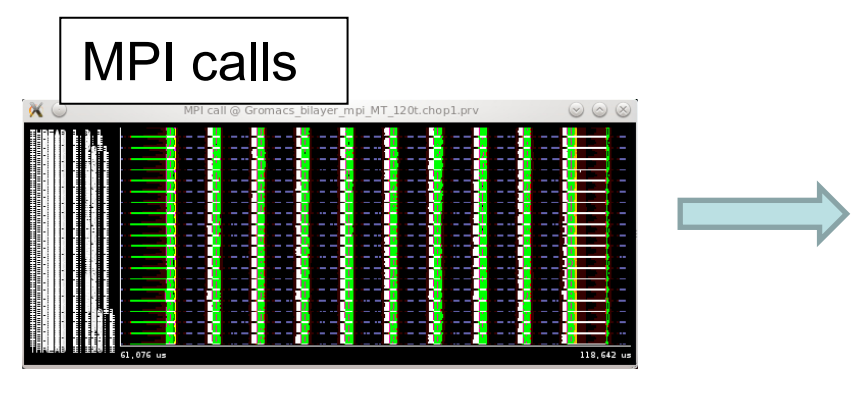

| MPI            | call         | s pi     | ilayer_mpi_MT |            | ۲          |       |        |              |           |           |           |                |       |
|----------------|--------------|----------|---------------|------------|------------|-------|--------|--------------|-----------|-----------|-----------|----------------|-------|
|                | Outside MPI  | MPI_Send | MPI_Recv      | MPI_Isend  | MPI_Irecv  | MPI_W | aitall | MPI_E        | Bcast     | MPI_R     | educ      | e MPI_         | Allre |
| THREAD 1.113.1 | 67.6081 %    | 0.0682 % | 9.9182 %      | 2.5777 %   | 1.7698 %   | 5.10  | 676 %  | 0.5          | 934 %     | 0         | 1465 9    | <mark>%</mark> | _     |
| THREAD 1.114.1 | 42.8434 %    |          | 20.5621 %     | 1.1947 %   | 1.0400 %   | 7.70  | 056 %  |              | -         |           |           | -              |       |
| THREAD 1.115.1 | 68.6127 %    | 0.0707 % | 9.6223 %      | 2.2589 %   | 2.0177 %   | 5.98  | B25 %  | 0.5          | 249 %     | 0         | 0297      | <mark>%</mark> |       |
| THREAD 1.116.1 | 74.6039 %    | 0.0531 % | 9.6084 %      | 2.8813 %   | 2.5593 %   | 2.93  | 286 %  | 0.5          | 095 %     | 0         | .0483 9   | <mark>%</mark> |       |
| THREAD 1.117.1 | 74.3733 %    | 0.0691 % | 9.7012 %      | 2.8517 %   | 2.5240 %   | ×     | 2DP    | - MPI call p | profile @ | Gromacs_t | oilayer_m | pi_MT_120t.    | c (*  |
| THREAD 1.118.1 | 72.7770 %    | 0.0545 % | 9.5489 %      | 2.8489 %   | 2.5353 %   | IC    | D 30   | 0,           | 2         | H H       | 1         |                |       |
| FHREAD 1.119.1 | 66.7994 %    | 0.0682 % | 10.0674 %     | 2.4206 %   | 1.9741 %   |       |        |              |           |           |           |                |       |
| THREAD 1.120.1 | 43.7224 %    | -        | 20.5273 %     | 1.1912 %   | 1.0175 %   |       |        |              |           |           |           |                |       |
|                |              |          |               |            |            |       |        |              |           |           |           |                |       |
| Total          | 8,012.4546 % | 7.3174 % | 1,370.5276 %  | 288.6168 % | 253.0137 % | 54    |        |              |           |           |           |                |       |
| Average        | 66.7705 %    | 0.0690 % | 11.4211 %     | 2.4051 %   | 2.1084 %   |       |        |              |           |           |           |                |       |
| Maximum        | 75.6821 %    | 0.4390 % | 21.2505 %     | 2.9706 %   | 2.6369 %   |       |        |              |           |           |           |                |       |
| Minimum        | 40.5200 %    | 0.0129 % | 8.8583 %      | 1.1489 %   | 1.0077 %   |       |        |              |           |           |           |                |       |
|                | 11 2605 04   | 0.0474 % | 4.0613 %      | 0.5984 %   | 0.5406 %   |       |        |              |           |           |           |                |       |
| StDev          | 11,3003 70   |          |               |            |            |       |        |              |           |           |           |                |       |

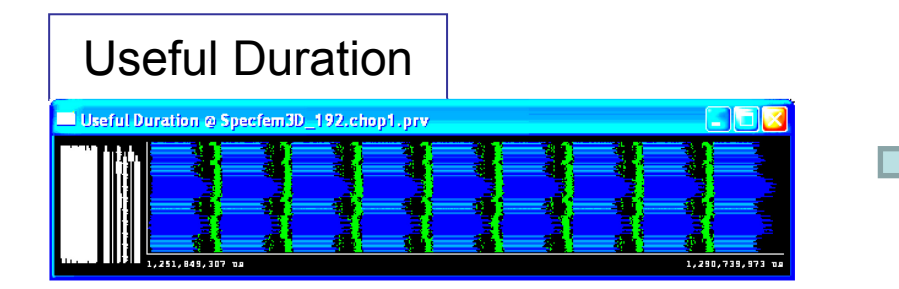

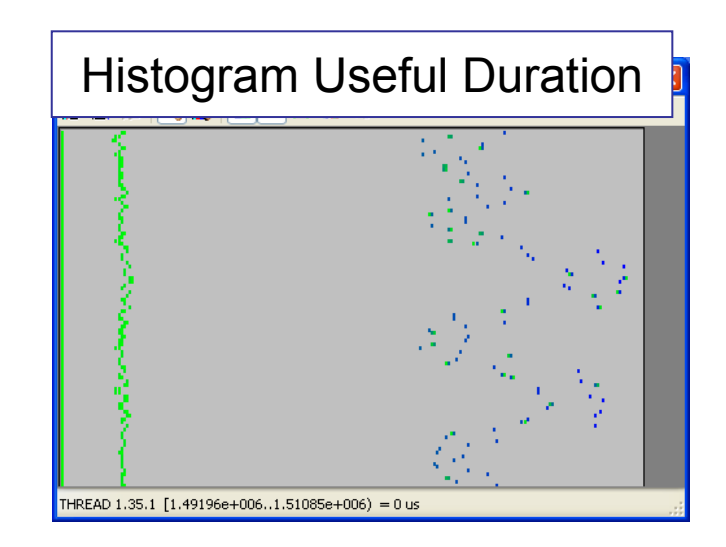

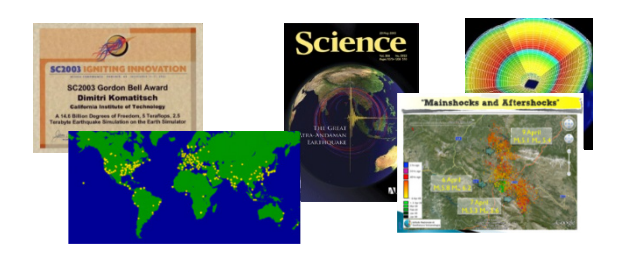

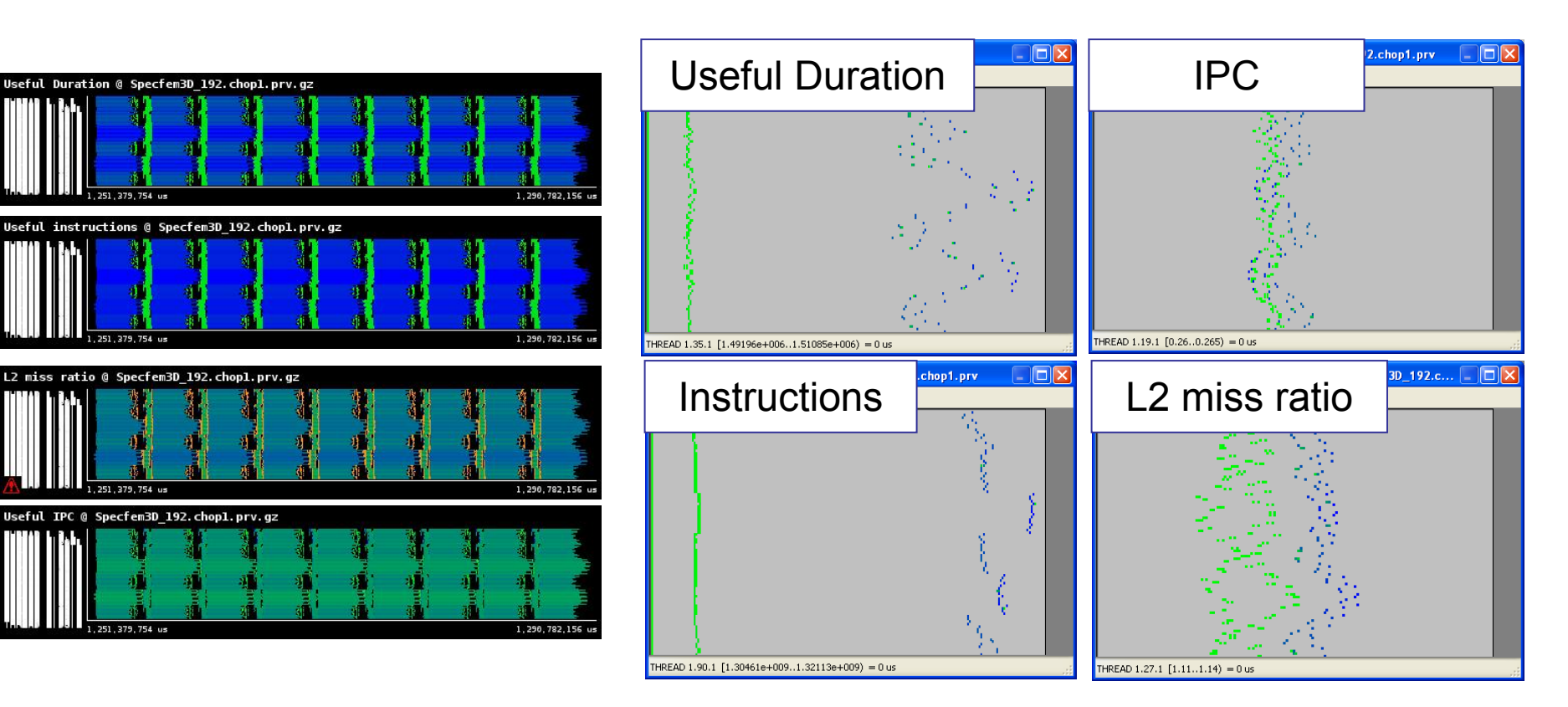

Analyzing variability through histograms and timelines VI-HPS

• By the way: six months later ....

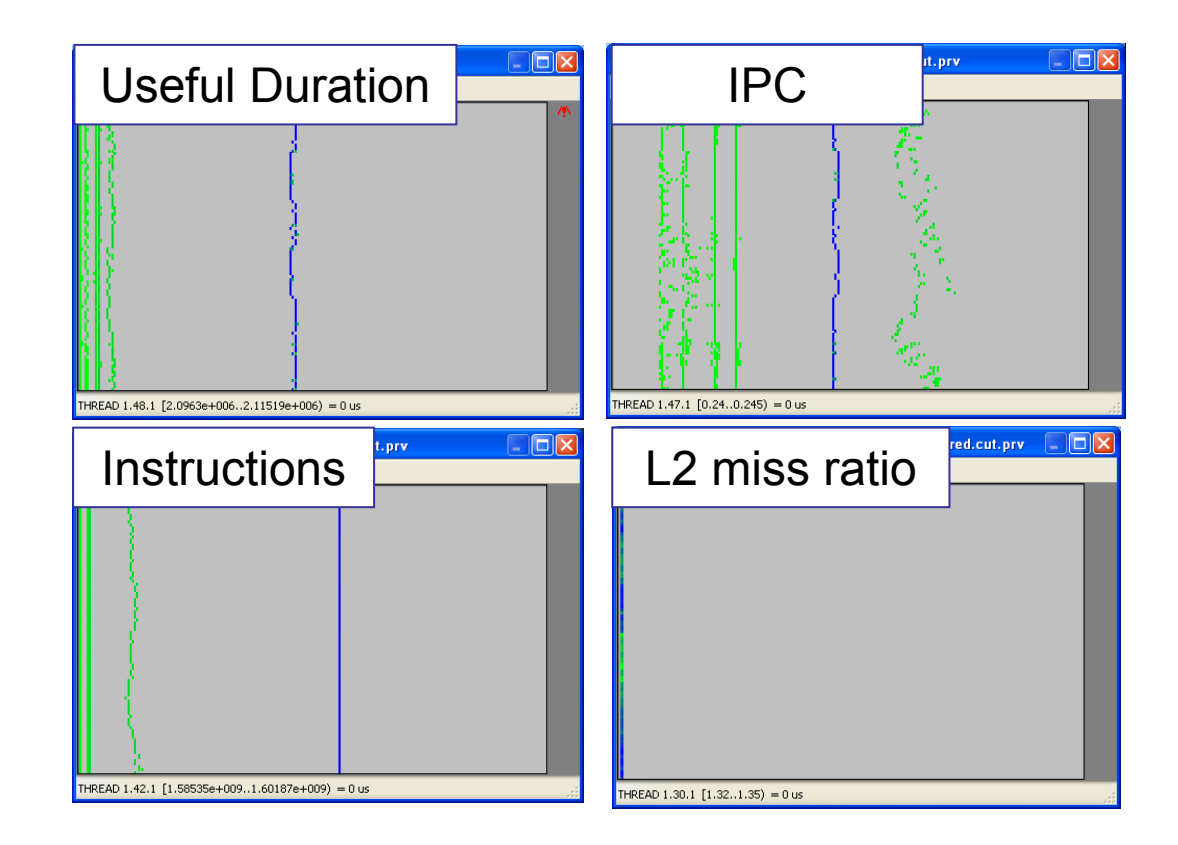

•

Where in the timeline do the values in certain table columns appear?

VI-HPS

ie. want to see the time distribution of a given routine?

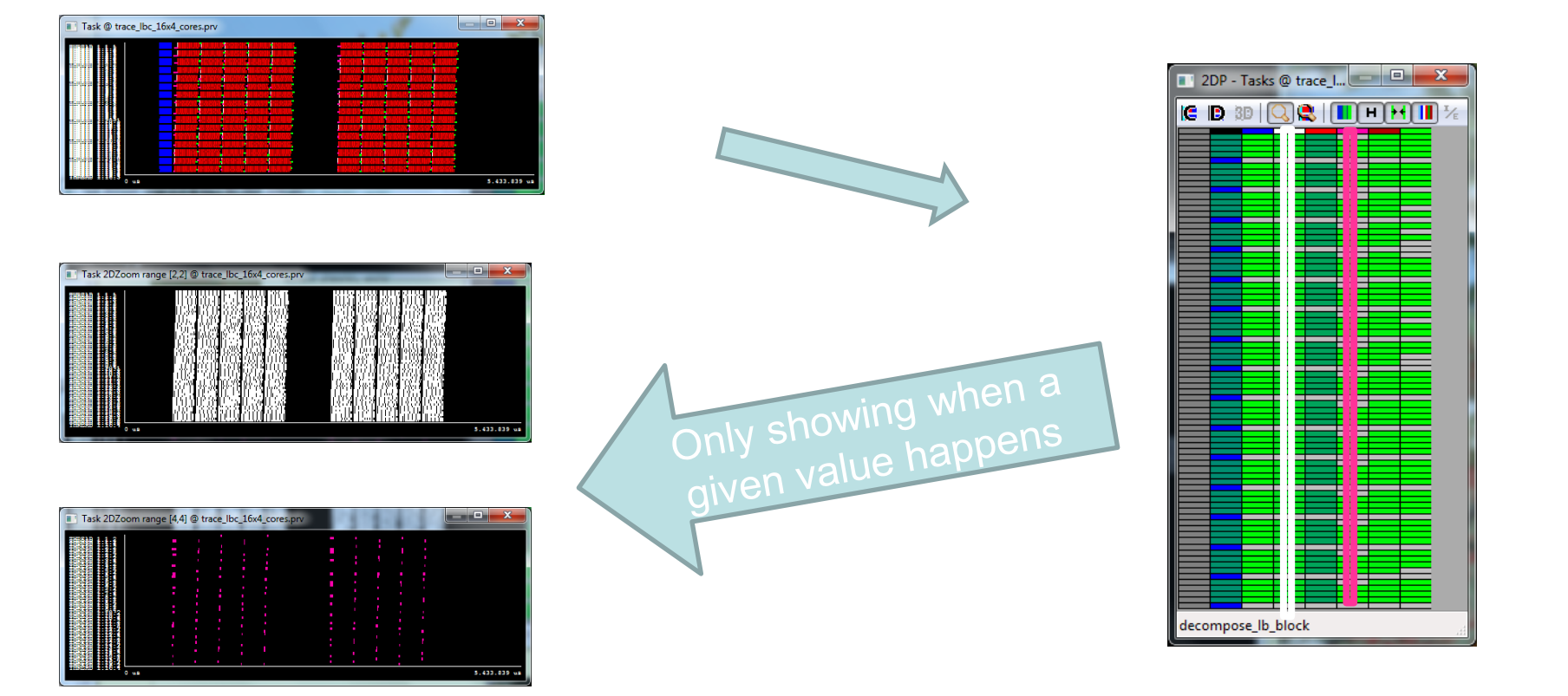

### Variability ... is everywhere

- CESM: 16 processes, 2 simulated days
- Histogram useful computation duration shows high variability
- How is it distributed?
- Dynamic imbalance
  - In space and time
  - Day and night.
  - Season? ©

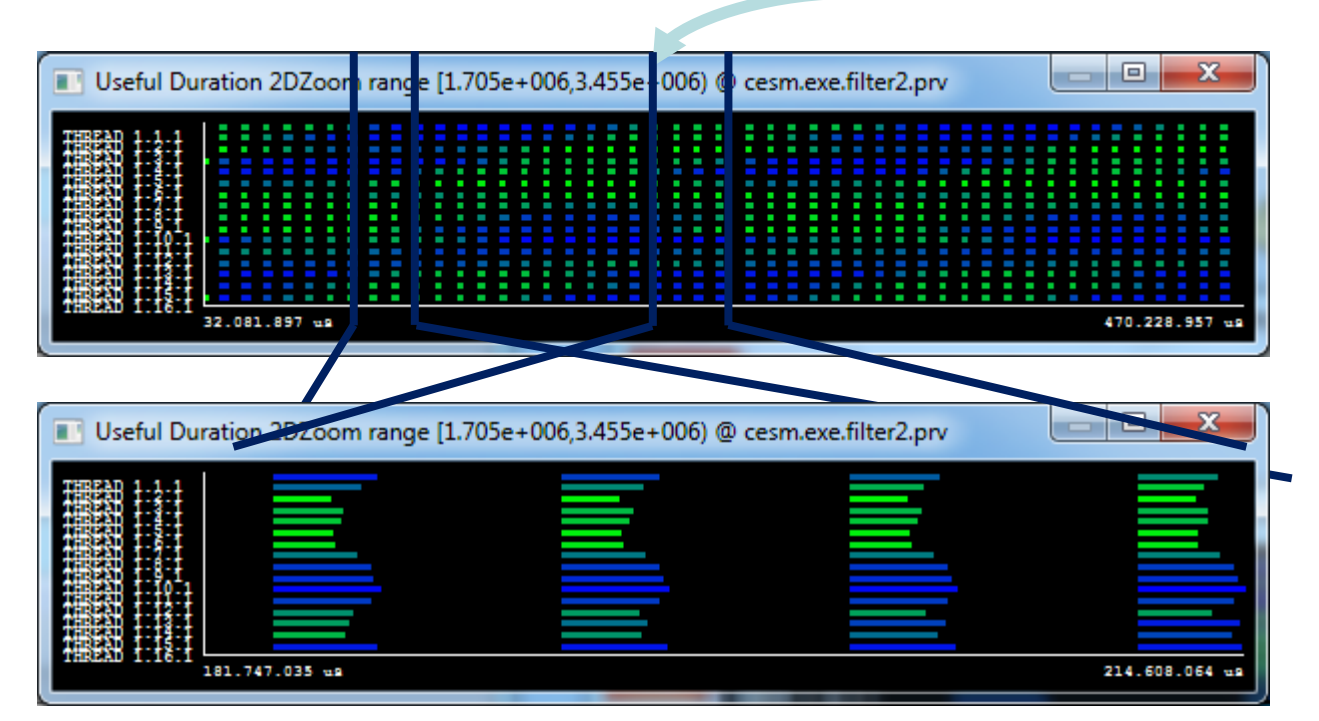

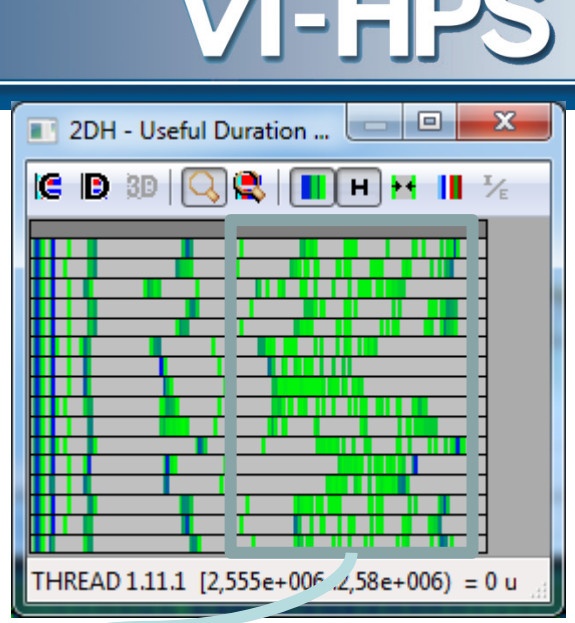

# VI-HPS

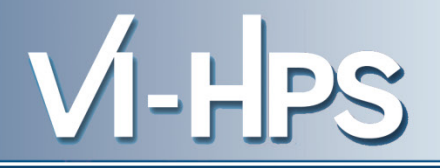

- Data handling/summarization capability
  - Filtering
    - Subset of records in original trace
    - By duration, type, value,...
    - Filtered trace IS a paraver trace and can be analysed with the same cfgs (as long as needed data kept)
  - Cutting
    - All records in a given time interval
    - Only some processes
  - Software counters
    - Summarized values computed from those in the original trace emitted as new even types
    - #MPI calls, total hardware count,...

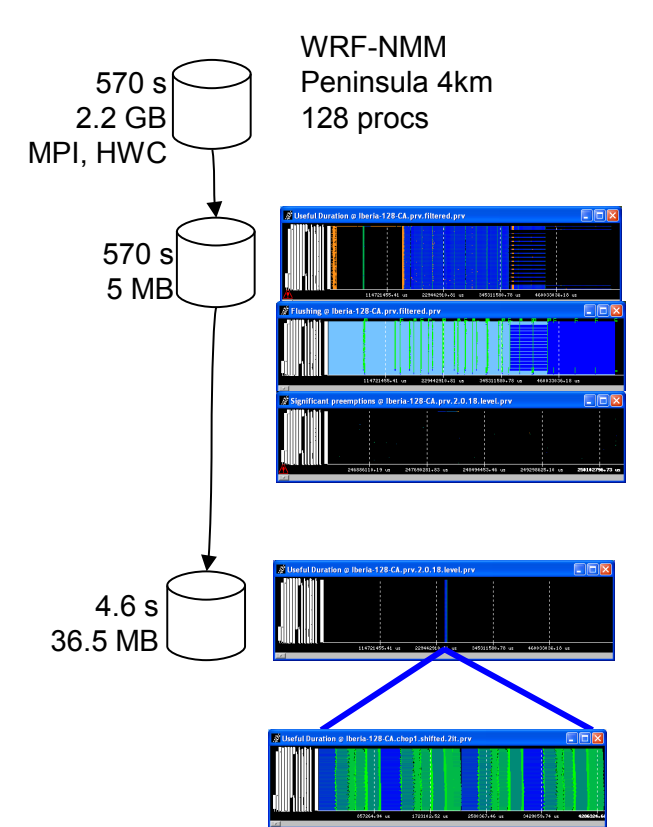

See slides at end of presentation for details

#### Virtual Institute – High Productivity Supercomputing

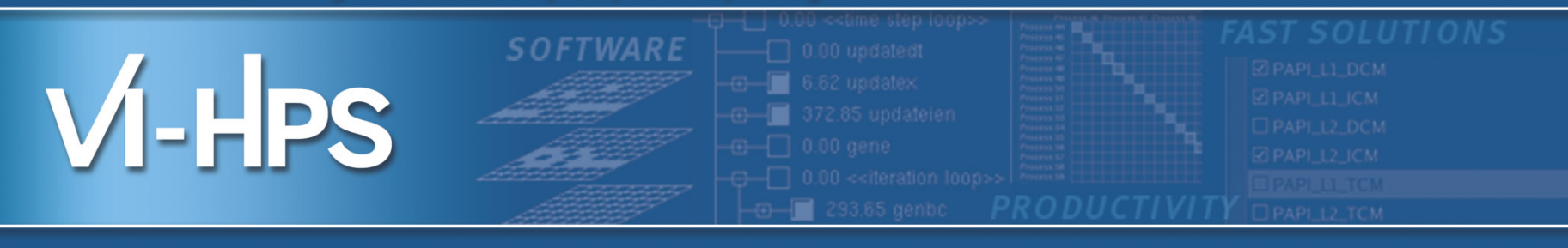

### **Performance Analytics**

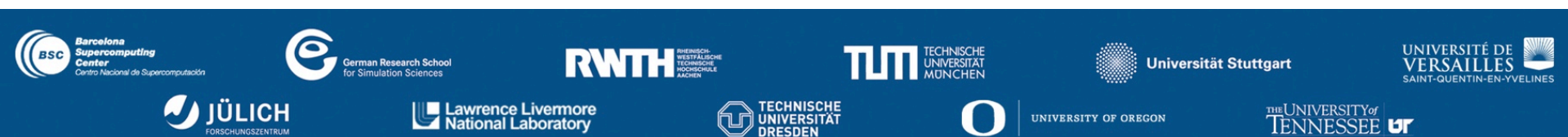

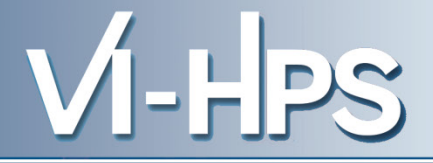

## **Spectral analysis**

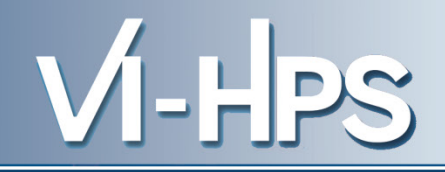

- Techniques
  - Mathematical morphology
    - clean up perturbed regions
  - Wavelet transform
    - identify coarse regions
  - Spectral analysis
    - detailed periodic pattern
- Useful
  - Identify structure (periodicity)
  - Reduce trace sizes
  - Increase precision of profiles (report non perturbed stats)

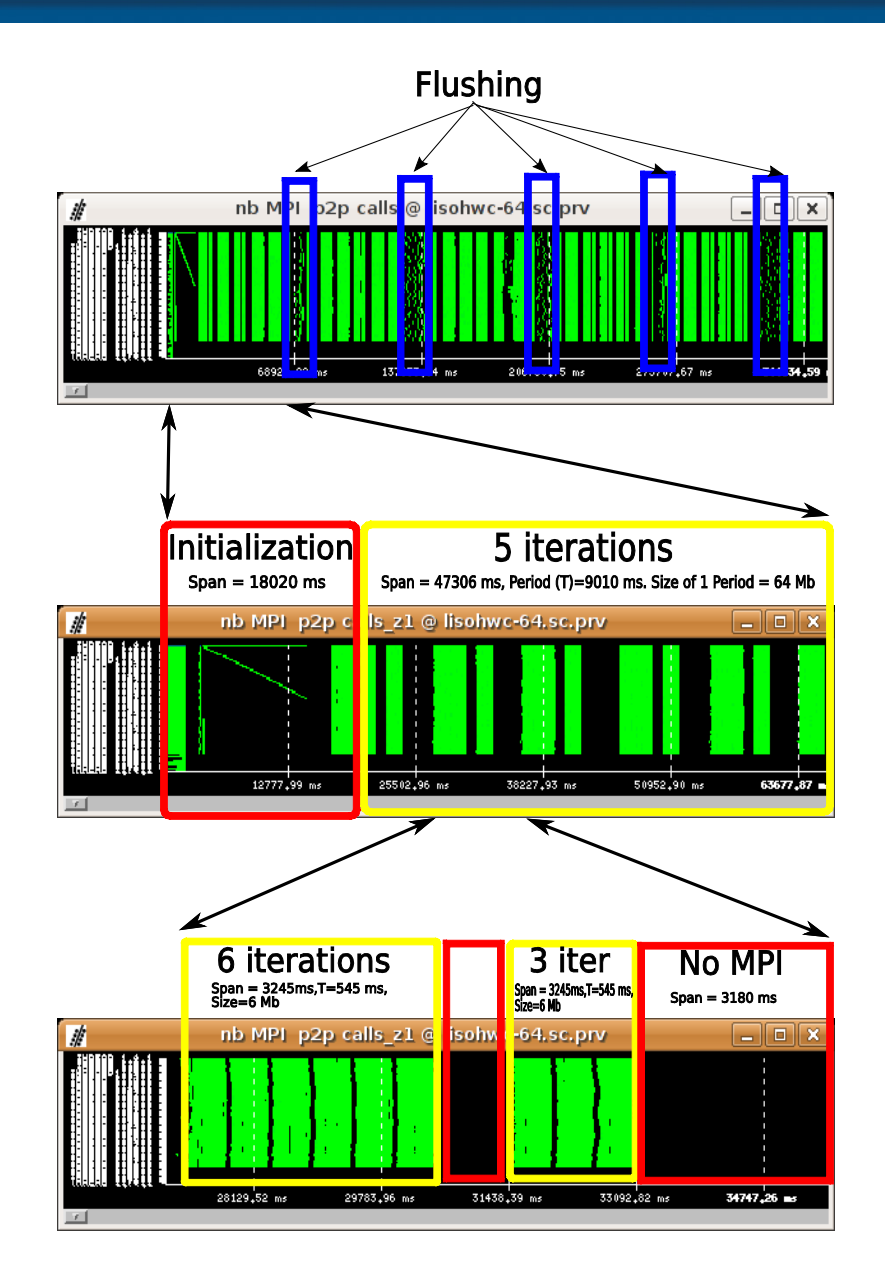

### Scalability: online automatic interval selection

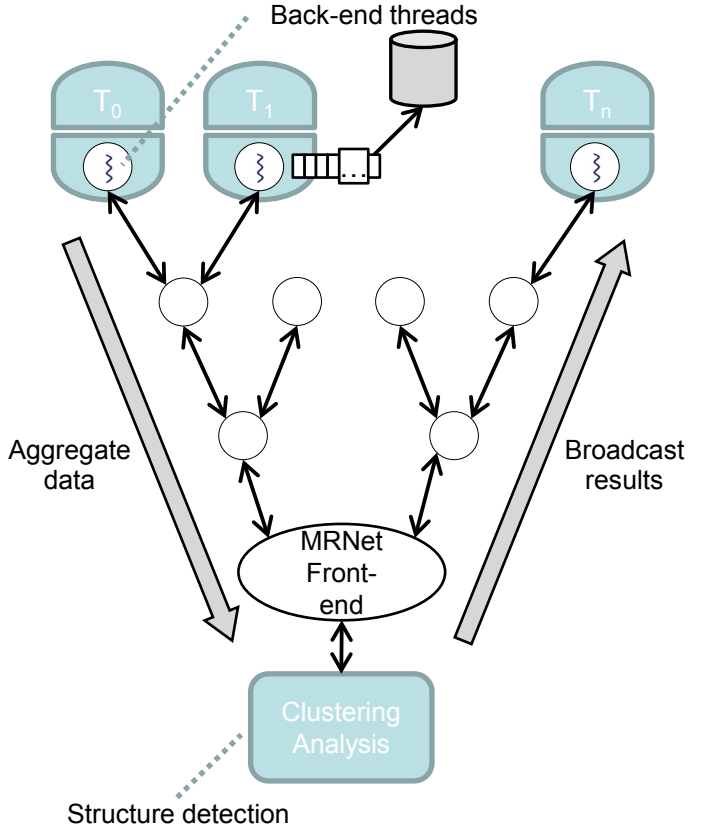

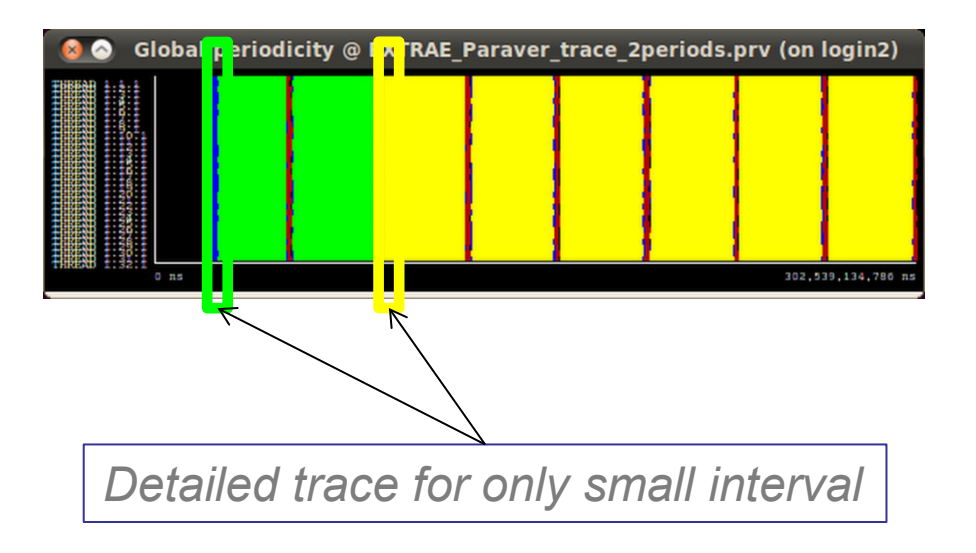

VI-HPS

"Scalable tracing with dynamic levels of detail" ICPADS 2011

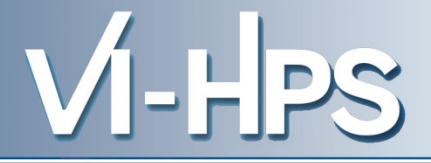

# Clustering

### **Using Clustering to identify structure**

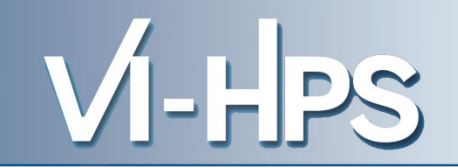

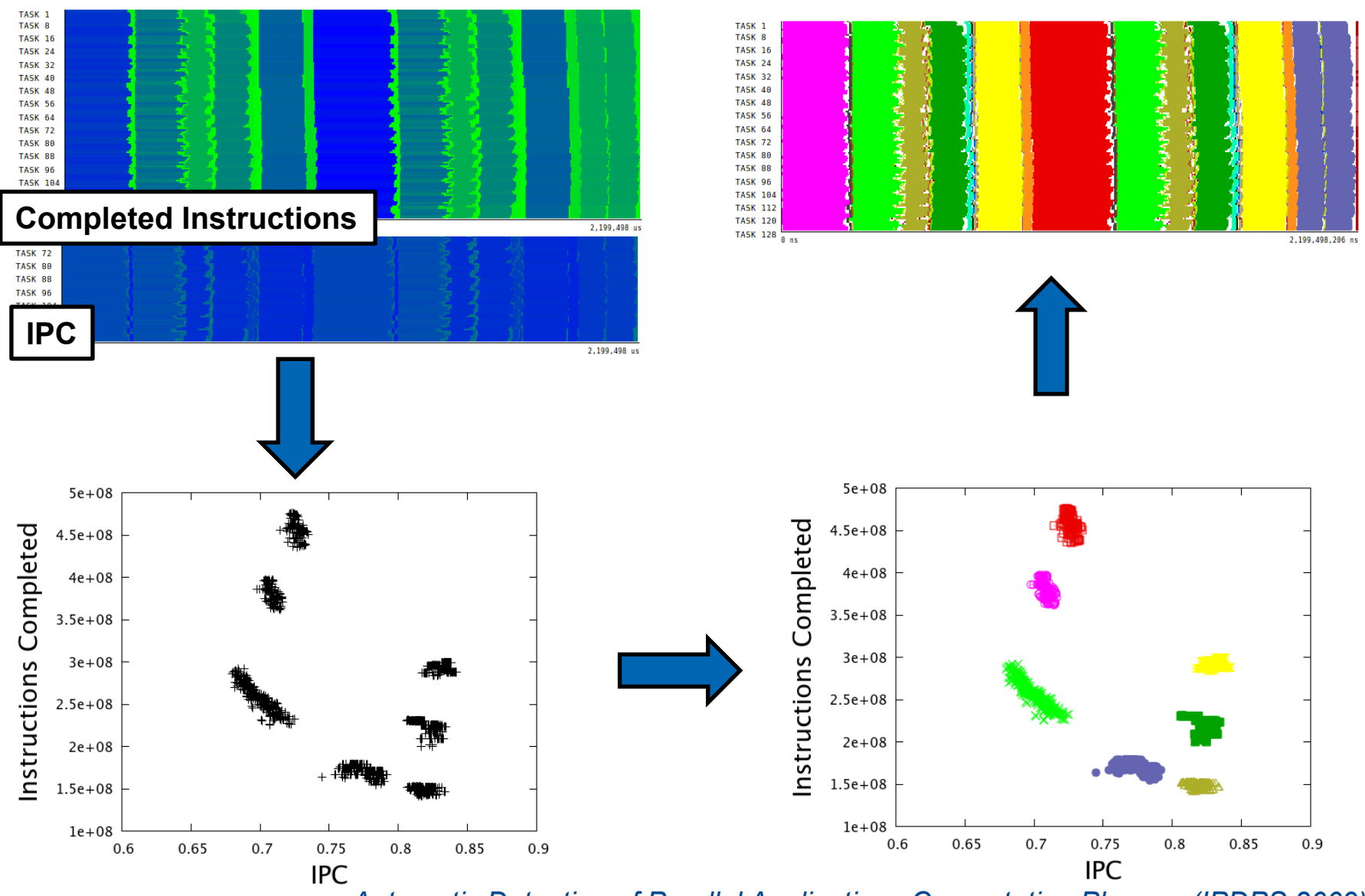

Automatic Detection of Parallel Applications Computation Phases. (IPDPS 2009)

### Performance @ serial computation bursts

**SPMD** 

Repeated substructure

Coupled imbalance

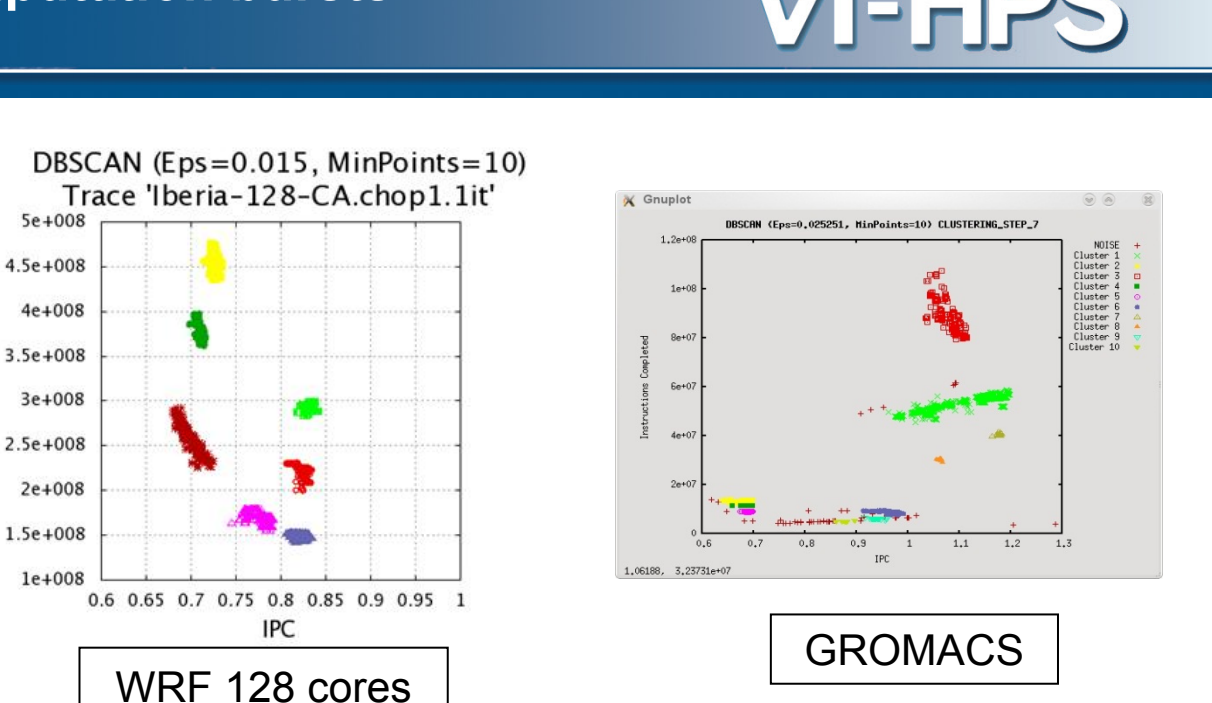

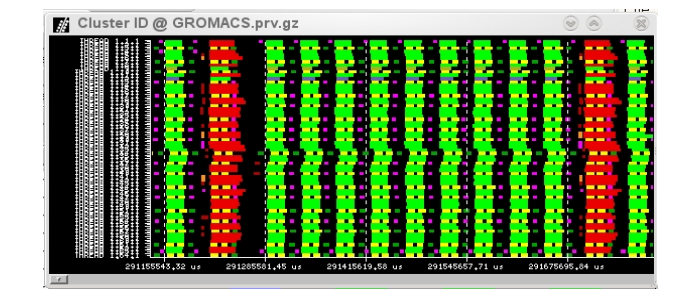

#### MPMD structure

Different coupled imbalance trends

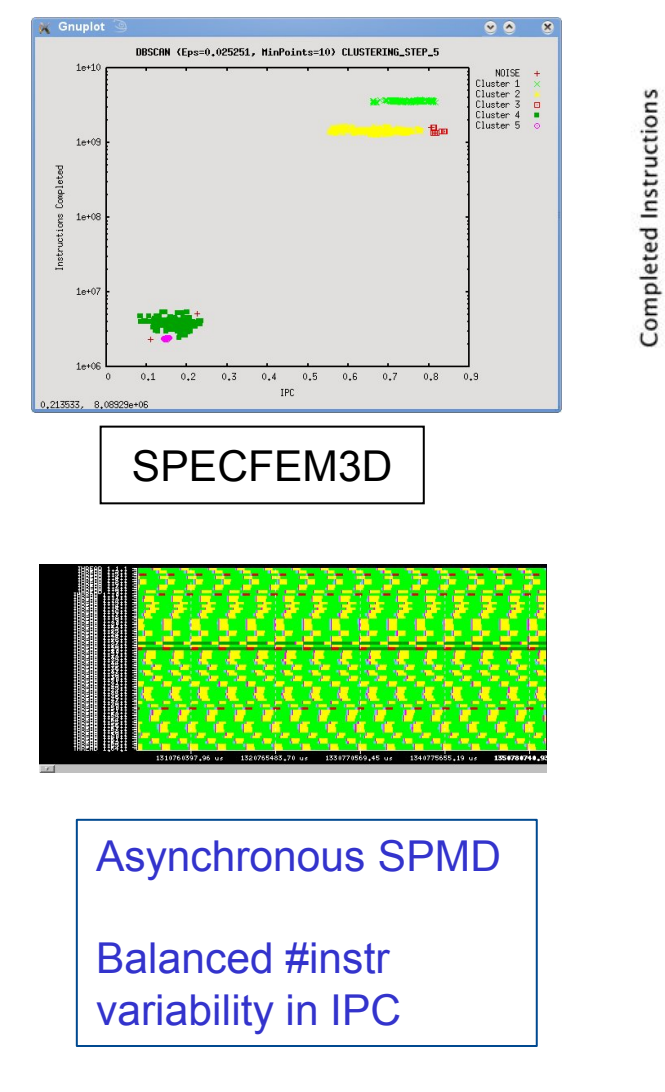

### **Using clusters with Paraver (PARSEK)**

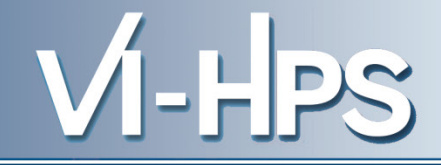

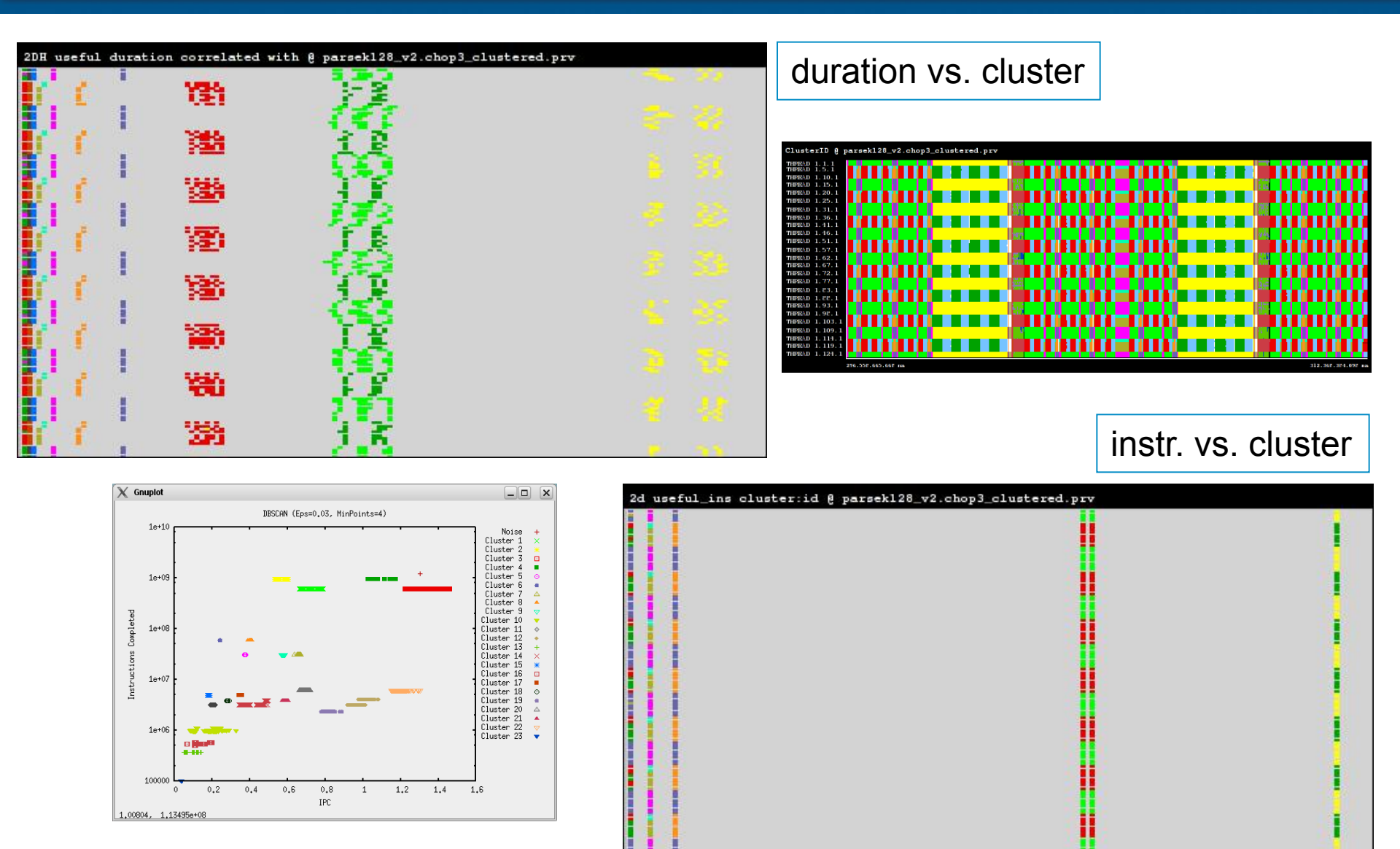

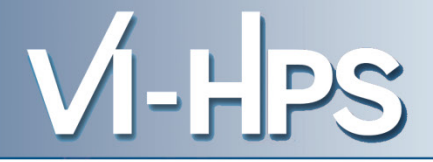

## Tracking

• OpenMX (strong scale from 64 to 512 tasks)

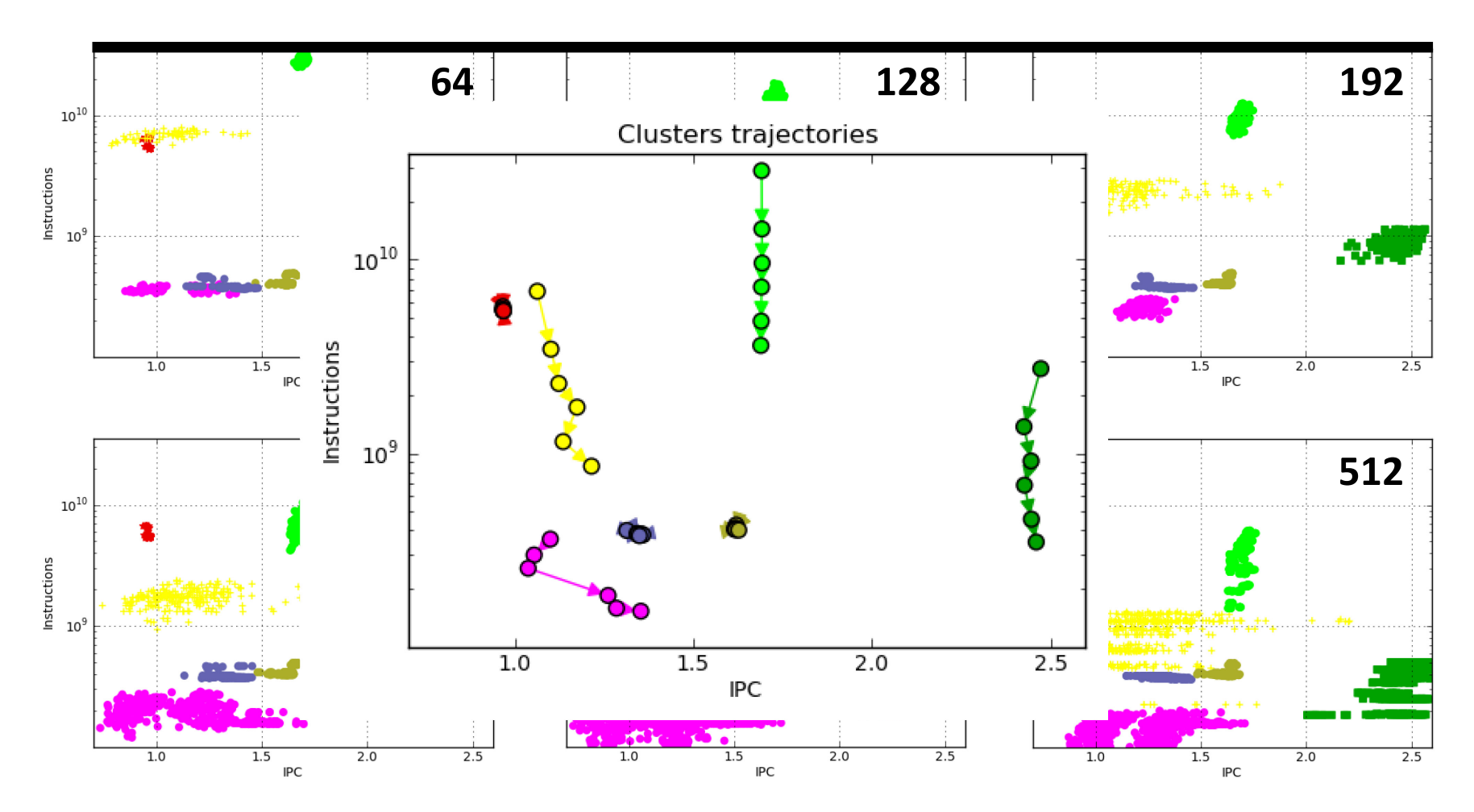

"On the usefulness of object tracking techniques in performance analysis " SC 2013

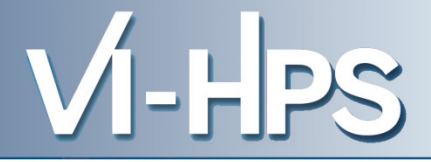

# Folding

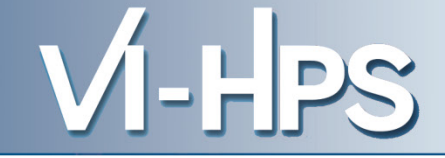

Benefit from applications' repetitiveness

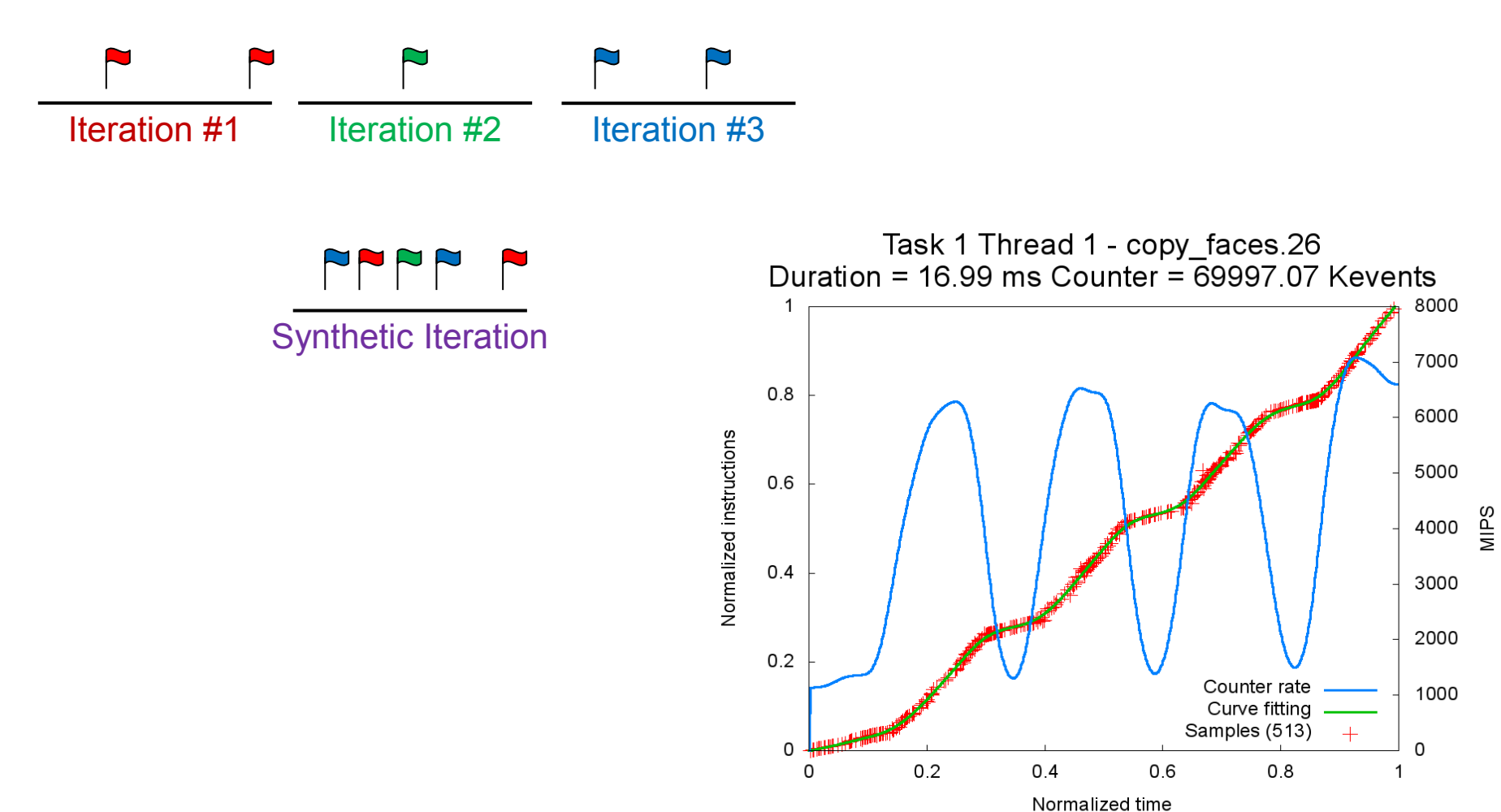

Unveiling Internal Evolution of Parallel Application Computation Phases (ICPP 2011)

- Call-site sampling information is folded
  - Correlation between hwc and call-sites
  - GVIM/CUBE add-on to show performance within source code
    - Timeless but useful to point performance issues

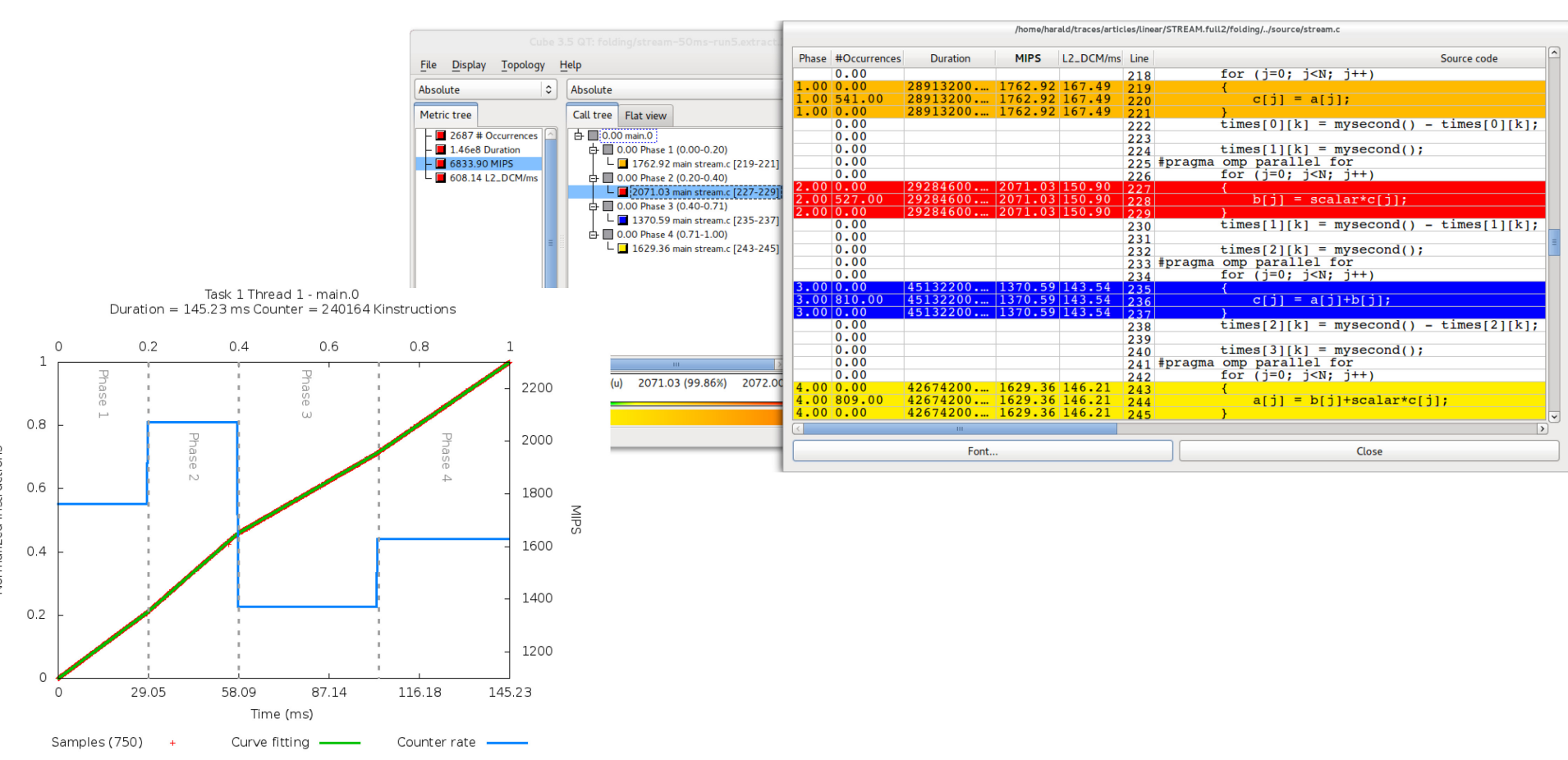

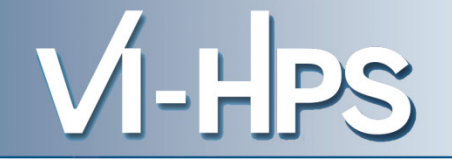

• Performance of a sequential region = 2000 MIPS

Is it good enough?

Is it easy to improve?

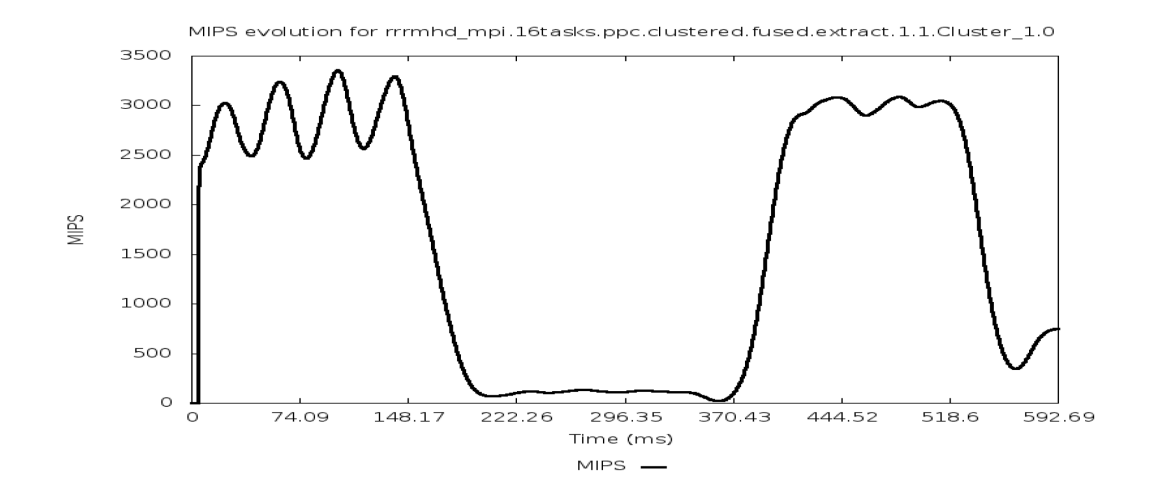

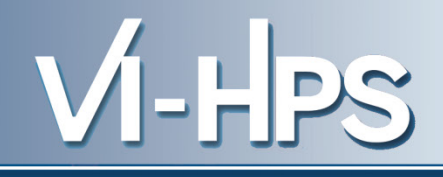

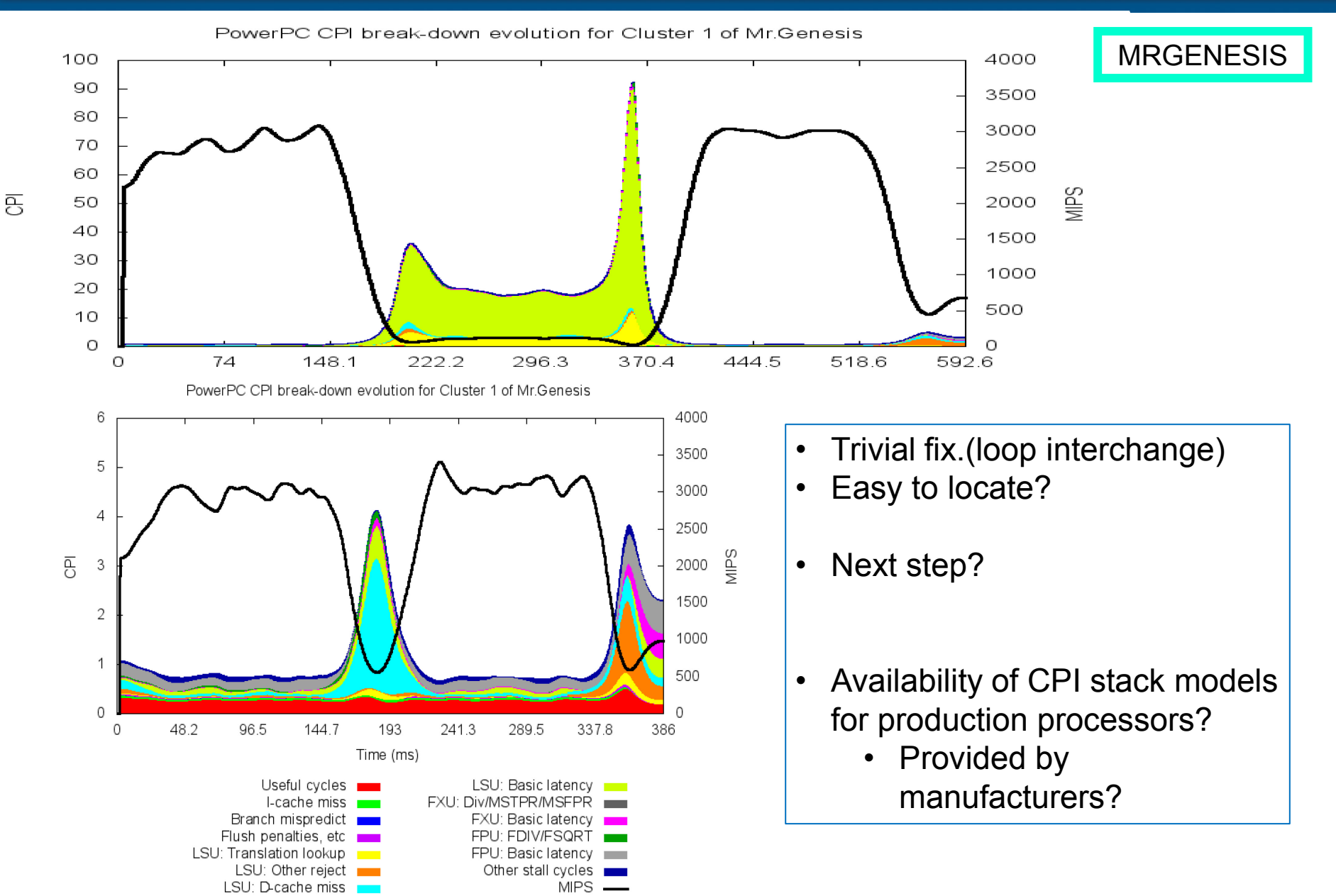

### **Correlating counters**

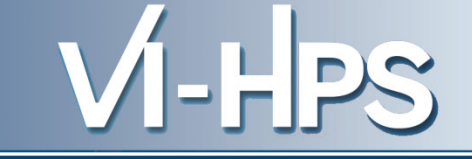

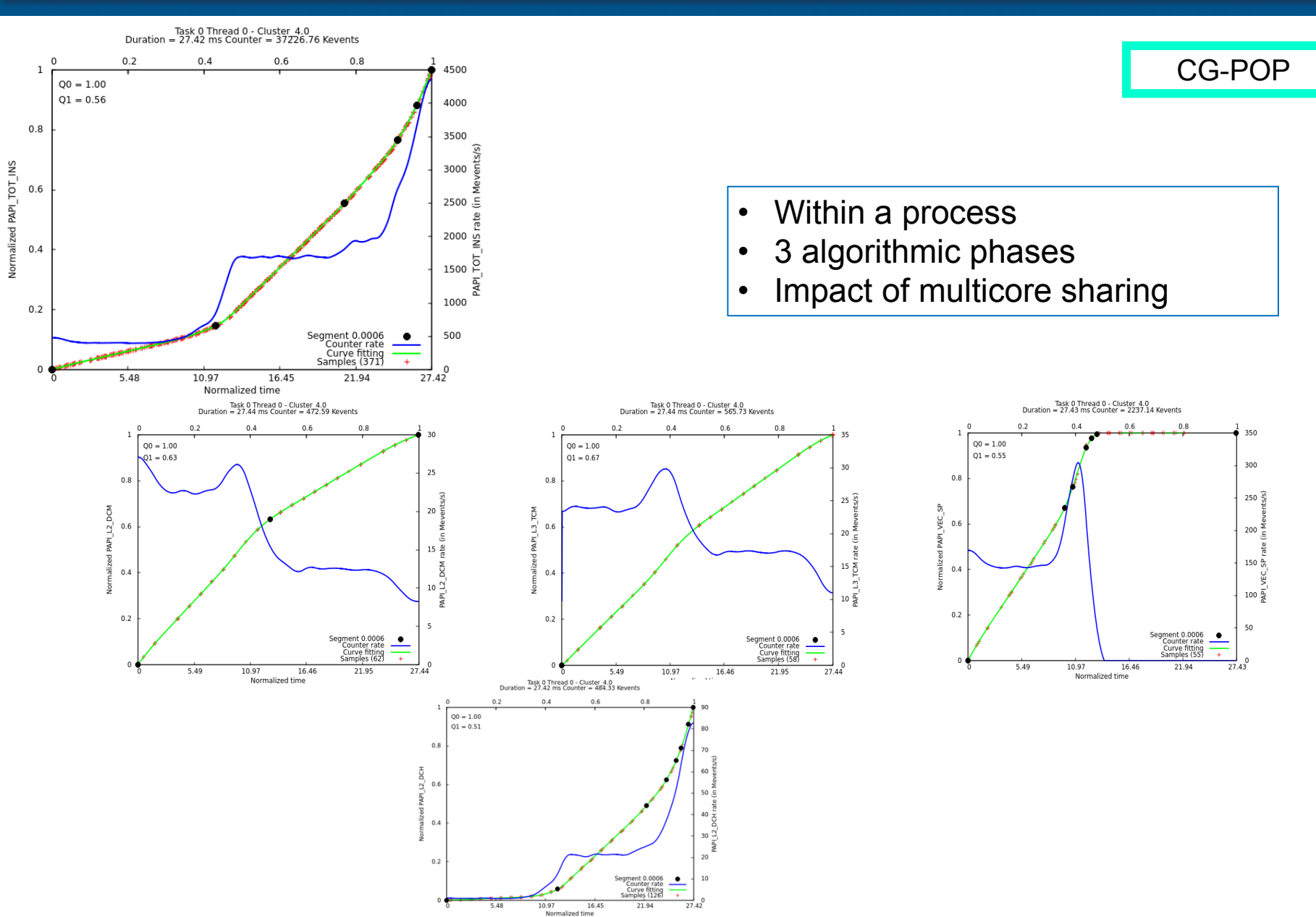

### **Correlating counters**

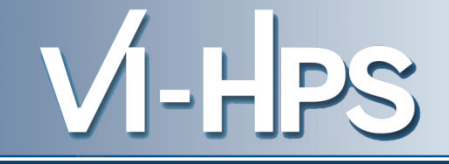

CG-POP

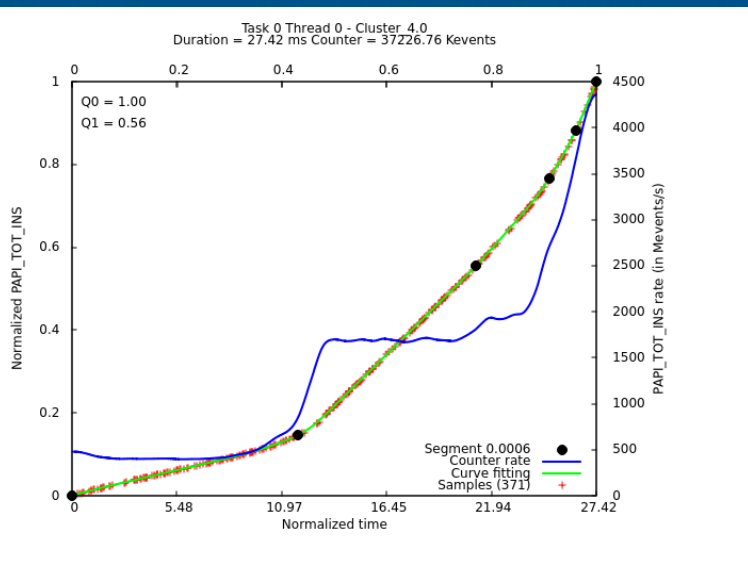

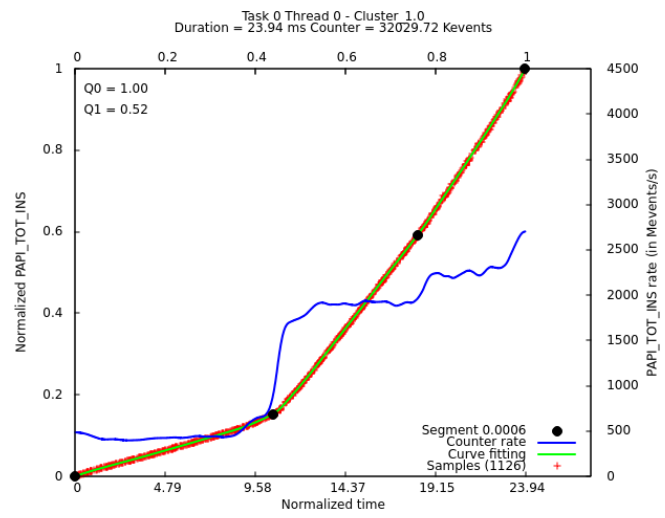

Between processes

- 3 Algorithmic phases
- · Impact of multicore sharing

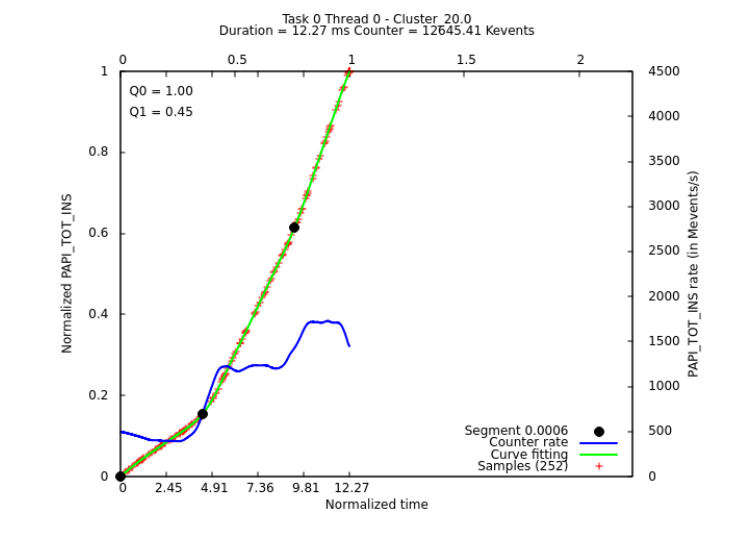

#### Virtual Institute – High Productivity Supercomputing

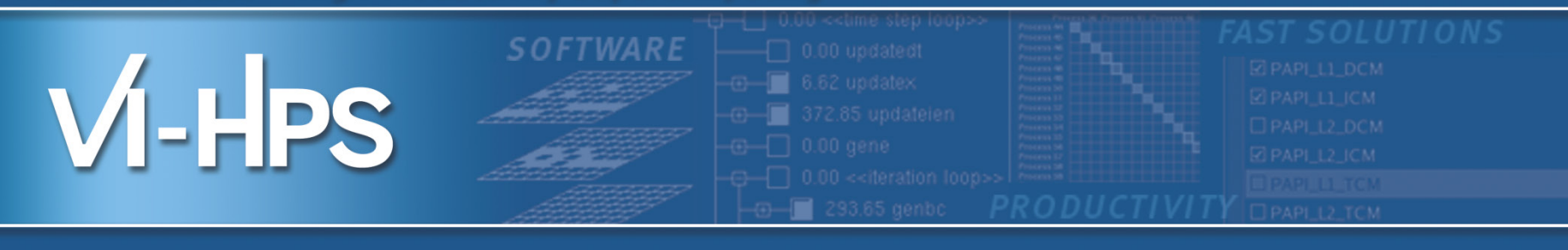

### Dimemas

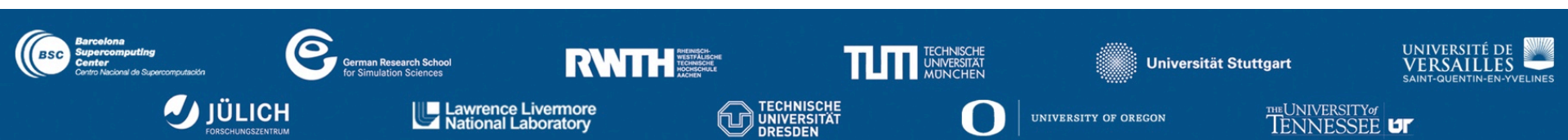

### Dimemas: Coarse grain trace driven simulator

- Key factors influencing performance
  - Abstract architecture
  - Basic MPI protocols
  - No attempt to model details
- Objectives
  - Simple / general, Fast simulations
- Linear components
  - Point to point communication
  - Sequential processor performance (global CPU speed, per block/subroutine
- Non-linear components
  - Synchronization semantics (blocking receives, rendezvous)
  - Resources contention (CPU, links half/full duplex, busses)

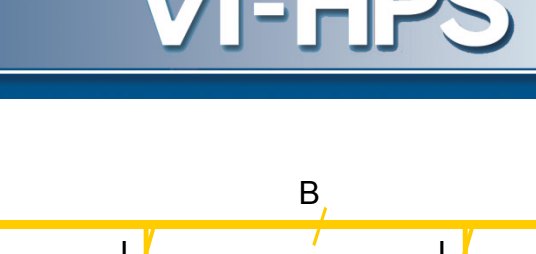

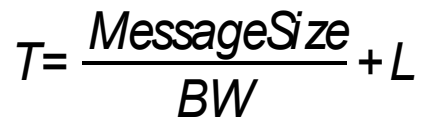

Local

Memory

Local

Memory

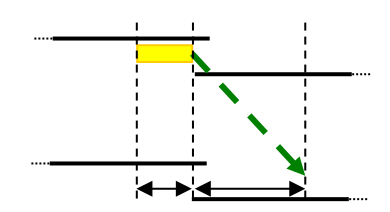

Local

Memor

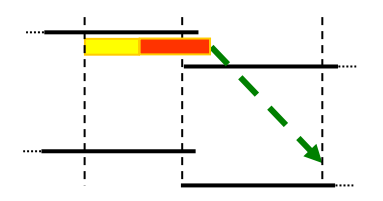

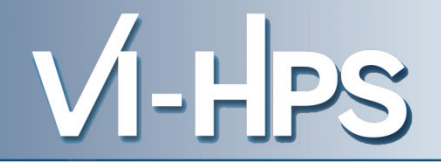

- Paraver trace: what happens when
  - Actual wall clock time of events
- Dimemas trace: sequence of resource demands
  - Duration of computation bursts
  - Type of communication, partners and bytes
- Can be generated from Paraver trace
  - prv2dim input.prv output.dim
- Dimemas generates as output a Paraver file of the simulated run
### **Parametric studies – network sensitivity**

- WRF, Iberia 4Km, 4 procs/node
  - No sensitive to latency
  - NMM
    - BW 256MB/s
    - 512 sensitive to contention
  - ARW
    - BW 1GB/s
    - Sensitive to contention

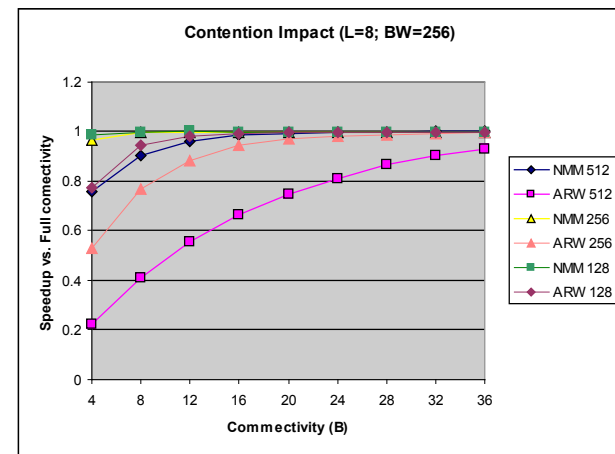

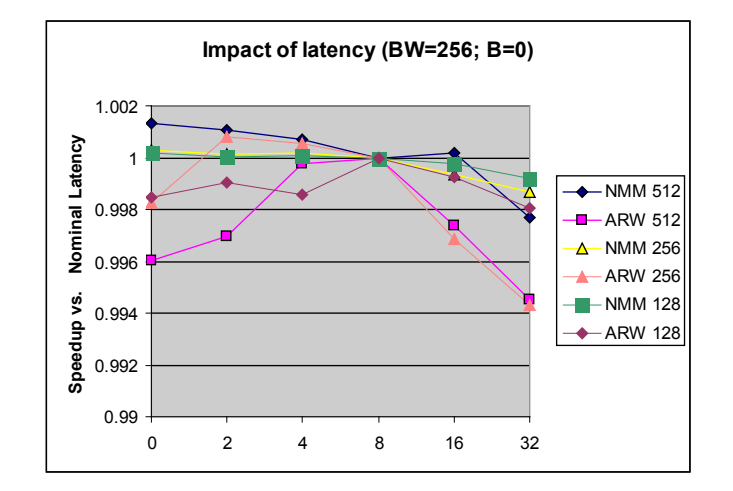

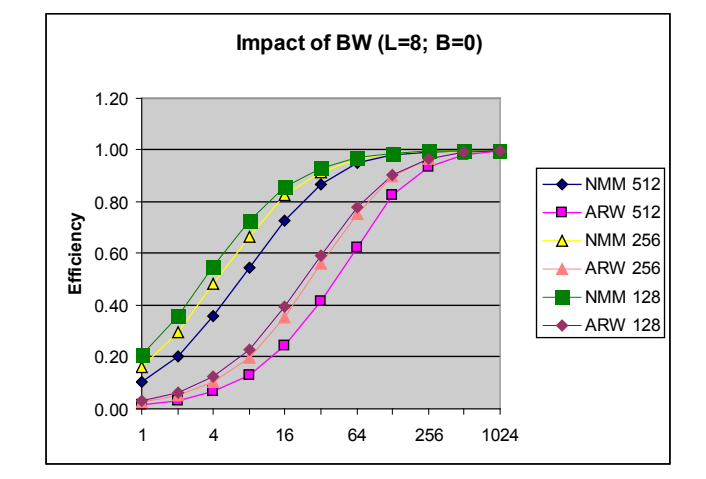

The impossible machine:  $BW = \infty$ , L = 0

- Actually describes/characterizes intrinsic application behavior
  - Load balance problems?

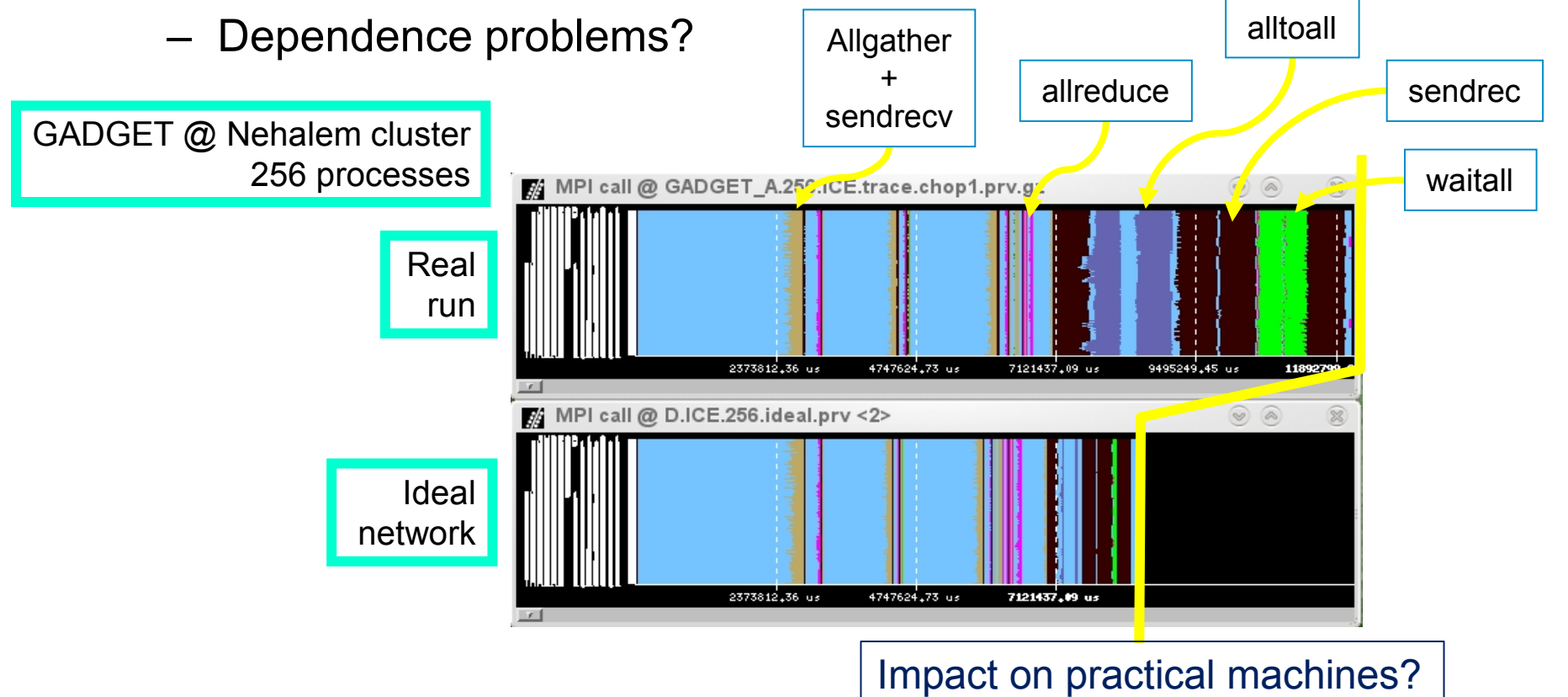

- Ideal speeding up ALL the computation bursts by the CPUratio factor
  - The more processes the less speedup (higher impact of bandwidth limitations) !!

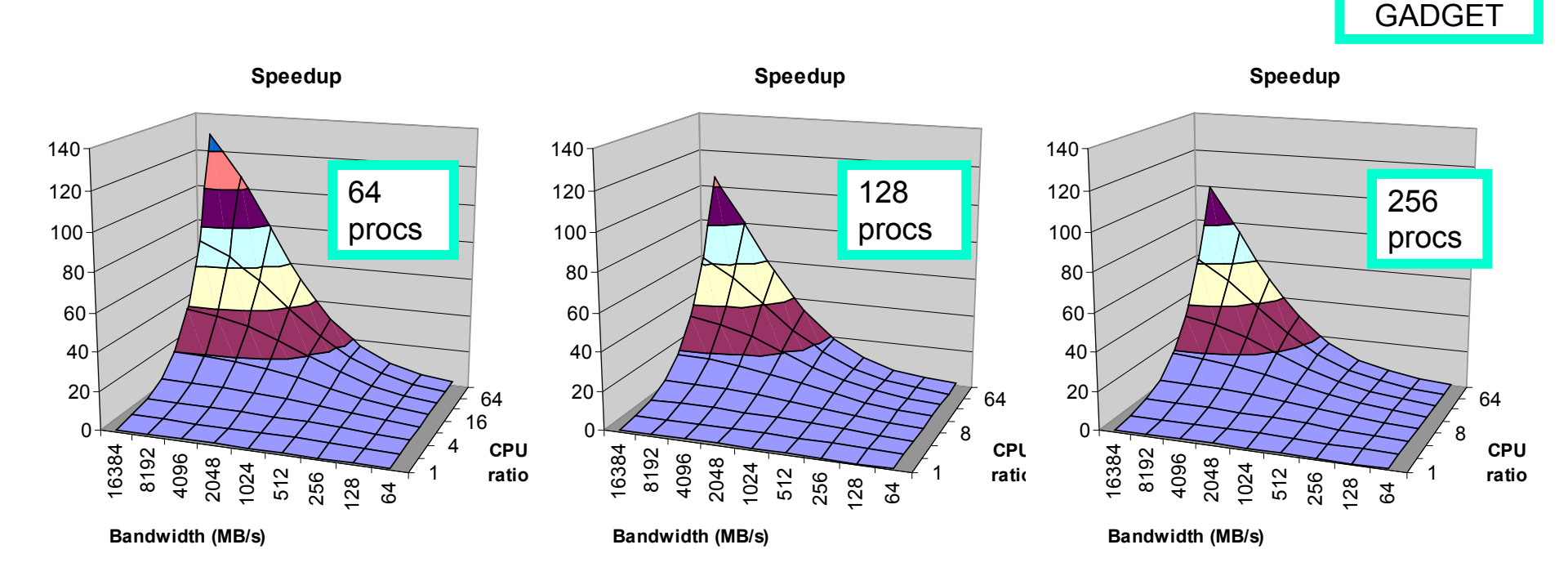

### The potential of hybrid/accelerator parallelization

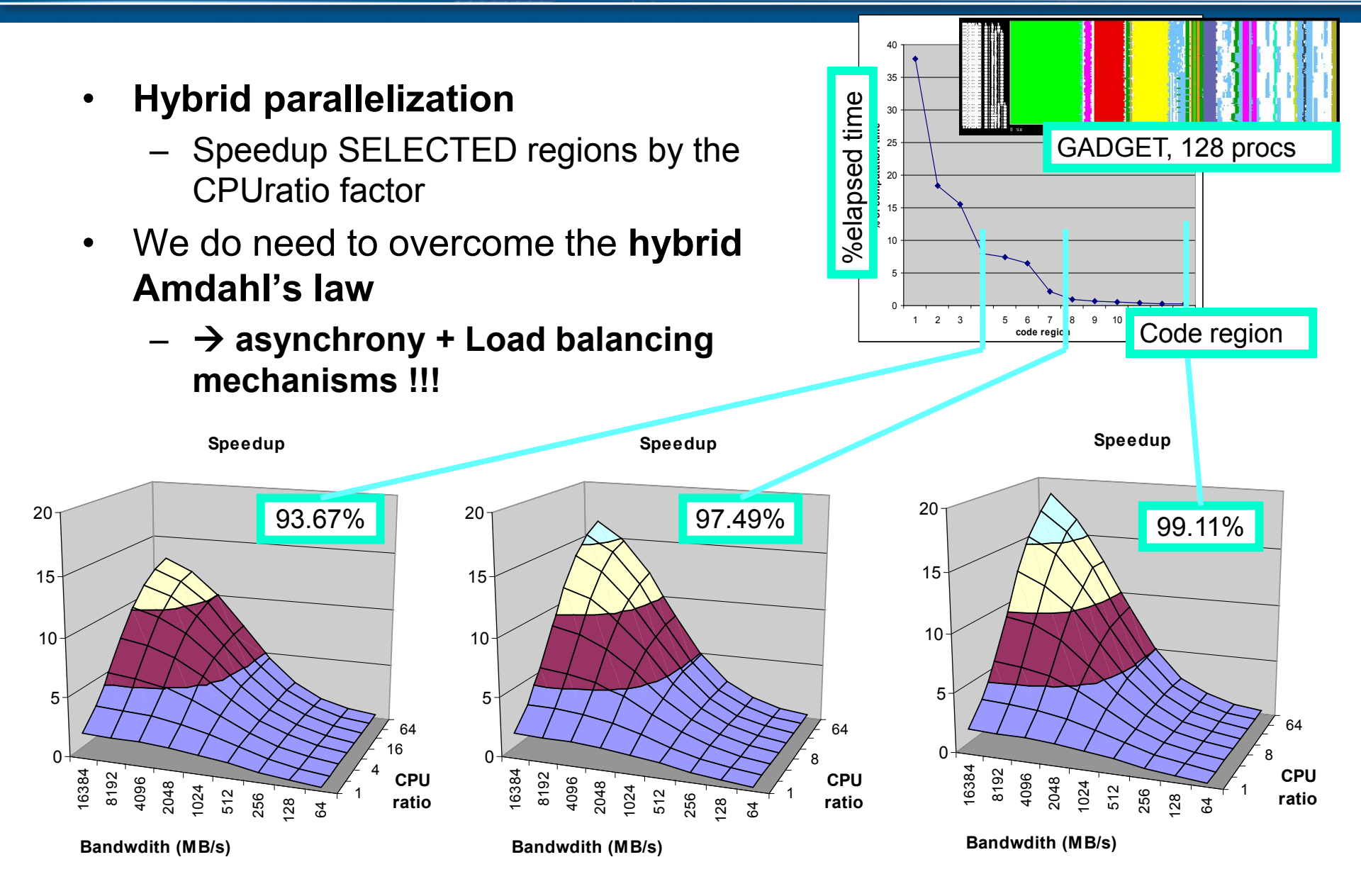

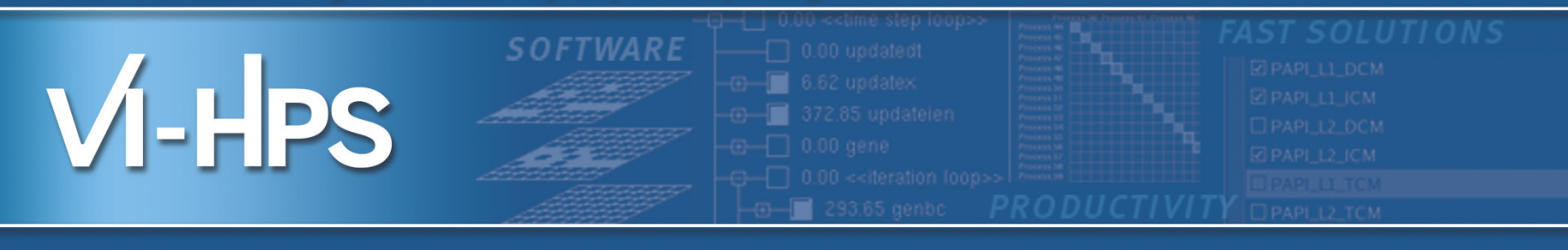

# Methodology

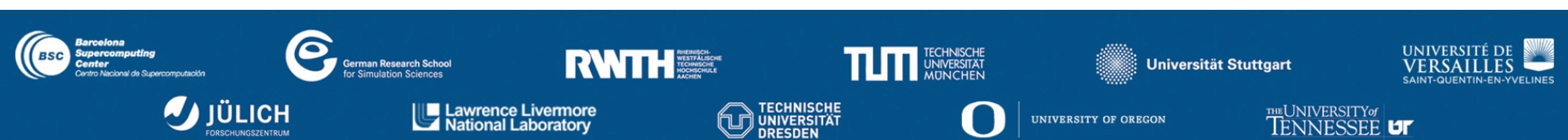

# Help generate hypotheses

# Help validate hypotheses

Qualitatively

Quantitatively

#### **First steps**

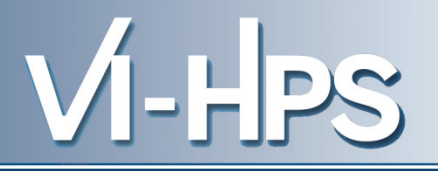

- Parallel efficiency percentage of time invested on computation
  - Identify sources for "inefficiency":
    - load balance
    - Communication /synchronization
- Serial efficiency how far from peak performance?
  - IPC, correlate with other counters
- Scalability code replication?
  - Total #instructions
- Behavioral structure? Variability?

Paraver Tutorial: Introduction to Paraver and Dimemas methodology

#### Scaling model

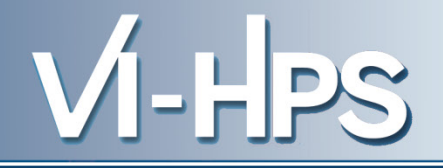

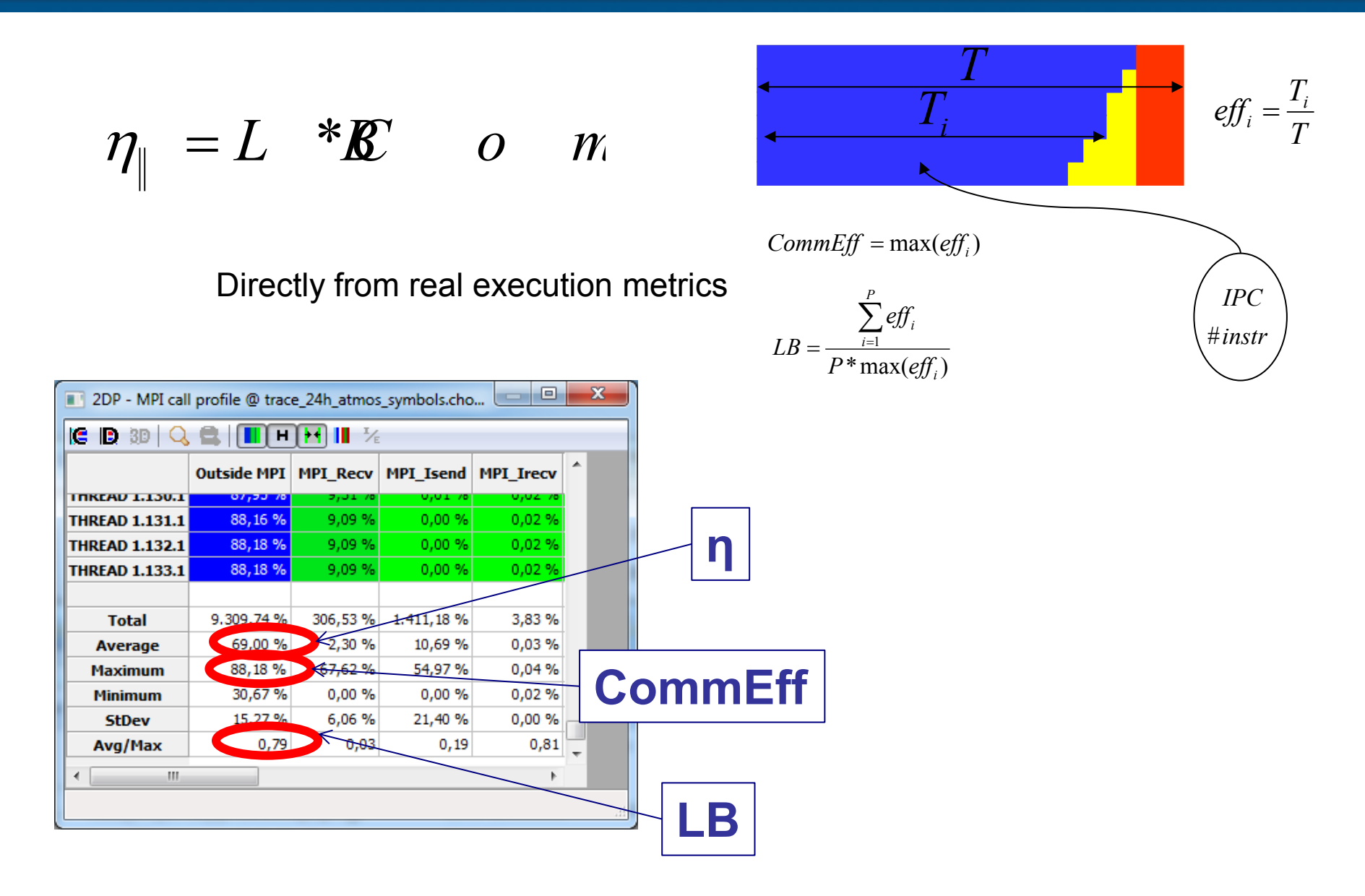

#### Scaling model

- Dimemas simulation with ideal target
  - Latency =0; BW =  $\infty$

$$C \qquad o = \mu L m^* T B m^*$$

| • |
|---|
| - |
|   |
|   |
|   |
|   |
|   |

Migrating/local load imbalance Serialization

| 2DP - MPI call profile @ trace_24h_atmos_symbols.cho |             |                        |            |           |      |  |  |  |
|------------------------------------------------------|-------------|------------------------|------------|-----------|------|--|--|--|
|                                                      |             |                        |            |           |      |  |  |  |
|                                                      | Outside MPI | MPI_Recv               | MPI_Isend  | MPI_Irecv | ^    |  |  |  |
| THREAD 1.130.1                                       | 07,53.70    | 5,31 /0                | 0,01 /0    | 0,02 /0   |      |  |  |  |
| THREAD 1.131.1                                       | 88,16 %     | 9,09 %                 | 0,00 %     | 0,02 %    |      |  |  |  |
| THREAD 1.132.1                                       | 88,18 %     | 9,09 %                 | 0,00 %     | 0,02 %    |      |  |  |  |
| THREAD 1.133.1                                       | 88,18 %     | 9,09 %                 | 0,00 %     | 0,02 %    |      |  |  |  |
|                                                      |             |                        |            |           |      |  |  |  |
| Total                                                | 9.309,74 %  | 306,53 %               | 1.411,18 % | 3,83 %    |      |  |  |  |
| Average                                              | 69,00 %     | 2,30 %                 | 10,69 %    | 0,03 %    |      |  |  |  |
| Maximum                                              | 88,18 %     | <del>&lt;67,62 %</del> | 54,97 %    | 0,04 %    |      |  |  |  |
| Minimum                                              | 30,67 %     | 0,00 %                 | 0,00 %     | 0,02 %    | INTR |  |  |  |
| StDev                                                | 15,27 %     | 6,06 %                 | 21,40 %    | 0,00 %    |      |  |  |  |
| Avg/Max                                              | 0,79        | 0,03                   | 0,19       | 0,81      | -    |  |  |  |
| < III                                                |             |                        |            | Þ         |      |  |  |  |
|                                                      |             |                        |            |           |      |  |  |  |

$$\mu L B = \frac{\text{m a x} T(\textbf{x})}{T_{ideal}}$$

 $Transfer = \frac{T_{ideal}}{T}$ 

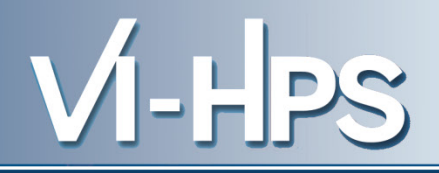

### **Modelling efficiency**

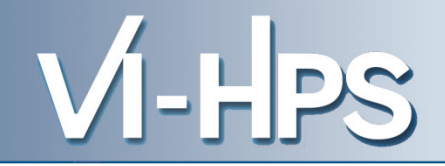

$$L * \mu L * TB r$$

$$D - 180x120$$
ility !!
e happy?
$$L * TB r$$

$$1.1$$

$$1.1$$

$$1.1$$

$$1.1$$

$$1.1$$

$$1.1$$

$$1.1$$

$$1.1$$

$$1.1$$

$$1.1$$

$$1.1$$

$$1.1$$

$$1.1$$

$$1.1$$

$$1.1$$

$$1.1$$

$$1.1$$

$$1.1$$

$$1.1$$

$$1.1$$

$$1.1$$

$$1.1$$

$$1.1$$

$$1.1$$

$$1.1$$

$$1.1$$

$$1.1$$

$$1.1$$

$$1.1$$

$$1.1$$

$$1.1$$

$$1.1$$

$$1.1$$

$$1.1$$

$$1.1$$

$$1.1$$

$$1.1$$

$$1.1$$

$$1.1$$

$$1.1$$

$$1.1$$

$$1.1$$

$$1.1$$

$$1.1$$

$$1.1$$

$$1.1$$

$$1.1$$

$$1.1$$

$$1.1$$

$$1.1$$

$$1.1$$

$$1.1$$

$$1.1$$

$$1.1$$

$$1.1$$

$$1.1$$

$$1.1$$

$$1.1$$

$$1.1$$

$$1.1$$

$$1.1$$

$$1.1$$

$$1.1$$

$$1.1$$

$$1.1$$

$$1.1$$

$$1.1$$

$$1.1$$

$$1.1$$

$$1.1$$

$$1.1$$

$$1.1$$

$$1.1$$

$$1.1$$

$$1.1$$

$$1.1$$

$$1.1$$

$$1.1$$

$$1.1$$

$$1.1$$

$$1.1$$

$$1.1$$

$$1.1$$

$$1.1$$

$$1.1$$

$$1.1$$

$$1.1$$

$$1.1$$

$$1.1$$

$$1.1$$

$$1.1$$

$$1.1$$

$$1.1$$

$$1.1$$

$$1.1$$

$$1.1$$

$$1.1$$

$$1.1$$

$$1.1$$

$$1.1$$

$$1.1$$

$$1.1$$

$$1.1$$

$$1.1$$

$$1.1$$

$$1.1$$

$$1.1$$

$$1.1$$

$$1.1$$

$$1.1$$

$$1.1$$

$$1.1$$

$$1.1$$

$$1.1$$

$$1.1$$

$$1.1$$

$$1.1$$

$$1.1$$

$$1.1$$

$$1.1$$

$$1.1$$

$$1.1$$

$$1.1$$

$$1.1$$

$$1.1$$

$$1.1$$

$$1.1$$

$$1.1$$

$$1.1$$

$$1.1$$

$$1.1$$

$$1.1$$

$$1.1$$

$$1.1$$

$$1.1$$

$$1.1$$

$$1.1$$

$$1.1$$

$$1.1$$

$$1.1$$

$$1.1$$

$$1.1$$

$$1.1$$

$$1.1$$

$$1.1$$

$$1.1$$

$$1.1$$

$$1.1$$

$$1.1$$

$$1.1$$

$$1.1$$

$$1.1$$

$$1.1$$

$$1.1$$

$$1.1$$

$$1.1$$

$$1.1$$

$$1.1$$

$$1.1$$

$$1.1$$

$$1.1$$

$$1.1$$

$$1.1$$

$$1.1$$

$$1.1$$

$$1.1$$

$$1.1$$

$$1.1$$

$$1.1$$

$$1.1$$

$$1.1$$

$$1.1$$

$$1.1$$

$$1.1$$

$$1.1$$

$$1.1$$

$$1.1$$

$$1.1$$

$$1.1$$

$$1.1$$

$$1.1$$

$$1.1$$

$$1.1$$

$$1.1$$

$$1.1$$

$$1.1$$

$$1.1$$

$$1.1$$

$$1.1$$

$$1.1$$

$$1.1$$

$$1.1$$

$$1.1$$

$$1.1$$

$$1.1$$

$$1.1$$

$$1.1$$

$$1.1$$

$$1.1$$

$$1.1$$

$$1.1$$

$$1.1$$

$$1.1$$

$$1.1$$

$$1.1$$

$$1.1$$

$$1.1$$

$$1.1$$

$$1.1$$

$$1.1$$

$$1.1$$

$$1.1$$

$$1.1$$

$$1.1$$

$$1.1$$

$$1.1$$

$$1.1$$

$$1.1$$

$$1.1$$

$$1.1$$

$$1.1$$

$$1.1$$

$$1.1$$

$$1.1$$

$$1.1$$

$$1.1$$

$$1.1$$

$$1.1$$

$$1.1$$

$$1.1$$

$$1.1$$

$$1.1$$

$$1.1$$

$$1.1$$

$$1.1$$

$$1.1$$

$$1.1$$

$$1.1$$

$$1.1$$

$$1.1$$

$$1.1$$

$$1.1$$

$$1.1$$

$$1.1$$

$$1.1$$

$$1.1$$

$$1.1$$

$$1.1$$

$$1.1$$

$$1.1$$

$$1.1$$

$$1.1$$

$$1.1$$

$$1.1$$

$$1.1$$

$$1.1$$

$$1.1$$

$$1.1$$

$$1.1$$

$$1.1$$

$$1.1$$

$$1.1$$

$$1.1$$

$$1.1$$

$$1.1$$

$$1.1$$

$$1.1$$

$$1.1$$

$$1.1$$

$$1.1$$

$$1.1$$

$$1.1$$

$$1.1$$

$$1.1$$

$$1.1$$

$$1.1$$

$$1.1$$

$$1.1$$

$$1.1$$

$$1.1$$

$$1.1$$

$$1.1$$

$$1.1$$

$$1.1$$

$$1.1$$

$$1.1$$

$$1.1$$

$$1.1$$

$$1.1$$

$$1.1$$

$$1.1$$

$$1.1$$

$$1.1$$

$$1.1$$

$$1.1$$

$$1.1$$

$$1.1$$

$$1.1$$

$$1.1$$

$$1.1$$

$$1.1$$

$$1.1$$

$$1.1$$

$$1.1$$

$$1.1$$

$$1.1$$

$$1.1$$

$$1.1$$

$$1.1$$

$$1.1$$

$$1.1$$

$$1.1$$

$$1.1$$

$$1.1$$

$$1.1$$

$$1.1$$

$$1.1$$

$$1.1$$

$$1.1$$

$$1.1$$

$$1.1$$

$$1.1$$

$$1.1$$

$$1.1$$

$$1.1$$

$$1.1$$

$$1.1$$

$$1.1$$

$$1.1$$

$$1.1$$

$$1.1$$

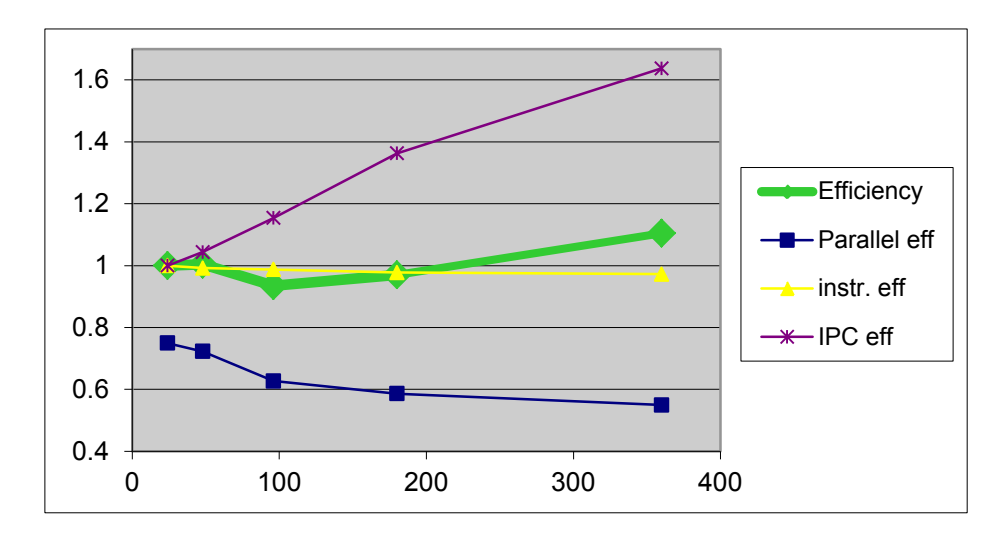

$$\eta_{\parallel} = L * \mu L * B r$$

CG-POP mpi2s1

Good scalab Should we be

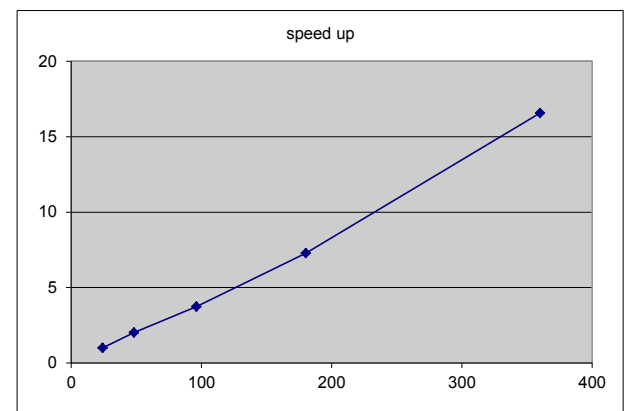

$$\eta = \eta_{\parallel} * \eta_{i n s} * \eta_{n P}$$

#### **BSC Tools web site**

- www.bsc.es/paraver
  - downloads
    - Sources / Binaries
    - Linux / windows / MAC
  - documentation
    - Training guides
    - Tutorial slides
- Getting started
  - Start wxparaver
  - Help  $\rightarrow$  tutorials and follow instructions
  - Follow training guides
    - Paraver introduction (MPI): Navigation and basic understanding of Paraver operation

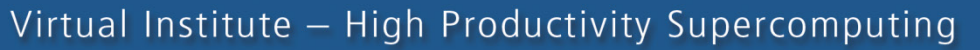

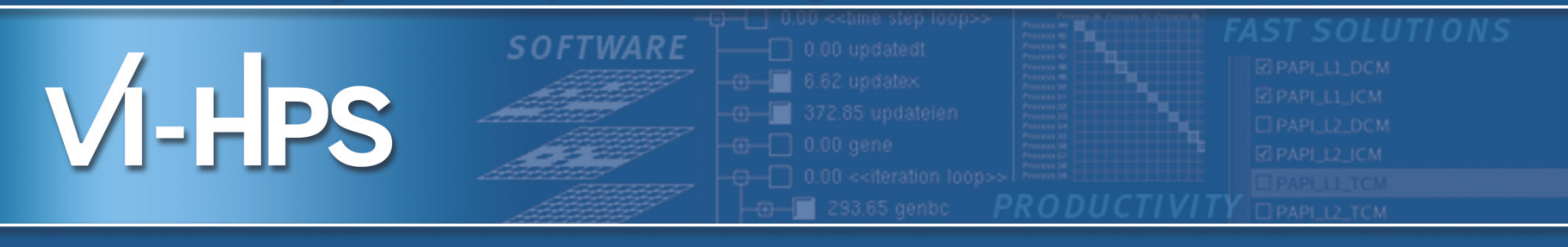

# **Short Paraver Demo**

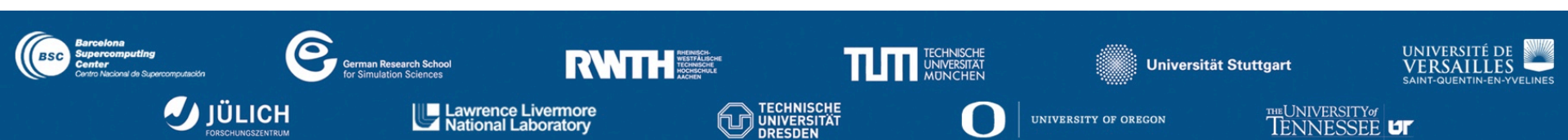

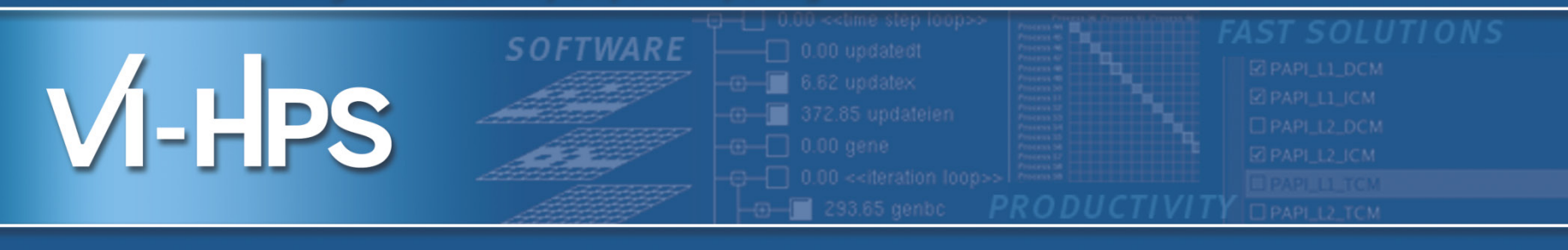

# **BSC** tools hand-on

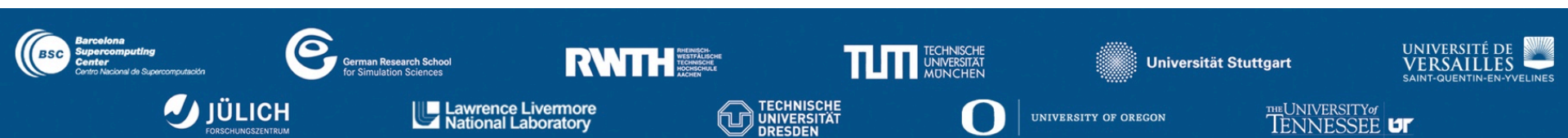

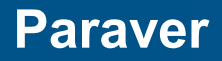

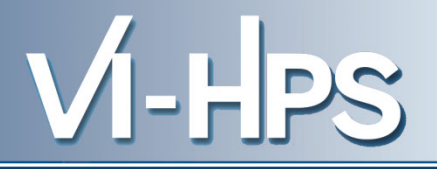

- Install the Paraver binaries in your laptop
  - Binaries for linux x86, x86-64, windows & mac (not tested on Mavericks)
- Configure Paraver package
  - Set-up the tutorials

#### **Directory structure**

- Copy ~nct00001/gpfs\_projects/tuesday\_material into your \${HOME}
   cp -r /gpfs/projects/nct00/nct00001/tuesday material ~
- Contents of tuesday\_material
  - bin/
    - Some BSC tools scripts to make your life easy
  - slides/
    - All the slides wrt BSC tools
  - packages/
    - Paraver binaries
  - tutorials/
    - Paraver tutorials
  - documentation/
    - Documentation related to the BSC tools
  - jobscripts/
    - Modified jobscript of the course applications
  - extrae/ | dimemas/ | clustering/ | folding/ | tracking/
    - Files for the different tools used in the Hands-On session

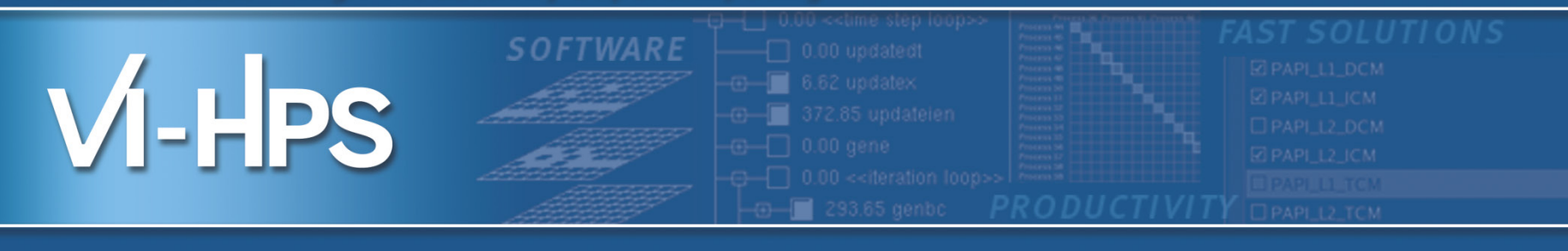

## Extrae

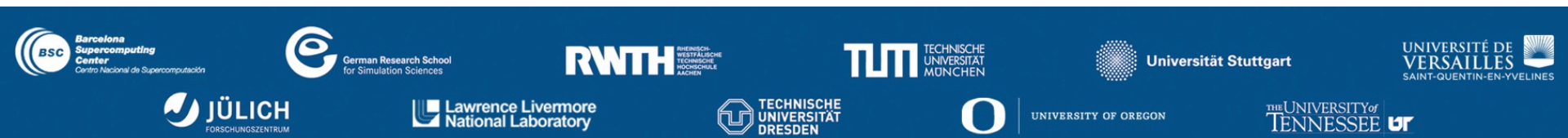

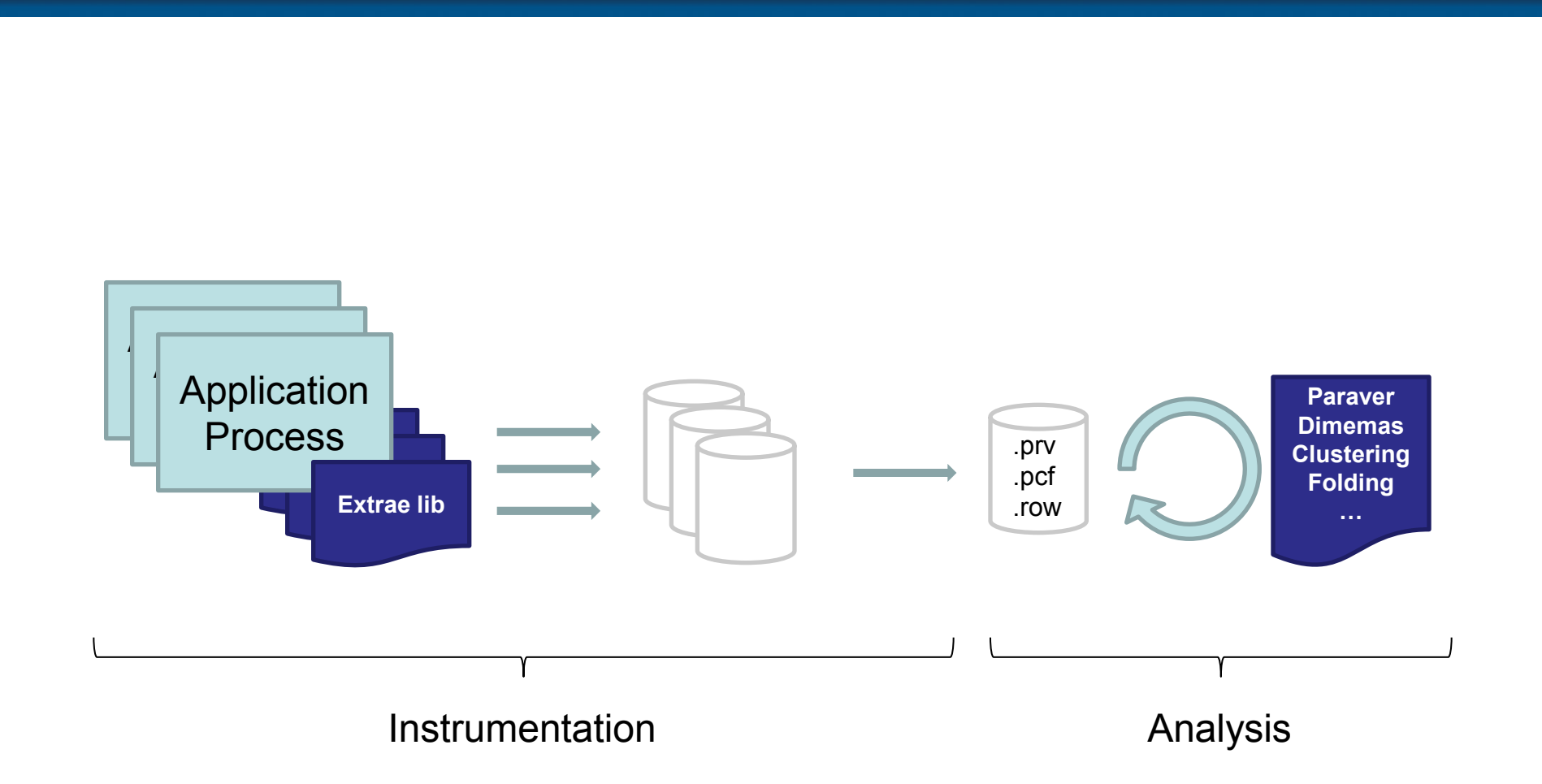

VI-HPS

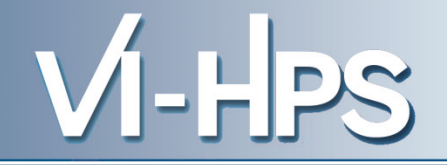

- Build the CGPOP application (already done)
  - Copy from apps/CGPOP
  - Issue ./build in your copy
- Generate trace-file for the CGPOP application
  - Change dir to ~/apps/CGPOP/jobscript/marenostrum3
  - Copy tuesday\_material/jobscripts/cgpop.extrae.lsf
  - Edit cgpop.extrae.lsf and uncomment module load bsctools & choose appropriate TRACE
    - Optionally choose a tracefile name
  - Submit the job
    - bsub < cgpop.extrae.lsf</pre>

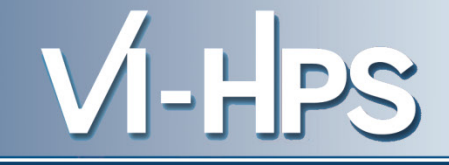

```
#!/bin/bash
#BSUB -n 24
#BSUB -oo cgpop %J.out
#BSUB -eo cgpop %J.err
#BSUB -R"span[ptile=12]"
#BSUB -x # Exclusive use
#BSUB -J cqpop
#BSUB -W 00:10
#BSUB -U tools
# module load bsctools
# Override tracefile name using this environment variable
# export TRACE NAME=cgpop.linux icc.180x120.24tasks.prv
# Choose appropriate instrumentation type for your application
# export TRACE=~/tuesday material/extrae/trace.mpi.c.sh # For C-based applications without sampling
# export TRACE=~/tuesday material/extrae/trace.mpi.sampling.c.sh # For C-based applications with
# export TRACE=~/tuesday material/extrae/trace.mpi.f.sh # For Fortran-based applications without
# export TRACE=~/tuesday material/extrae/trace.mpi.sampling.f.sh # For Fortran-based applications with
```

time mpirun -np 24 --npersocket 6 --bind-to-core \${TRACE} ../mpi2s1D/cgpop.linux\_icc.180x120

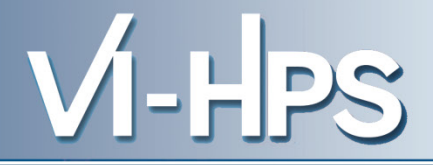

• What is inside the shellscript files?

#!/bin/bash

```
# Workaround for MN3
```

```
export TMPDIR=$TMPDIR/extrae
```

```
mkdir -p ${TMPDIR}
```

export EXTRAE\_CONFIG\_FILE=\${HOME}/tuesday\_material/extrae/extrae.xml
export LD\_PRELOAD=\${EXTRAE\_HOME}/lib/libmpitrace.so

\$@

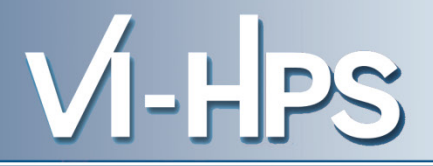

| Library                       | Serial       | MPI          | OpenMP       | pthread      |
|-------------------------------|--------------|--------------|--------------|--------------|
| libseqtrace                   | $\checkmark$ |              |              |              |
| libmpitrace[f] <sup>1</sup>   |              | $\checkmark$ |              |              |
| libomptrace                   |              |              | $\checkmark$ |              |
| libpttrace                    |              |              |              | $\checkmark$ |
| libompitrace[f] <sup>1</sup>  |              | $\checkmark$ | $\checkmark$ |              |
| libptmpitrace[f] <sup>1</sup> |              | $\checkmark$ |              | $\checkmark$ |

<sup>1</sup> for Fortran codes

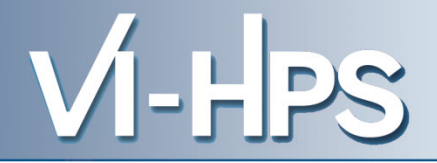

```
<counters enabled="yes">
<cpu enabled="yes" starting-set-distribution="cyclic">
```

```
<set enabled="yes" domain="all" changeat-time="100000us">
PAPI_TOT_INS, PAPI_TOT_CYC, PAPI_L1_DCM, PAPI_L2_DCM, PAPI_L3_TCM, PAPI_F
P INS, PAPI BR MSP
   </set>
   <set enabled="yes" domain="all" changeat-time="100000us">
PAPI_TOT_INS, PAPI_TOT_CYC, PAPI_LD_INS, PAPI_SR_INS, RESOURCE_STALLS, PAPI_BR_UCN, PAPI_BR_CN, PAPI_VEC_SP
    </set>
    <set enabled="yes" domain="all" changeat-time="100000us">
PAPI_TOT_INS,PAPI_TOT_CYC,RESOURCE_STALLS:LB,RESOURCE_STALLS:RS,R
ESOURCE_STALLS:SB,RESOURCE_STALLS:ROB,PAPI_VEC_DP
                                                                        Hardware counters
   </set>
  </cpu>
  <network enabled="no" />
  <resource-usage enabled="no" />
  <memory-usage enabled="no" />
</counters>
```

### **Extrae configuration (II)**

| <storage enabl<="" th=""><th>ed="no"&gt;<br/><trace-prefix enabled="yes">TRACE</trace-prefix><br/><size enabled="no">5</size><br/><temporal-directory enabled="yes">/scratch</temporal-directory><br/><final-directory enabled="yes">/gpfs/scratch/bsc41/bsc41273</final-directory><br/><gather-mpits enabled="no"></gather-mpits></th><th>Storage options</th></storage> | ed="no"><br><trace-prefix enabled="yes">TRACE</trace-prefix><br><size enabled="no">5</size><br><temporal-directory enabled="yes">/scratch</temporal-directory><br><final-directory enabled="yes">/gpfs/scratch/bsc41/bsc41273</final-directory><br><gather-mpits enabled="no"></gather-mpits> | Storage options                 |
|----------------------------------------------------------------------------------------------------|----------------------------------------------------------------------------------------------------|---------------------------------|
| <br><br><br><br><br><br><br><br><br><br><br><br><br><br><br><br>                                                                                                    | d="yes"><br><size enabled="yes">500000</size><br><circular enabled="no"></circular>                                                                                                    | Buffering options               |
| <mpi enabled="&lt;br"></mpi>                                                                                                    | "yes"><br><counters enabled="yes"></counters>                                                                                                    | MPI section                     |
| <sampling enal<="" td=""><td>bled="no" type="default" period="50m" variability="20m" /&gt;</td><td>Sampling</td></sampling>                                                                                                    | bled="no" type="default" period="50m" variability="20m" />                                                                                                    | Sampling                        |
| <callers enable<br=""></callers>                                                                                                    | d="yes"><br><mpi enabled="yes">1-3</mpi><br><sampling enabled="yes">1-5</sampling>                                                                                                    | Callstack information           |
| <merge enable<br="">synchronizat<br/>sort-address<br/></merge>                                                                                                    | ed="yes"<br>ion="default" tree-fan-out="16" max-memory="512" joint-states="yes" keep-<br>es="yes" overwrite="yes"> \$TRACE_NAME\$                                                                                                    | mpits="yes"<br>Trace generation |

VI-HPS

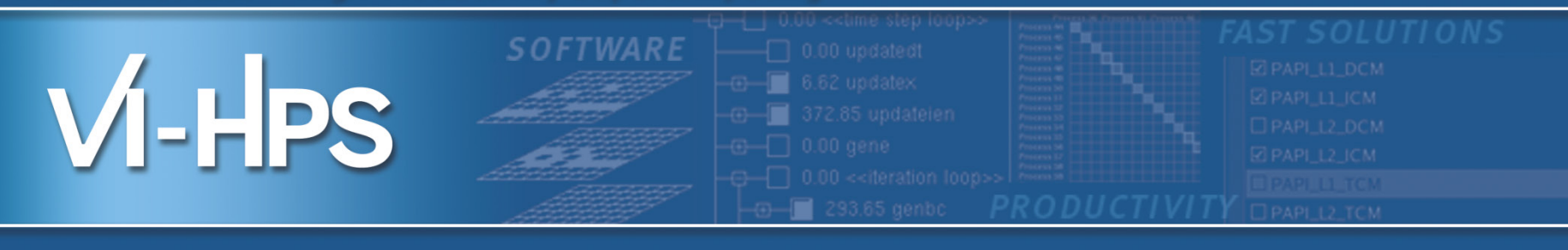

## Paraver

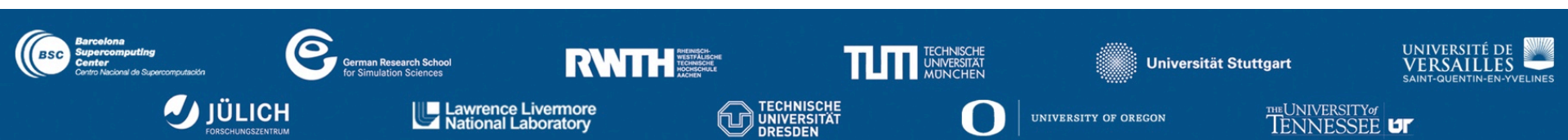

### **Using Paraver**

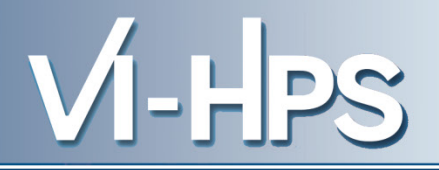

- Analyse the results with Paraver
- Follow tutorials
- Paraver navigation
  - Load configuration files
  - Generate new views
  - Contextual menus
    - Synchronize between windows
    - Zoom & Fit time-scale
    - Draw mode
  - Save configuration files

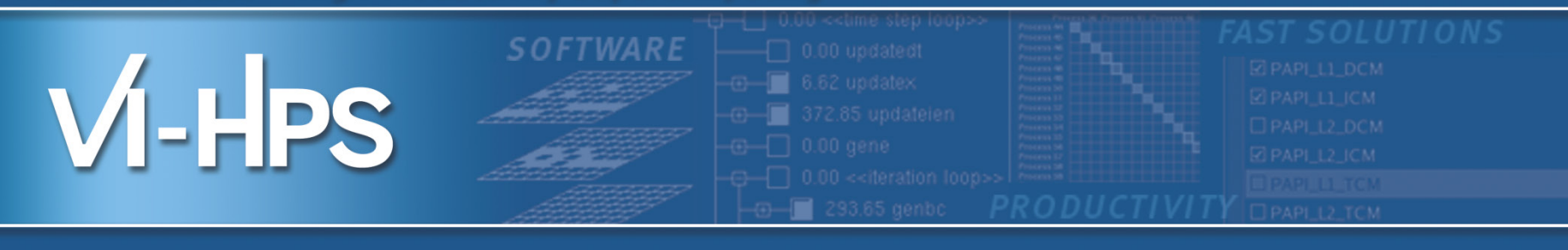

## Dimemas

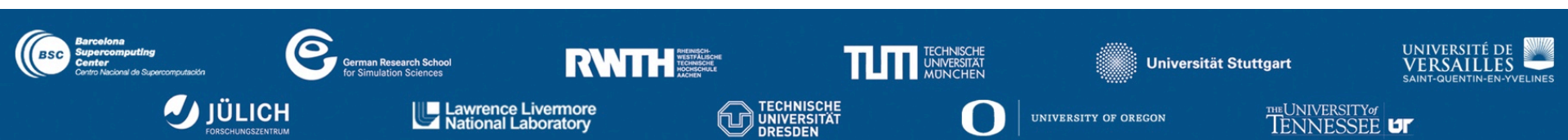

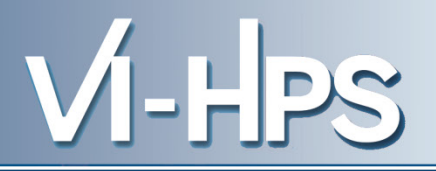

- **Step 1**: CGPOP Paraver trace (chop) available at cd \${HOME}/tuesday\_material/dimemas/
- **Step 2**: Define Dimemas configuration
  - We supply a basic Dimemas configuration (MN3.cfg)
- **Step 3**: Execute Dimemas

\${HOME}/tuesday\_material/bin/dimemas-sim.sh <input\_trace>
<dimemas\_cfg>

• **Step 4**: Analyse the results with Paraver

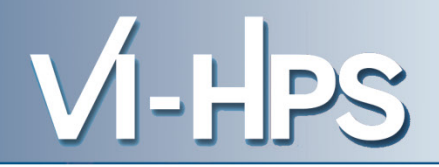

- Run the Dimemas GUI
  - > DimemasGUI
- Load MN3.cfg file
- Tune target machine parameters
  - Processors 10x faster
  - Set network bandwidth to 1/4 to the original one

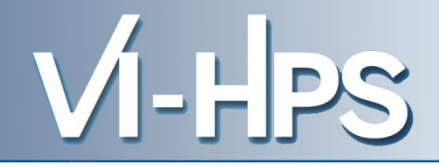

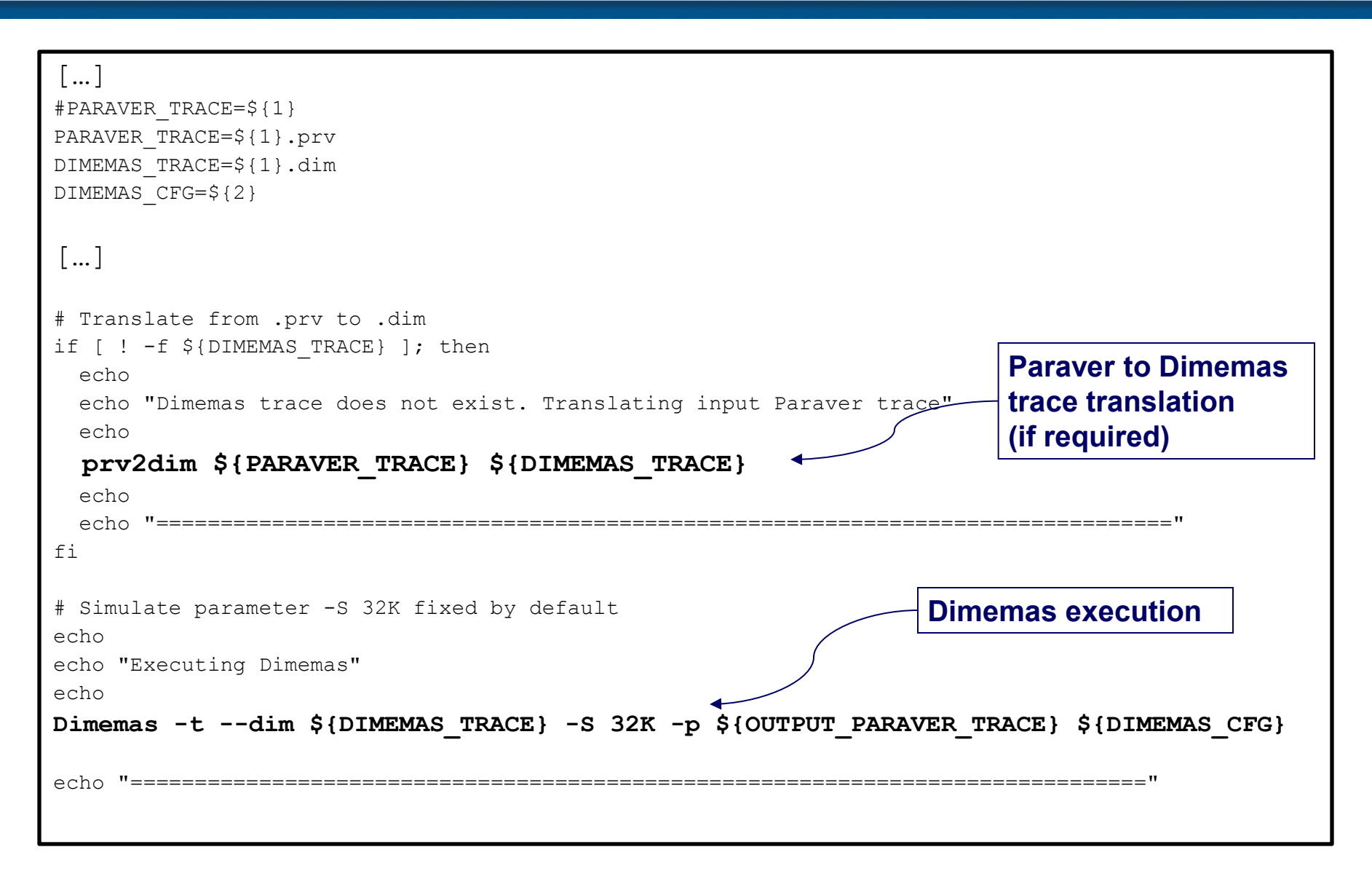

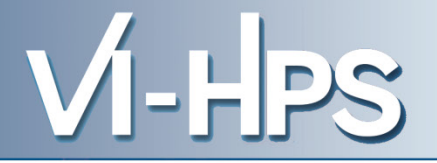

- A Paraver trace of the simulation
  - Output trace name: <input\_trace>.<cfg>.prv
- Run Paraver and compare with the original trace

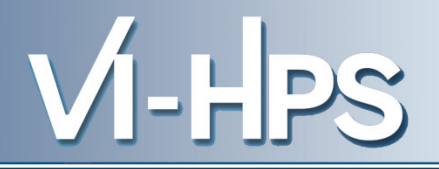

- 1. Follow guidelines for paraver basic navigation (Tut #1) Tracefile provided
- 2. Adapt scripts to instrument your application
- 3. Obtain a tracefile
- 4. Follow first steps of methodology guidelines (Tut #5)
  - Parallel efficiency
  - Distribution of computations
  - Instruction balance
  - ...
- 5. Depending on the diagnosis use clustering, folding, dimemas...

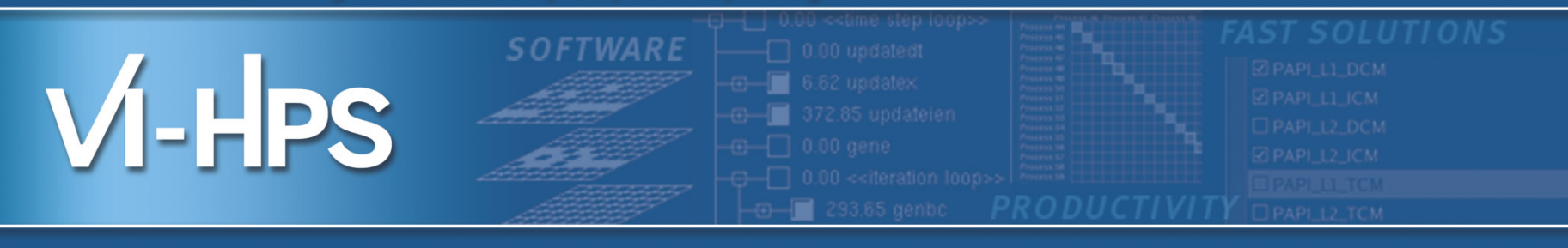

# **Performance Analytics**

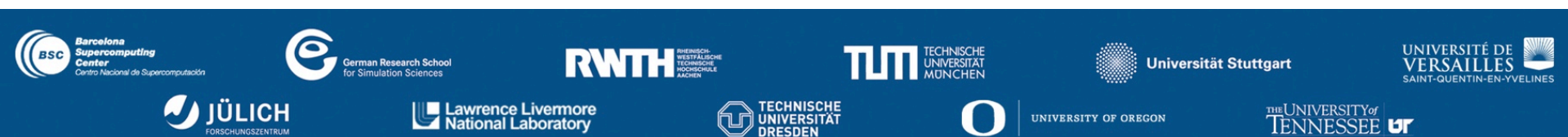

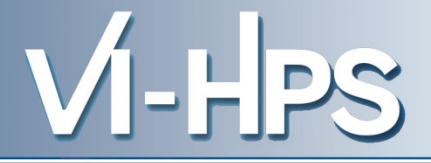

# Clustering

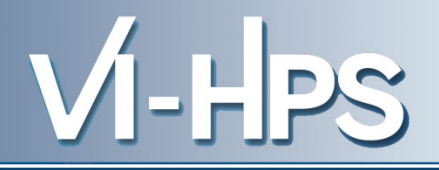

- Step 1: Previously generated trace SU3 trace available at: cd \${HOME}/tuesday\_material/clustering/
- **Step 2**: Tune the configuration xml
  - We supply a configuration *xml* (cluster.xml)
    - Completed Instructions vs. IPC
    - DBSCAN parameter Eps = 0.01, MinPoints = 10
    - Adjusted filters for this trace
- **Step 3**: execute the cluster analysis:

\${HOME}/tuesday\_material/bin/clusterize.sh
<trace\_without\_prv>

To launch the clustering binary directly
 BurstClustering -a -d <xml\_file> -i <in\_trace> -o
 <out\_trace>

### Clustering definition XML

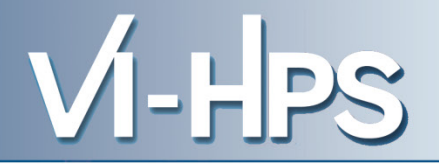

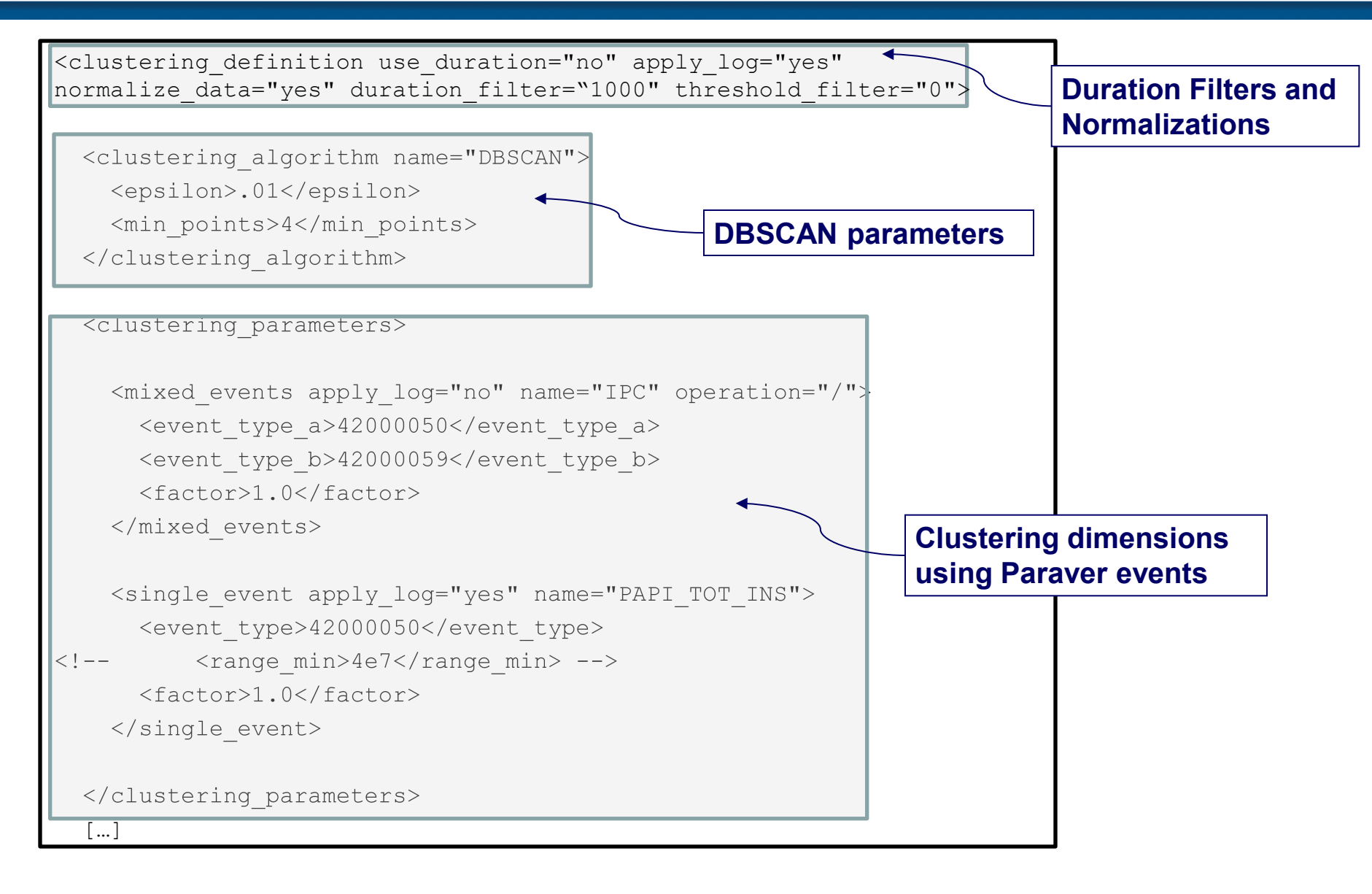

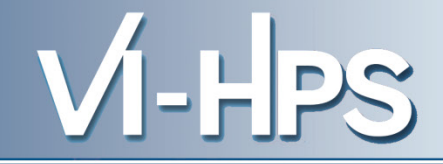

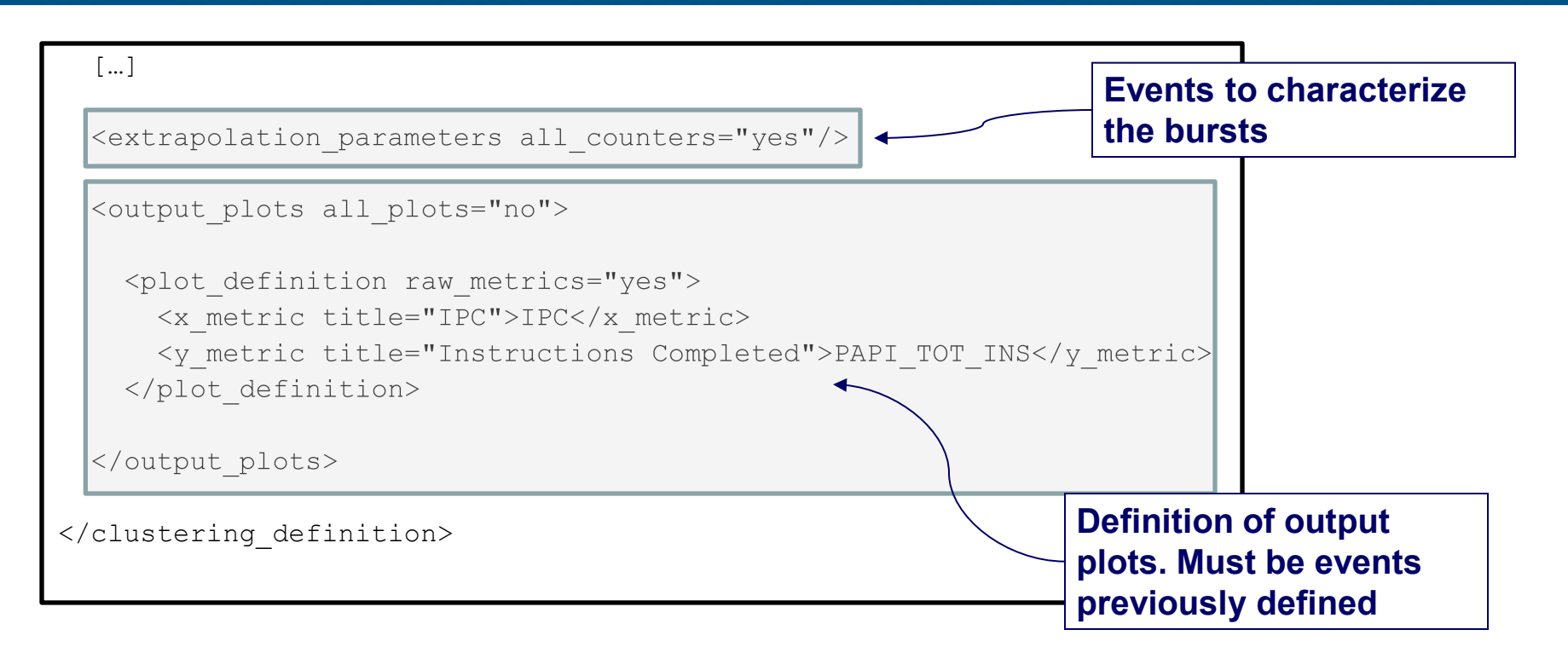
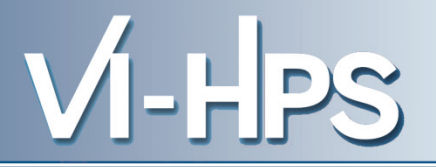

- GNUplot scripts gnuplot <input\_trace>.clustered.[...].gnuplot
- A Paraver trace with clusters information
  - Output trace name: <input\_trace>.clustered.prv
- Clusters statistics (including the extrapolation)
  - Statistics file name:
     <input\_trace>.clustered.clusters\_info.csv
  - You can visualize it with an editor or import it to a spreadsheet

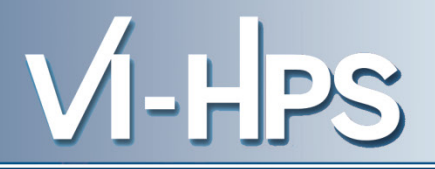

- What to do if...
  - … you find too many clusters?
    - Increase the value of Eps.
  - there too many points (> 100K)
    - Increase the filters (duration / instructions)
    - You may need to cut the trace

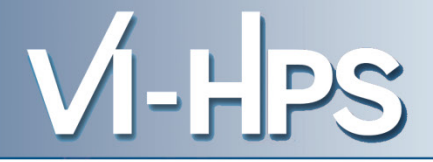

## Tracking

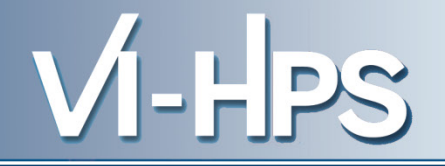

- Step 1: Previously clustered traces (SU3) available at: cd \${HOME}/tuesday\_material/tracking
- Step 2: Execute the tracking analysis:

\${HOME}/tuesday\_material/bin/track.sh <in\_trace\_1>
<in\_trace\_2> ... <in\_trace\_N>

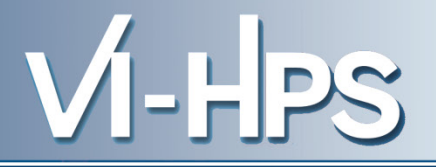

- Step 3: Load the results with the visualizer xtrack TRACKING.RESULTS.xtrack
  - Other outputs
    - Scatter plots
      - gnuplot <input\_trace>.clustered.[...].gnuplot.scaled
      - gnuplot TRACKING.RESULTS.recolored.multiplot
    - Paraver traces with clusters renamed
      - wxparaver <input\_trace>.clustered.tracked.prv

#### The 'xtrack' visualizer

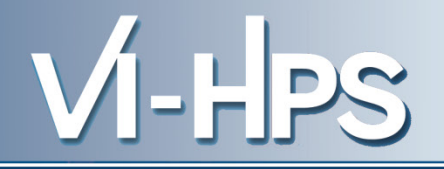

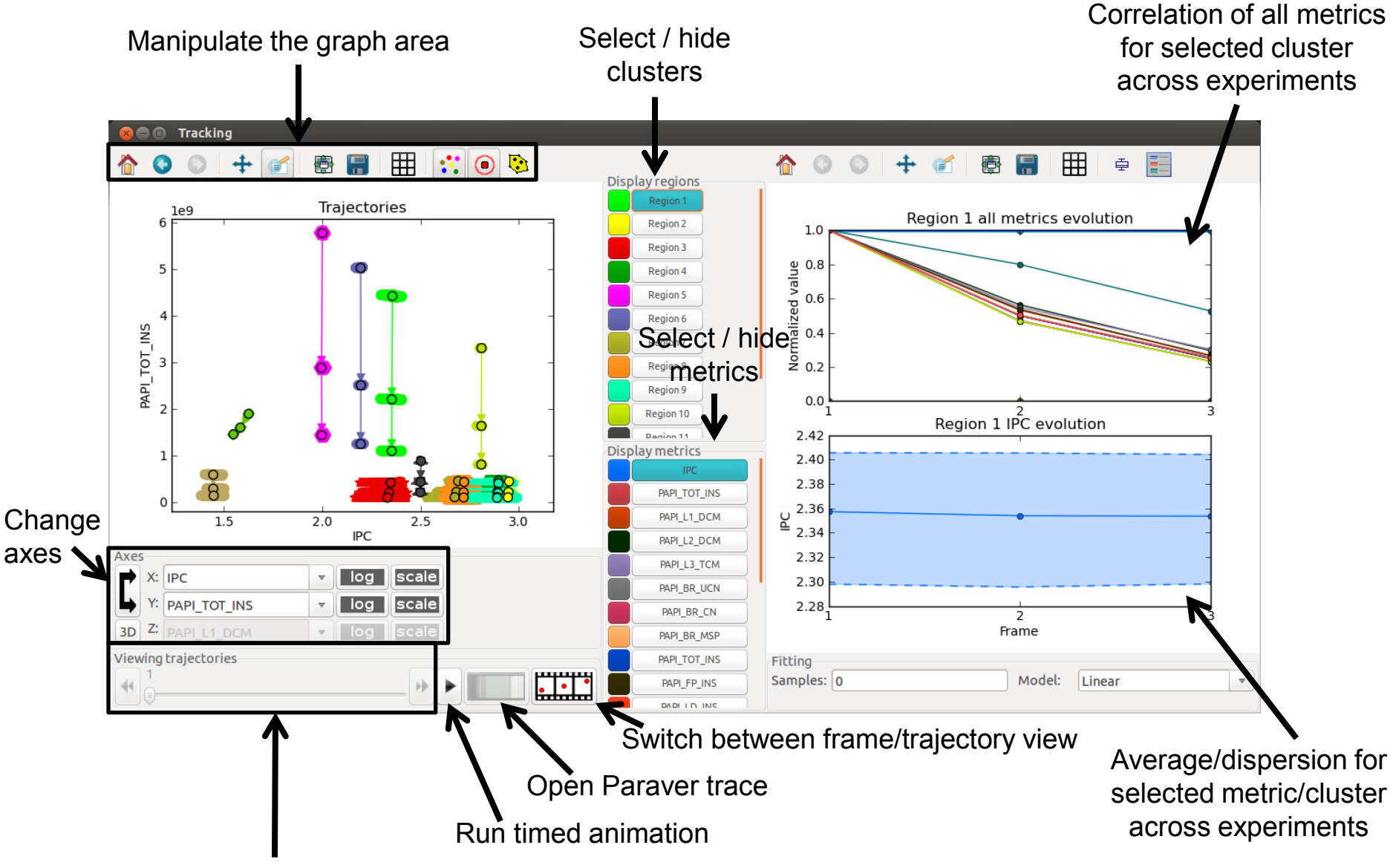

Navigate to previous/next experiment

### **Refining tracking results**

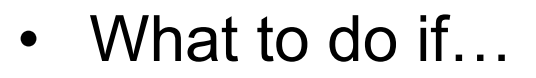

- ... there's too many objects?
  - Filter clusters that represent low percentage of time
    - Add argument "-m <time-percentage>" (i.e. –m 5)
- … over aggregation?
  - Turn off the tracking heuristic based on callstack.
    - Remove argument: "-c <callstack-depth>"
- ... the application is not SPMD?
  - Turn off the tracking heuristics based on alignment.
    - Add argument: "-a 1"

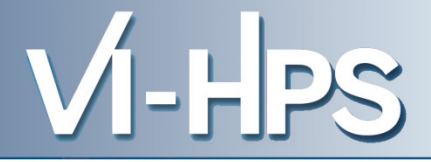

# Folding

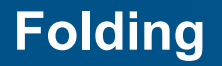

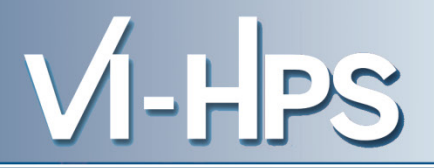

• **Step 1**: Previously clustered traces (SU3) with sampling available at:

cd \${HOME}/tuesday\_material/folding

- Step 2: Apply folding bsub < folding.lsf
- **Step 3**: Browse results

- The folding generates plots for the combinations of
  - Cluster
  - Performance counter
    - · Plus all counter slopes combined
    - Plus MIPS and remaining counters in terms of ctr/instruction
    - Architecture impact
    - Stall distribution

## For instance

```
# gnuplot -persist *Cluster_1.*PAPI_TOT_INS*gnuplot
```

- # gnuplot -persist \*Cluster 1.\*stalldistribution\*gnuplot
- # gnuplot -persist \*Cluster\_3.\*stalldistribution\*gnuplot
- # gnuplot -persist \*Cluster\_3.\*architectureimpact\*gnuplot

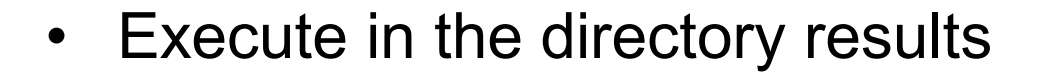

# wxfolding-viewer \*wxfolding

• In the GUI choose the cluster you want to analyze, and double click on the performance counter

VI-HPS

|                              | Folding results viewer (on login1) ×                                                                                                    |                                                                                                    |                            |                           |
|------------------------------|----------------------------------------------------------------------------------------------------|----------------------------------------------------------------------------------------------------|----------------------------|---------------------------|
| Choose cluster<br>to analyze | Region selector       Cluster_1 ↓         Performance metrics       Group_0 ↓         Average duration : 160.089 ms         Average MIPS: 6943.867         No. of Instances: 1567         No. of Phases: 1 | Available counters<br>All (slope/instruction)<br>All (slopes)<br>architectureimpact<br>stalldistribution<br>PAPI_BR_MSP<br>PAPI_L1_DCM<br>CARLED SOLUTION | View groups for the region | Choose metric<br>or model |

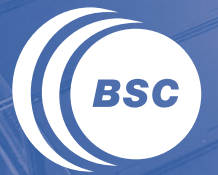

**Barcelona Supercomputing Center** Centro Nacional de Supercomputación

## THANKS

#### Virtual Institute – High Productivity Supercomputing

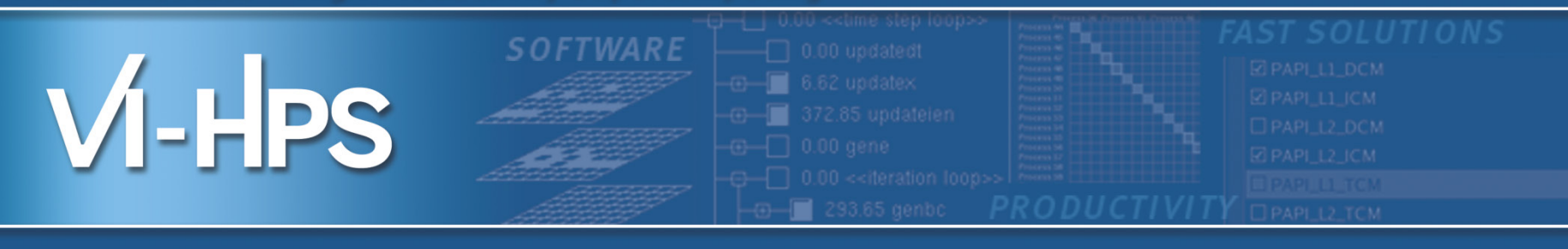

## **Detailed material**

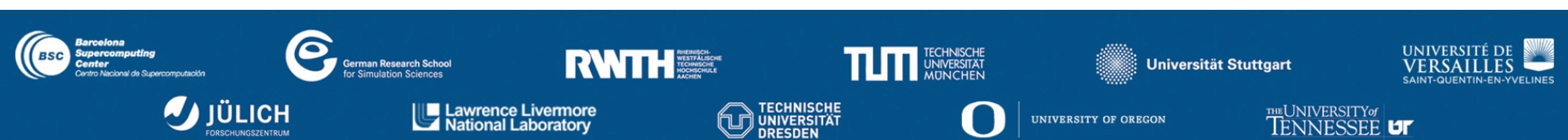

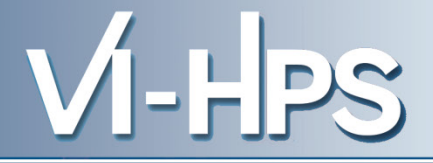

- The **filter module** presents a subset of the trace to the semantic module. Each thread *th* is described by
  - A sequence of events  $Ev_i, i \in N$ , states  $St_i, i \in N$  and communications  $C_i, i \in N$
  - For each event let  $T(Ev_i)$  be its time and  $V(Ev_i)$  its value
  - For each state let  $T_s(St_i)$  be its start time  $T_e(St_i)$  its stop time and  $V(St_i)$  its value
  - For each Communication let  $T_S(C_i)$  be its send time,  $T_R(C_i)$  its receive time,  $Sz(C_i)$  its size.
  - $Partner(C_i)$  and  $Dir(C_i) \in \{send, recv\}$  identify the partner process and direction of the transfer
- Semantic module builds

$$S(t) = S(i), t \in [t_i, t_{i+1}), i \in \mathbb{N}$$
  
Function of time Series of values

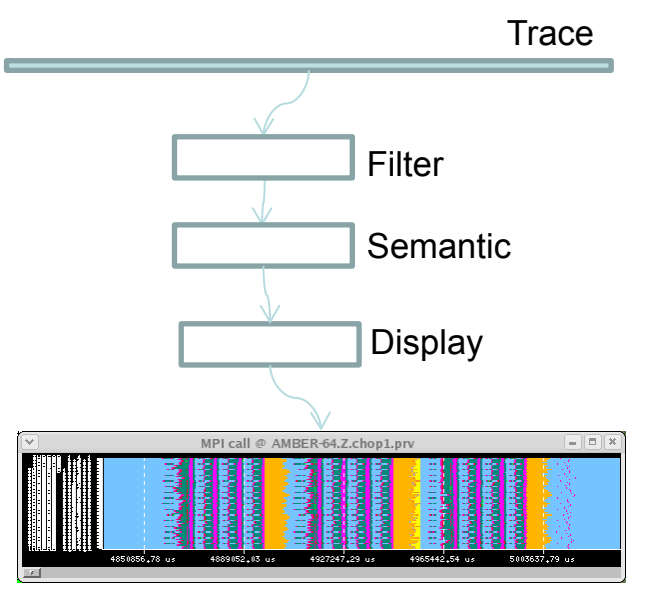

#### **Filter module**

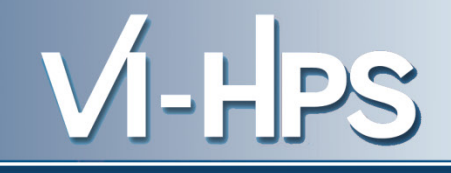

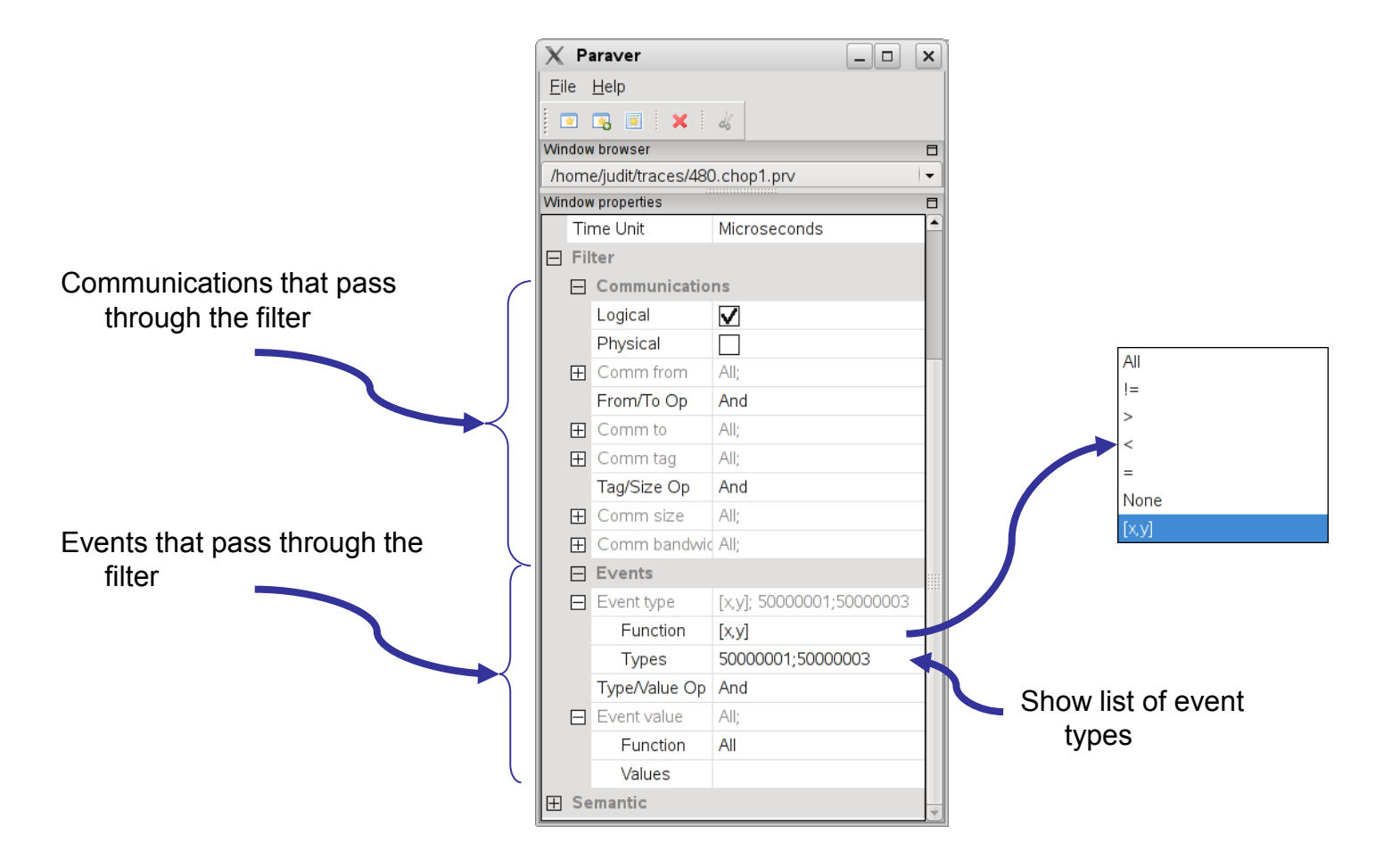

#### Semantic module: Control

# VI-HPS

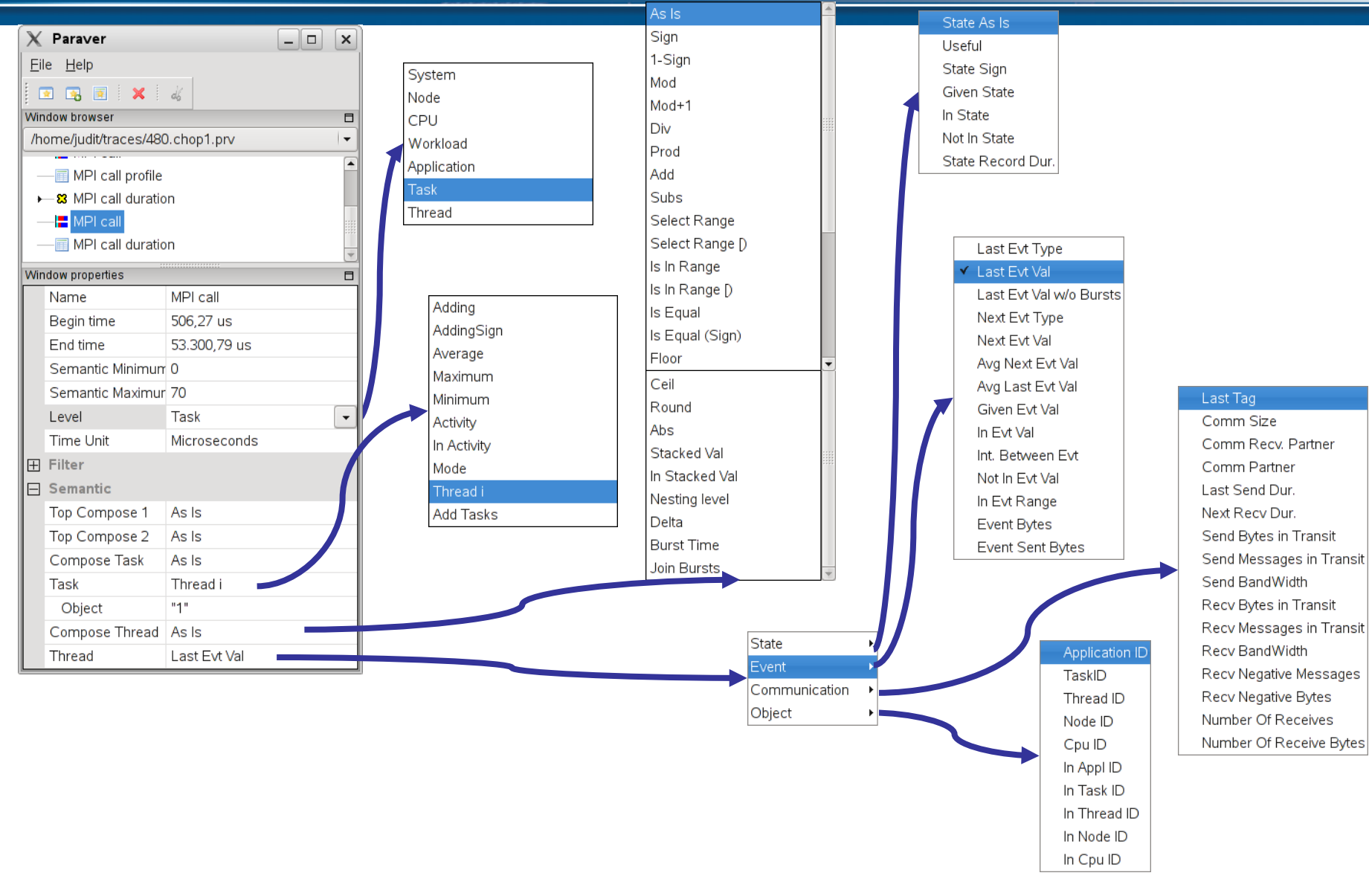

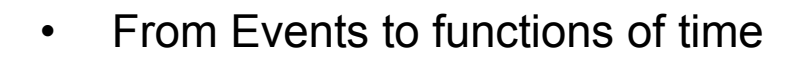

- Last event value  $S(i) = V(Ev_i)$
- Next event value  $S(i) = V(Ev_{i+1})$
- Average Next Event Value  $S(i) = \frac{V(Ev_{i+1})}{T(Ev_{i+1}) T(Ev_i)}$

VI-HPS

- Interval btw. Events  $S(i) = T(Ev_{i+1}) - T(Ev_i)$ 

- From communication records to functions of time
  - Send Bytes
  - Send Bandwidth

Recv. Bandwidth

**Rec. Negative Msgs** 

\_

$$s(t) = \sum_{j} \frac{Sz(C_{j})}{T_{R}(C_{j}) - T_{S}(C_{j})}, j \mid (T_{S}(C_{j}) < t) \land (T_{R}(C_{j}) > t) \land (Dir(C_{j}) == send)$$

VI-HPS

$$s(t) = \sum_{j} sign(j), j \mid (T_s(C_j) < t) \land (T_R(C_j) > t) \land (Dir(C_j) = send)$$

 $s(t) = \sum_{j} Sz(C_{j}), j \mid (T_{s}(C_{j}) < t) \land (T_{R}(C_{j}) > t) \land (Dir(C_{j}) = send)$ 

$$s(t) = \sum_{j} \frac{Sz(C_{j})}{T_{R}(C_{j}) - T_{S}(C_{j})}, j \mid (T_{S}(C_{j}) < t) \land (T_{R}(C_{j}) > t) \land (Dir(C_{j}) == recv)$$

$$s(t) = \sum_{j} sign(j), j \mid (T_R(C_j) < t) \land (T_S(Cj) > t) \land (Dir(Cj) == recv)$$

$$s(t) = Partner(C_j), j \mid (T_s(C_j) < t) \land (T_R(C_j) > t)$$

Bytes btw. Events

Comm. Partner

$$S(i) = \sum_{j} Sz(C_{j}), j \mid T_{S}(C_{j}) \in [T(Ev_{i}), T(Ev_{i+1})] \lor T_{R}(C_{j}) \in [T(Ev_{i}), T(Ev_{i+1}))$$

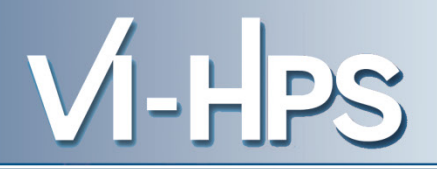

- S'(t) = f(S(t))  $S' = f^{\circ} S$ 
  - Sign S'(t) = sign(S(t))
  - 1-sign S'(t) = 1 sign(S(t))
  - Select range  $S'(t) = S(t) \in [a,b]$ ? S(t) : 0
  - Sign ° Is equal S'(t) = sign(S(t) = a?S(t):0)
  - Delta  $S'(t) = S_{i+1} S_i$
  - Stacked value

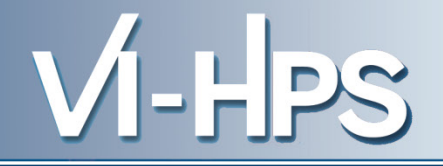

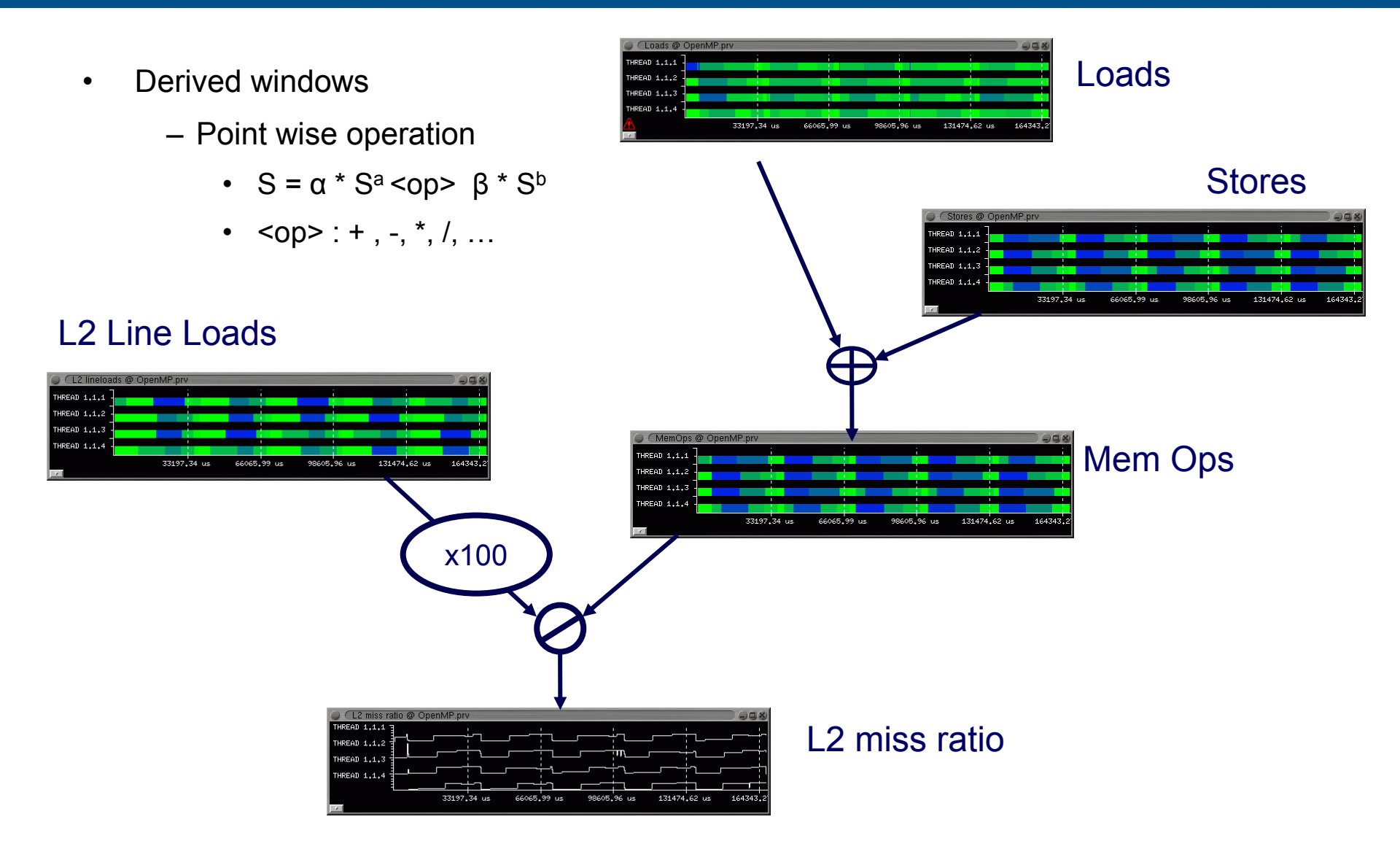

- Derived windows
  - Point wise operation
    - $S = \alpha * S^a < op > \beta * S^b$
    - <op>: + , -, \*, /, ...

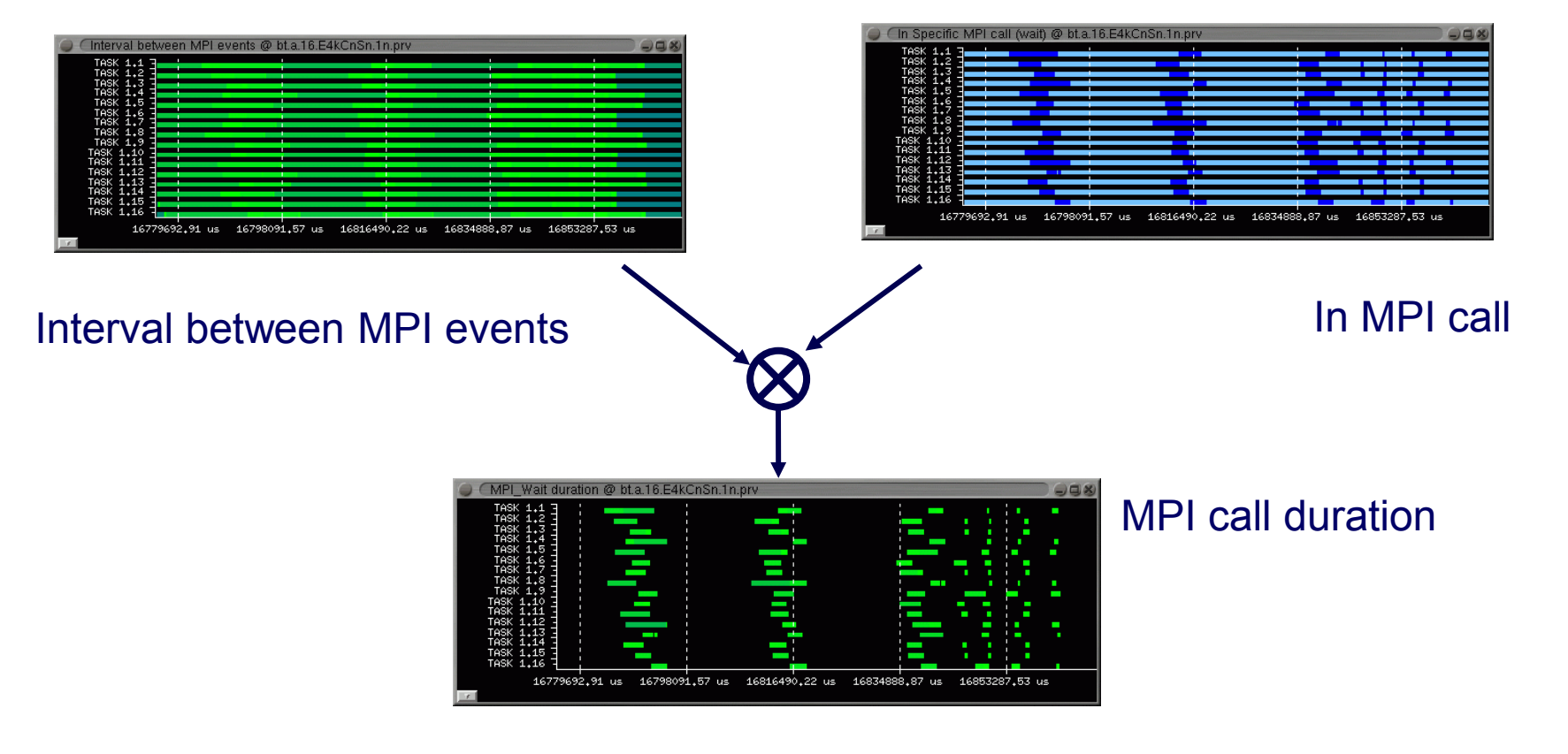

VI-HPS

#### Semantic module: Examples

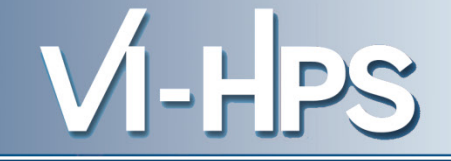

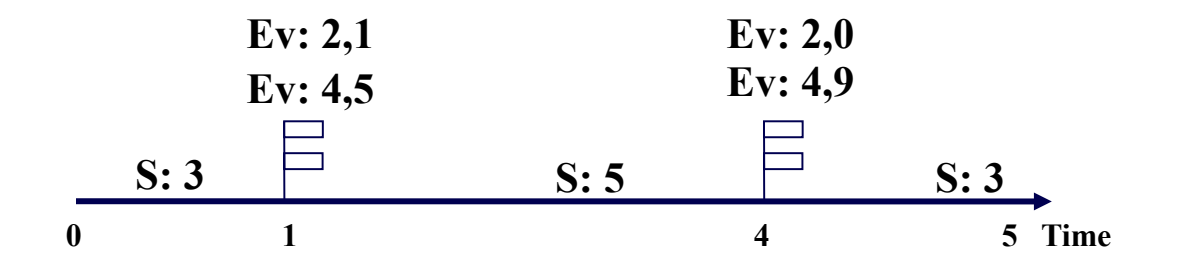

• Thread function: State as is

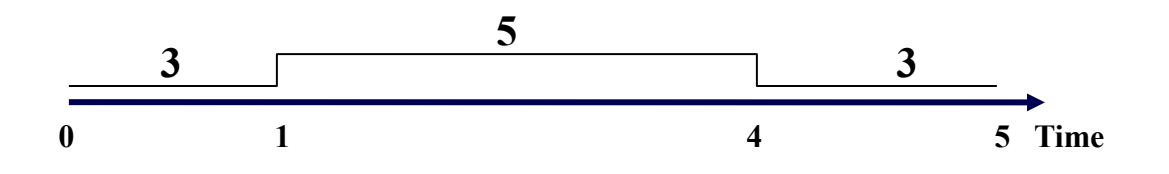

- Useful for
  - Global thread activity: computing, idle, fork/join, waiting,.....

#### Semantic module: Examples

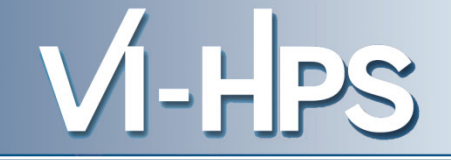

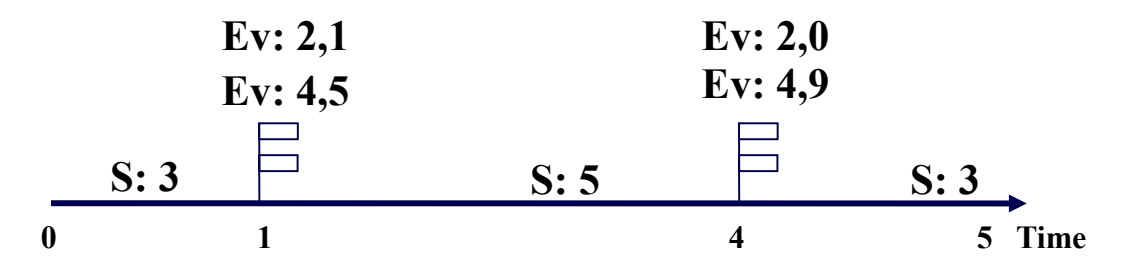

- Filter: type == 2
  - Thread function: Last event value

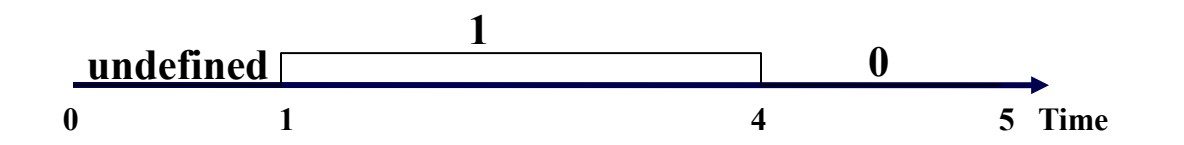

- Useful for
  - In parallel region
  - Mutual exclusion
  - Variable values: iteration,....

#### Semantic module: Examples

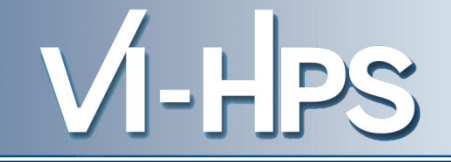

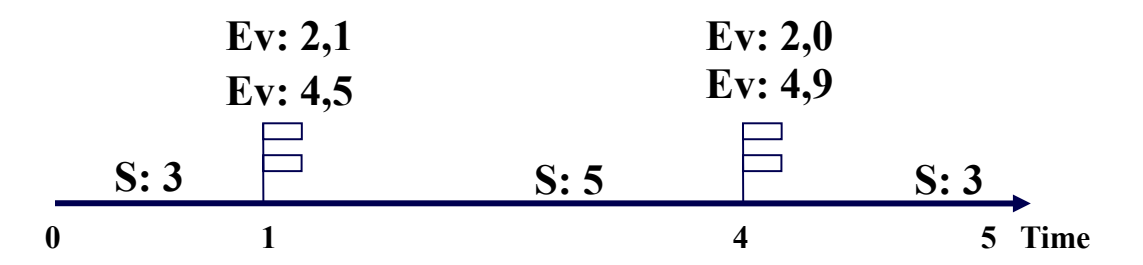

• Filter: type == 4

- Thread function: Next event value

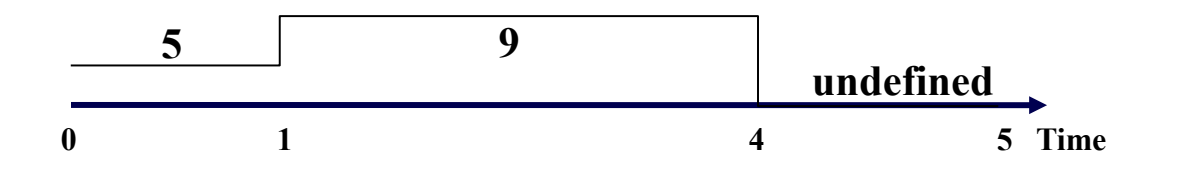

- Useful for
  - Hwc events (TLB, L1 misses,...) within interval

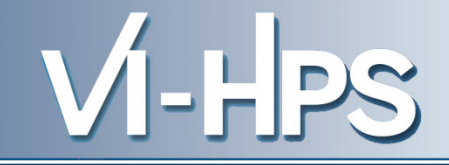

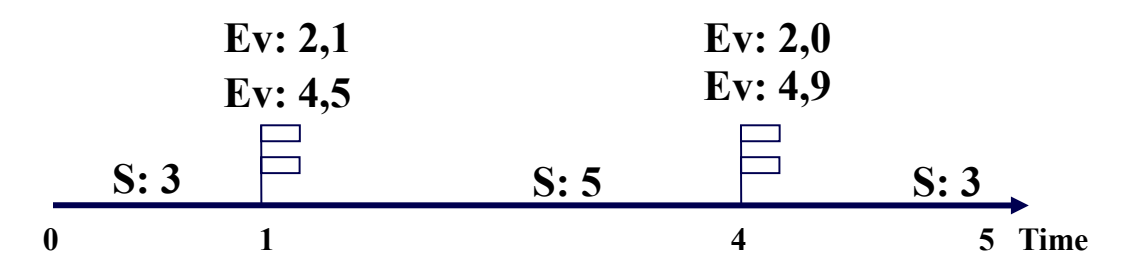

• Filter: type == 4

- Thread function: Average next event value

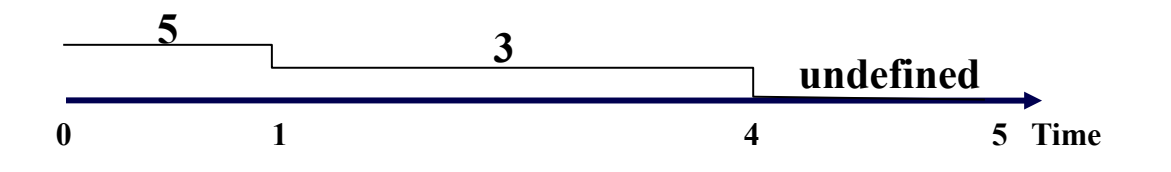

- Useful for
  - Hwc events (TLB, L1 misses,...) per time unit within interval

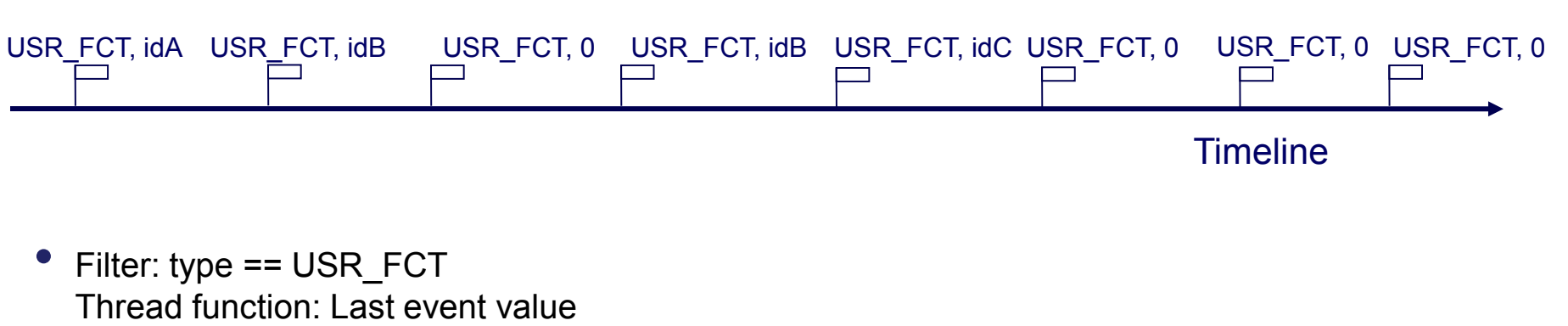

VI-HPS

Compose: Stacked value

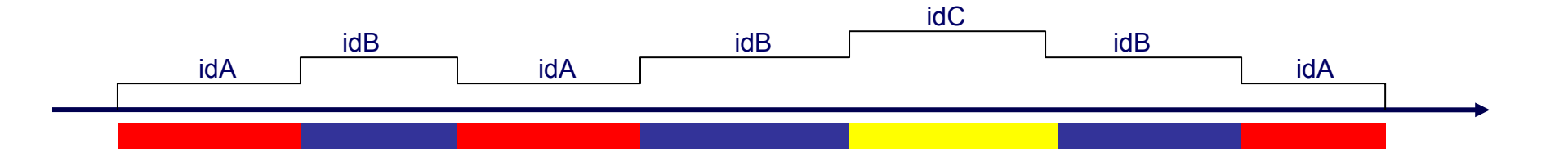

- Useful for
  - Routine

#### Semantic module perspective

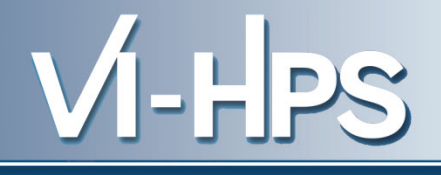

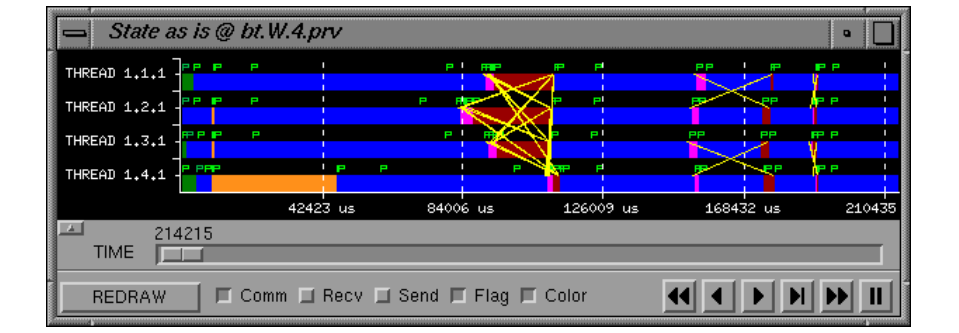

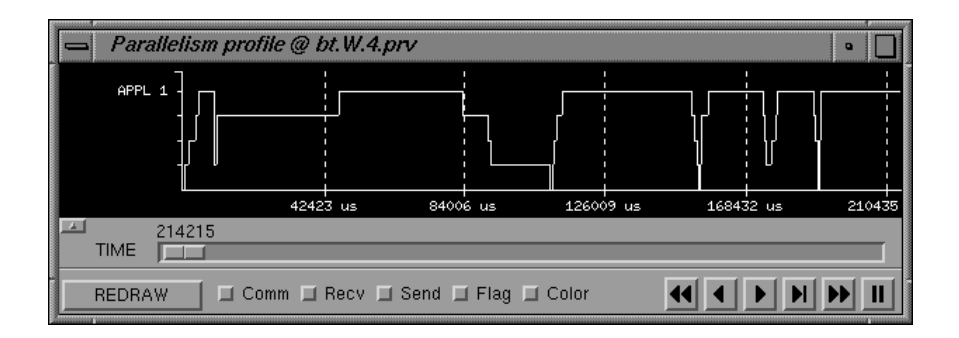

- Process model
  - Thread, task, application, workload
- Resource model
  - CPU, node, system

Process view

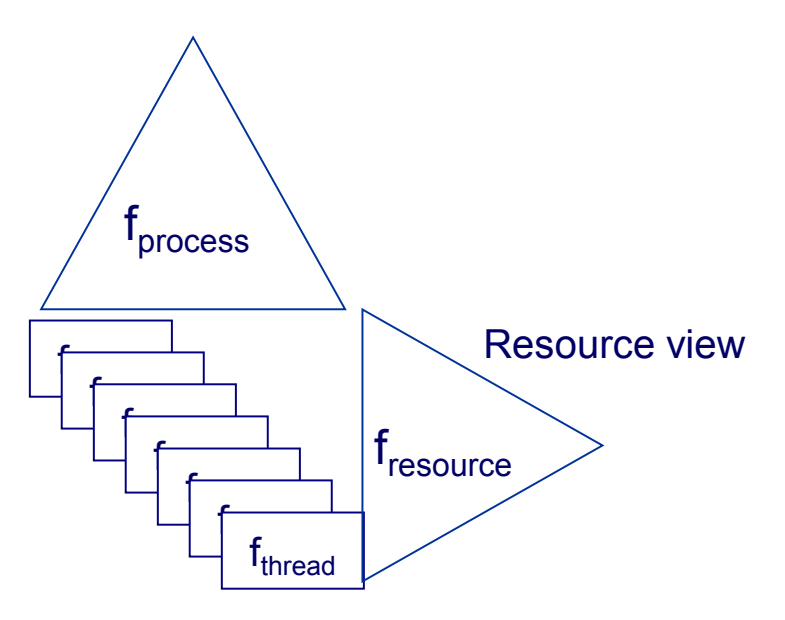

- Semantic value: S(t)
- S =  $f_{comp2} \circ f_{comp1} \circ f_{Workload} \circ f_{Application} \circ f_{task} \circ S_{thread}$
- Semantic functions
  - f<sub>comp2</sub>, f<sub>comp1</sub>: sign, mod, div, in range, select range
  - f<sub>Application,</sub> f<sub>Workload</sub> : add, average, max, select
  - f<sub>task</sub>: add, average, max, select
  - S<sub>thread</sub>: in state, useful, given state,
  - last event value,
  - next event value,
  - average next event value
  - interval between events, …

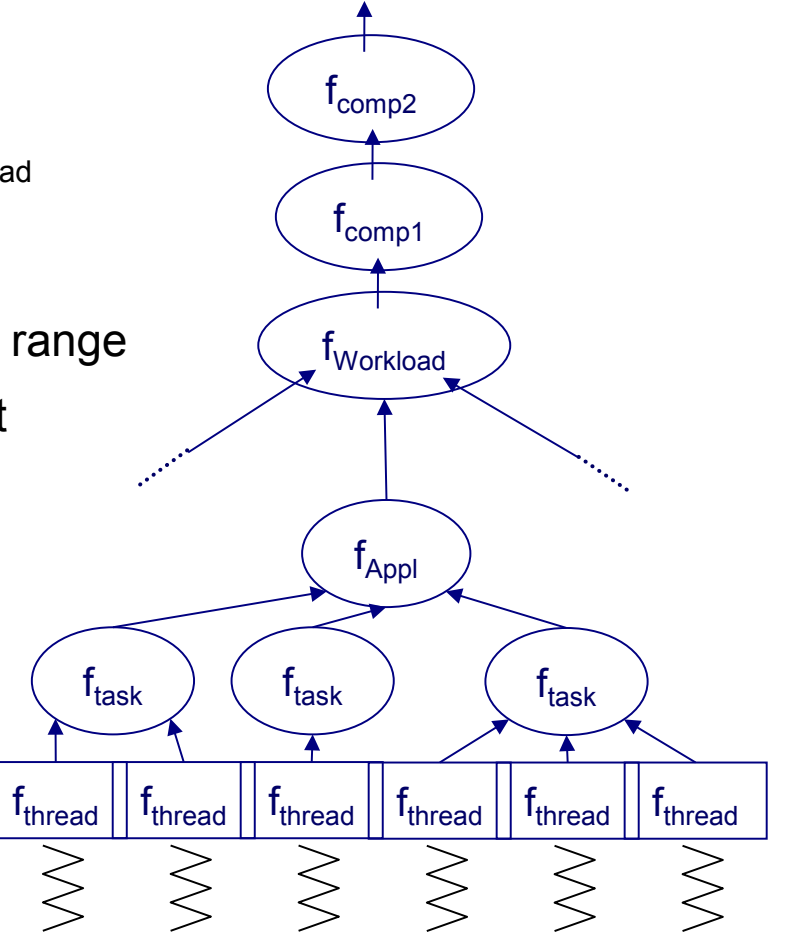

#### **Resource model perspective**

• 
$$Sf_{resource} = f_{comp2} \circ f_{comp1} \circ f_{System} \circ f_{Node} \circ f_{CPU} \circ S_{thread}$$

- Semantic functions
  - f<sub>System</sub> : add, average, max, select
  - f<sub>Node</sub> : add, average, max, select
  - f<sub>CPU</sub> : active thread, select
  - Sthread: in state, useful, given state, next event value, thread\_id

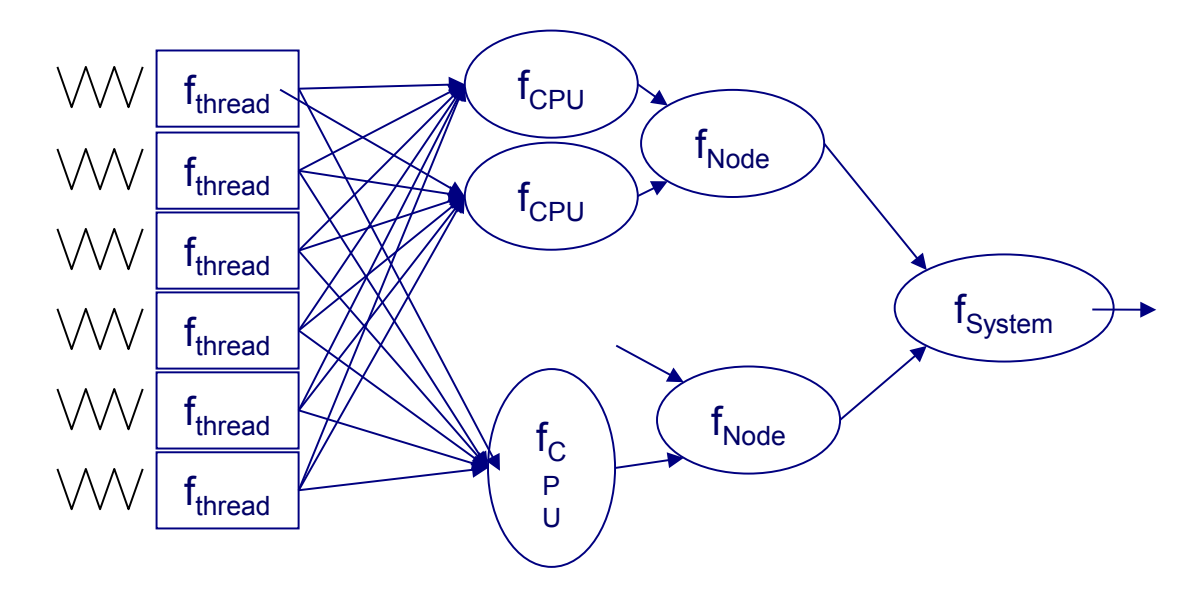

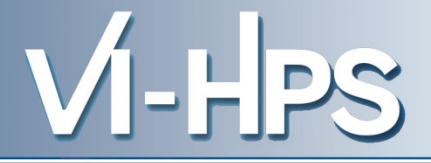

## **Analysis Module**

#### How to read profiles

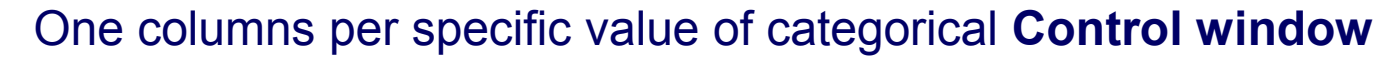

| $\chi$ MPI profile @ Iberia-128-CA.chop1.1it.shifted.prv $\Box$ |         |           |           |          |               |          |  |  |  |
|-----------------------------------------------------------------|---------|-----------|-----------|----------|---------------|----------|--|--|--|
| IC D 30 🔍                                                       | 🙊   🔳 + | H H 1     | É         |          |               |          |  |  |  |
|                                                                 | End     | MPI_lsend | MPI_lrecv | MPI_Wait | MPI_Allreduce | MPI_Comr |  |  |  |
| THREAD 1.1.1                                                    | 86,98 % | 0,06 %    | 0,08 %    | 11,12 %  | 1,75 %        |          |  |  |  |
| THREAD 1.2.1                                                    | 88,29 % | 0,10 %    | 0,10 %    | 9,95 %   | 1,56 %        |          |  |  |  |
| THREAD 1.3.1                                                    | 88,33 % | 0,13 %    | 0,10 %    | 9,92 %   | 1,51 %        |          |  |  |  |
| THREAD 1.4.1                                                    | 89,75 % | 0,10 %    | 0,09 %    | 8,62 %   | 1,44 %        |          |  |  |  |
| THREAD 1.5.1                                                    | 89,47 % | 0,11 %    | 0,10 %    | 8,85 %   | 1,46 %        |          |  |  |  |
| THREAD 1.6.1                                                    | 88,76 % | 0,12 %    | 0,09 %    | 9,54 %   | 1,48 %        |          |  |  |  |
| THREAD 1.7.1                                                    | 91,77 % | 0,13 %    | 0,10 %    | 6,51 %   | 1,49 %        |          |  |  |  |
| THREAD 1.8.1                                                    | 90,23 % | 0,06 %    | 0,08 %    | 8,13 %   | 1,50 %        |          |  |  |  |
| THREAD 1.9.1                                                    | 91,88 % | 0,13 %    | 0,09 %    | 6,73 %   | 1,17 %        |          |  |  |  |
| THREAD 1.10.1                                                   | 93,24 % | 0,18 %    | 0,11 %    | 5,41 %   | 1,05 %        |          |  |  |  |
| THREAD 1.11.1                                                   | 93,25 % | 0,18 %    | 0,11 %    | 5,45 %   | 1,00 %        |          |  |  |  |
| THREAD 1.12.1                                                   | 94,63 % | 0,17 %    | 0,11 %    | 4,16 %   | 0,93 %        |          |  |  |  |
| THREAD 1.13.1                                                   | 93,40 % | 0,17 %    | 0,11 %    | 5,35 %   | 0,96 %        |          |  |  |  |
| THREAD 1.14.1                                                   | 94,99 % | 0,20 %    | 0,11 %    | 3,77 %   | 0,93 %        |          |  |  |  |
| THREAD 1.15.1                                                   | 96,80 % | 0,22 %    | 0,11 %    | 1,92 %   | 0,95 %        |          |  |  |  |
| THREAD 1.16.1                                                   | 95,73 % | 0,12 %    | 0,09 %    | 2,99 %   | 1,06 %        |          |  |  |  |
| <pre>MPI_Wait</pre>                                             |         |           |           |          |               |          |  |  |  |

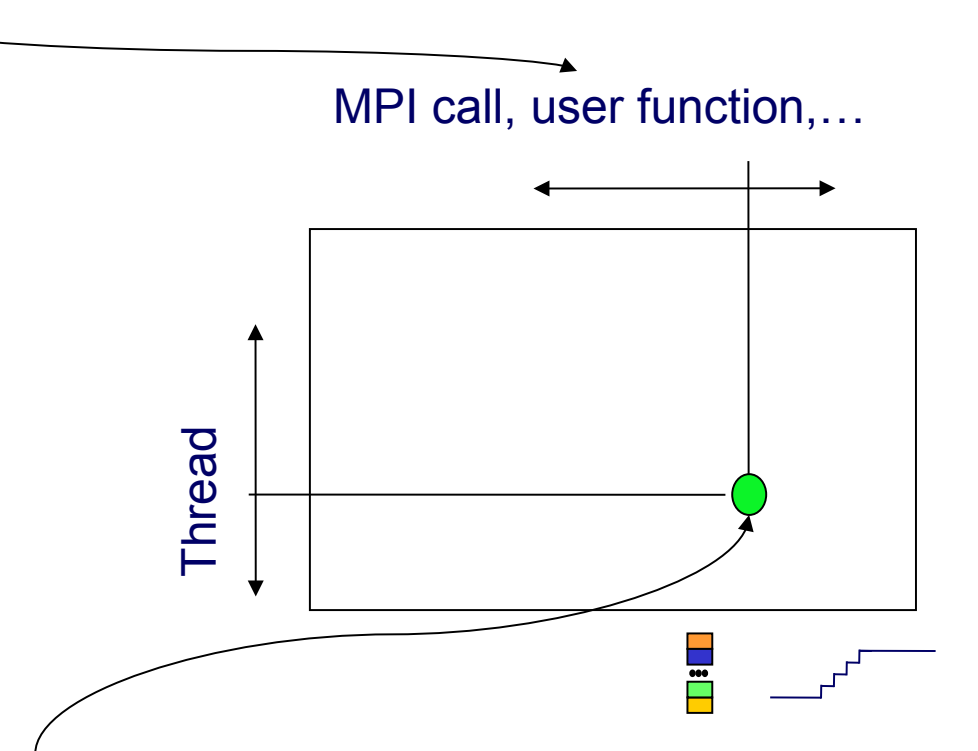

Value/color is a statistic computed for the specific thread when control window had the value corresponding to the column

> Relevant statistics: Time, %time, #bursts, Avg. burst time

#### Average of **Data window**

#### How to read histograms

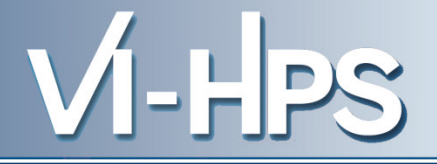

#### Columns correspond to bins of values of a numeric Control window

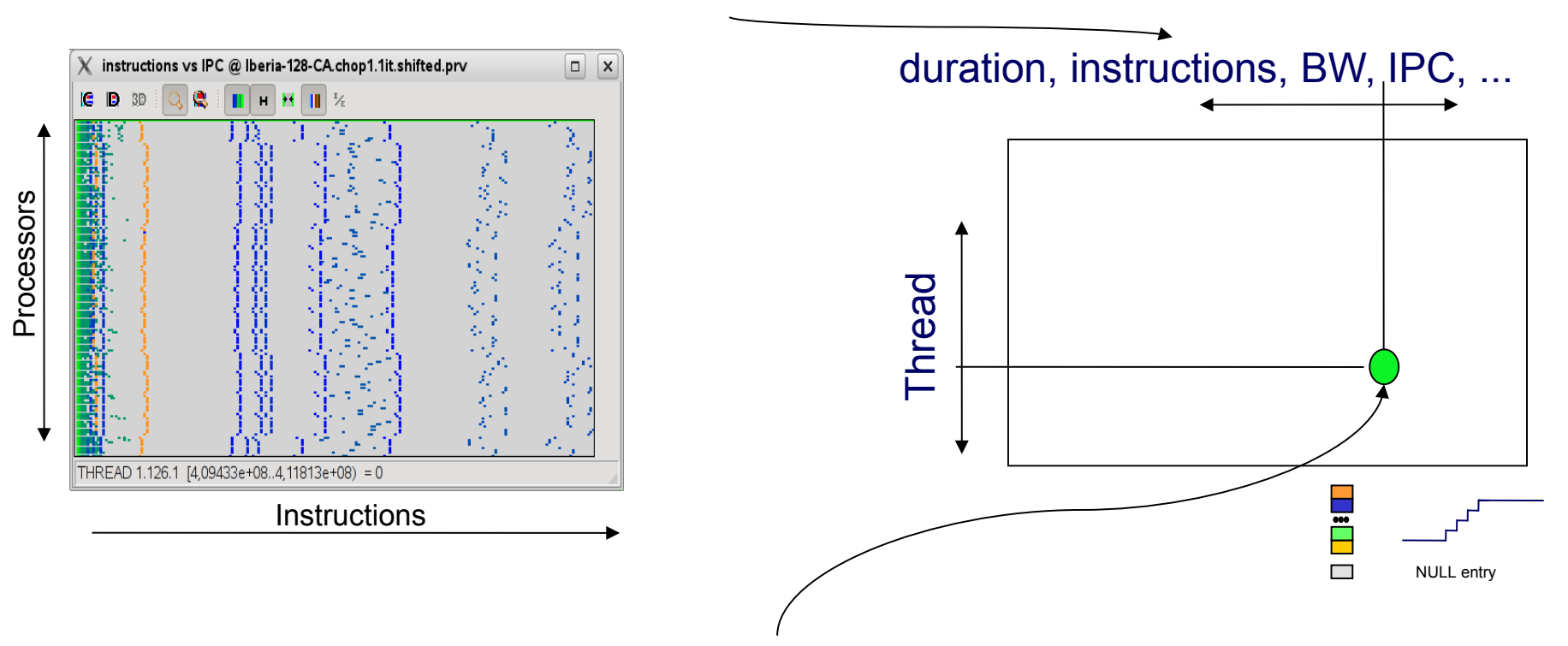

Value/color is a statistic computed for the specific thread when control window had the value corresponding to the column

> Relevant statistics: Time, %time, #bursts, Avg. burst time Average of Data window

### Tables

- Single flexible quantitative analysis mechanism
- Let
  - cw<sub>1</sub> and cw<sub>2</sub> two views we will call control views
  - dw a view we will call data window
- For each control window we define a set of bins

 $bin_{j}^{cw} = \left[range_{j}^{cw}, range_{j+1}^{cw}\right] \qquad range_{j+1}^{cw} = range_{j}^{cw} + delta^{cw}$ 

• And the discriminator functions

 $\delta_j^{cw}(t) = ((S^{cw}(t) \in bin_j^{cw})?1:0)$  $\delta_{j,k}(t) = \delta_j^{cw_1}(t) * \delta_k^{cw_2}(t)$  For each window w

VI-H

$$S_{th}^{w}(t) = S_{th}^{w}(i), t \in [t_{i}^{w}, t_{i+1}^{w})$$

Identify regions with cw's within the (j,k) bin

 The 3D analysis module computes a cube (or plane in the case of 2D) of statistics

$$M(thread, j, k) = statistic(S_{th}^{dw}(t) * \delta_{th, j, k}(t))$$

• Where the statistic can represent the average value, the number of intervals,....

#### 2D analysis module

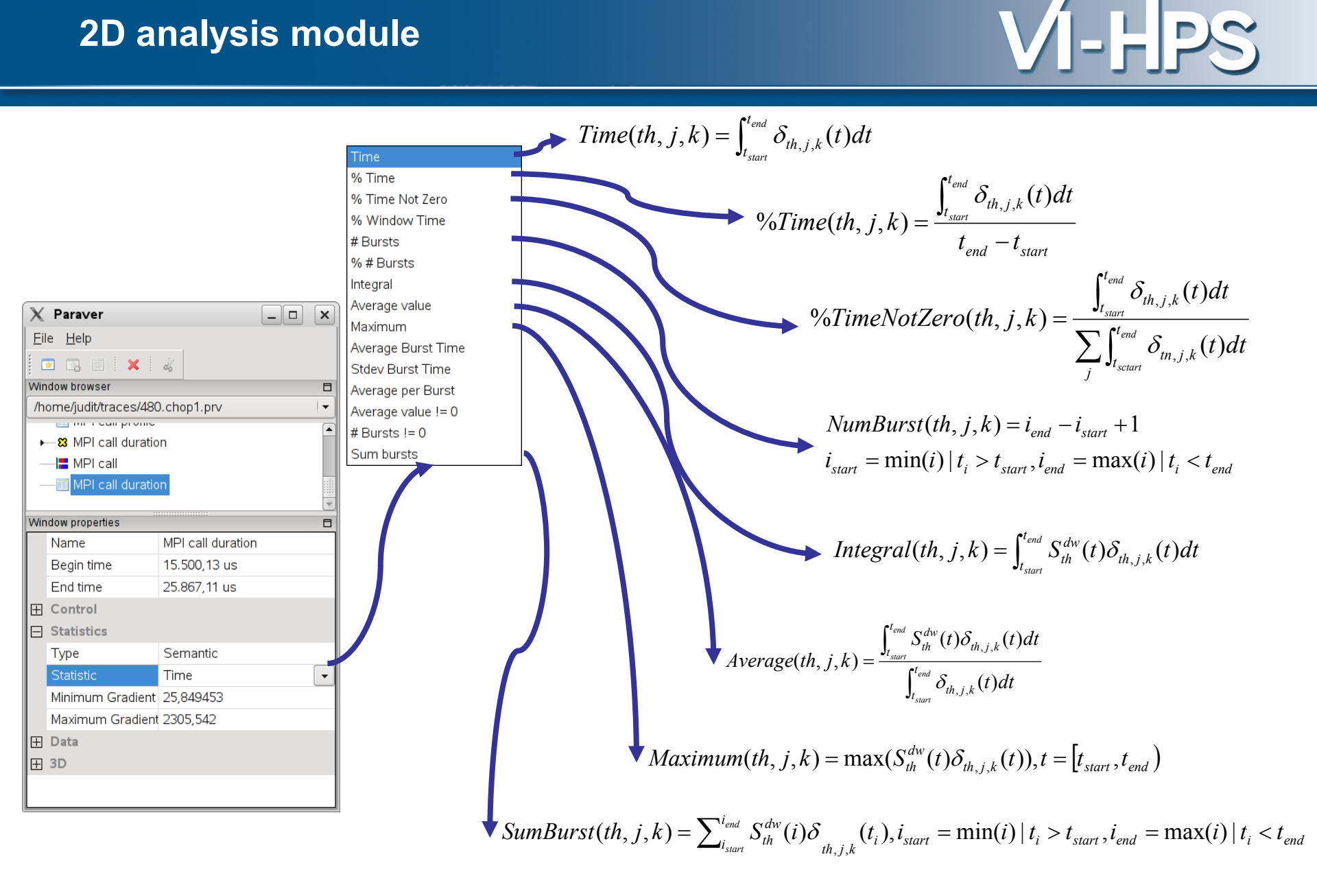

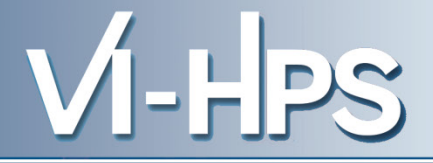

## **Distributed Configurations**
#### **Distribution of cfg directories**

• CFG

### - General

- including basic views (timelines) and analyses (2/3D profiles), including views of the user functions and call-stack
- Counters\_PAPI
  - Hardware counter derived metrics. Grouped in directories for
    - Program: related to algorithmic/compilation (i.e. instructions, FP ops,...)
    - Architecture: related to execution on specific architectures (i.e. cache misses,...)
    - Performance: metrics reporting rates per time (i.e. MFLops, MIPS, IPC,...)
- MPI
  - Grouped in directories displaying views and analysis. Further separated into point to point and collectives.
- OpenMP
  - Grouped in directories displaying views and analysis

# \$PARAVER\_HOME/cfgs

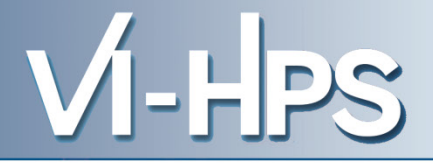

# How to ...

#### Main Paraver window

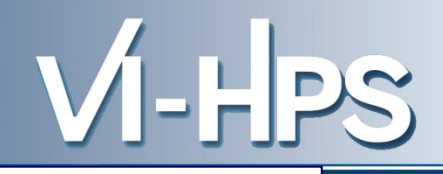

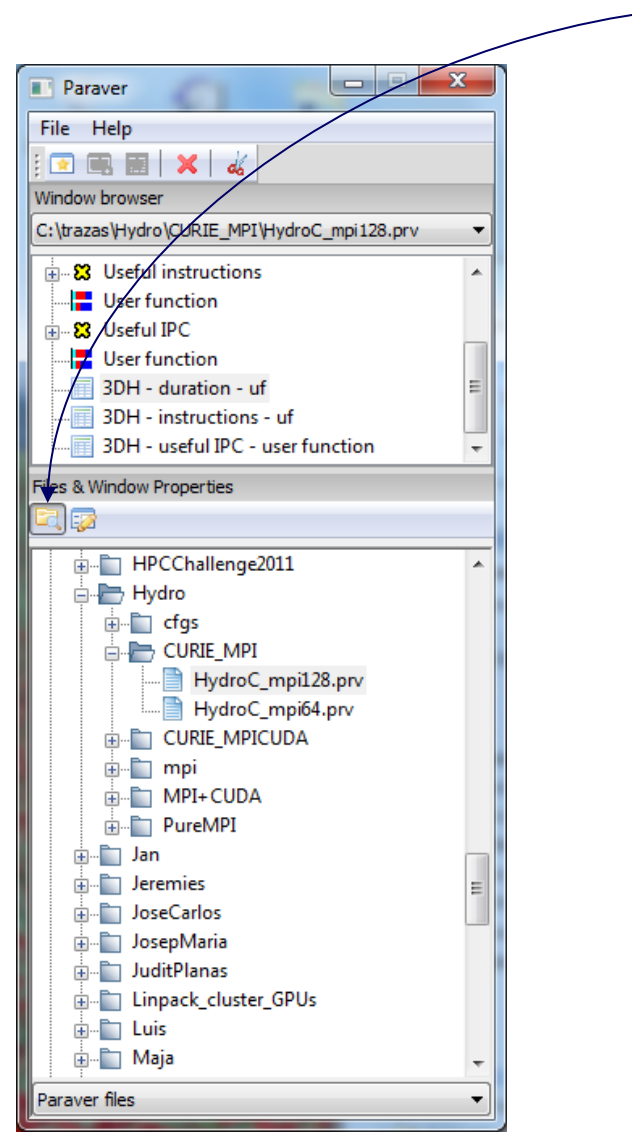

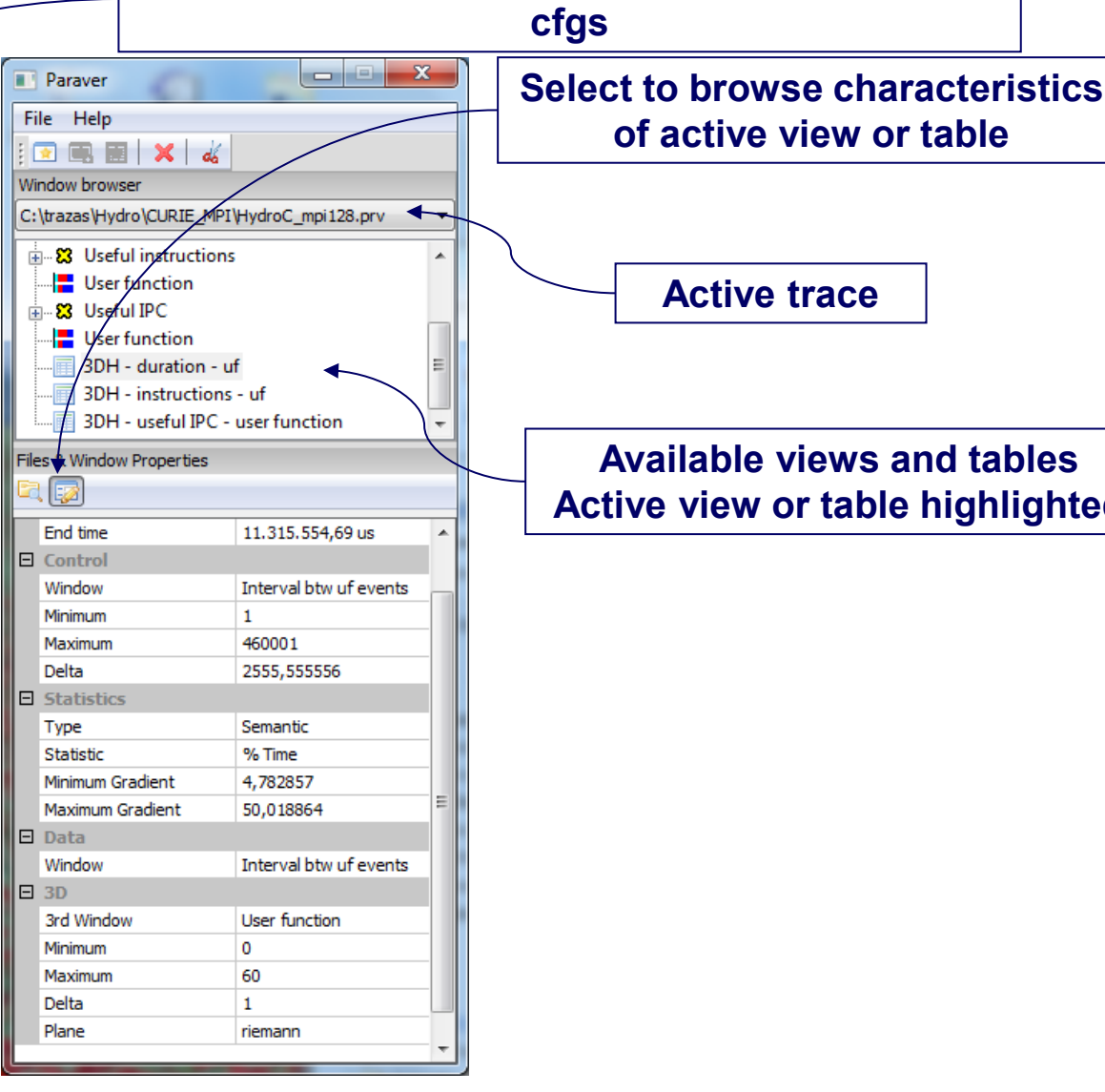

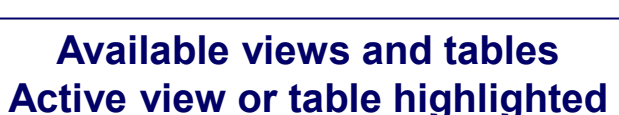

of active view or table

**Active trace** 

Select to browse in lower panel for traces or

#### Load configuration files

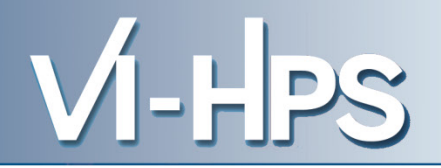

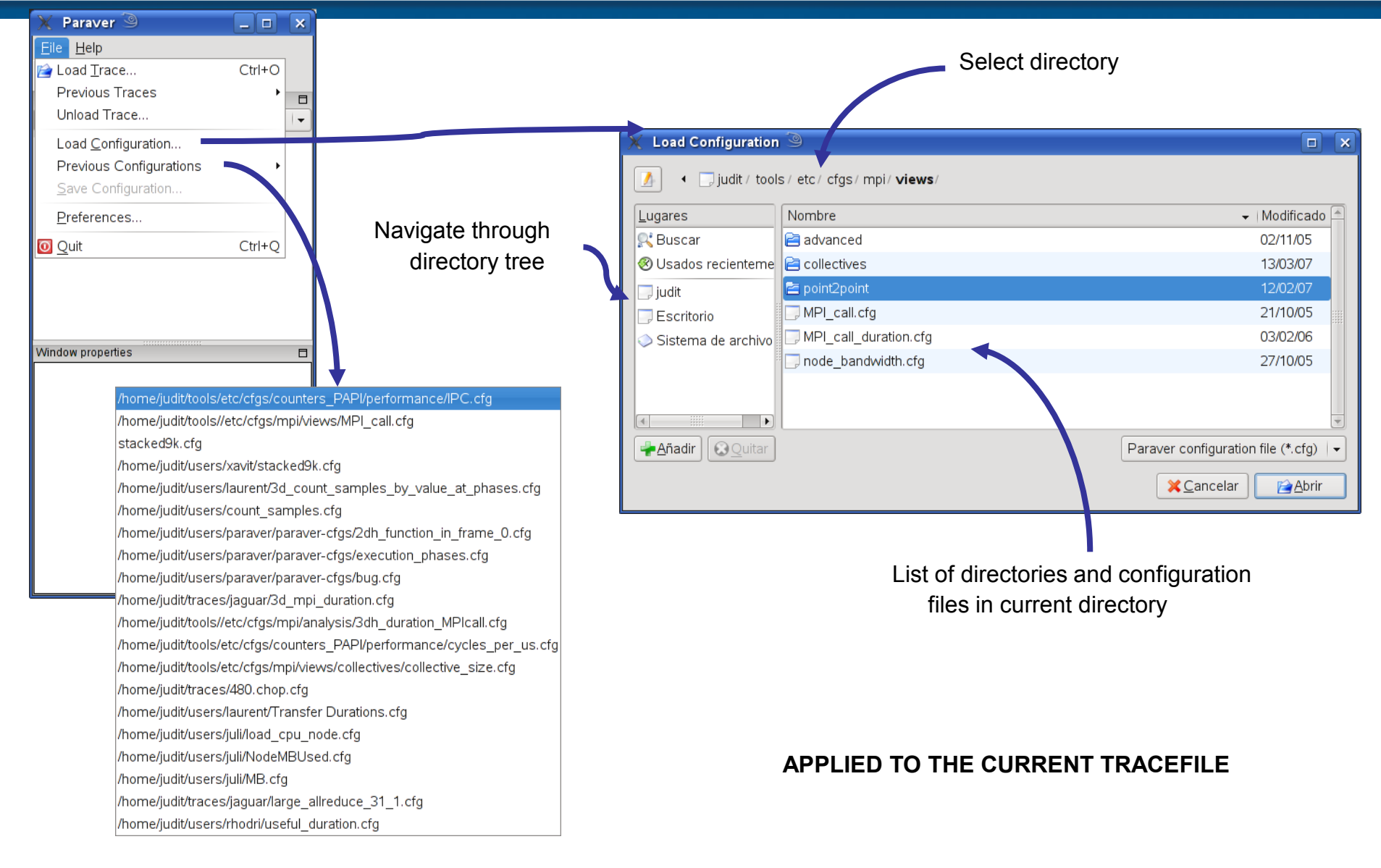

#### **Navigation**

VI-HPS

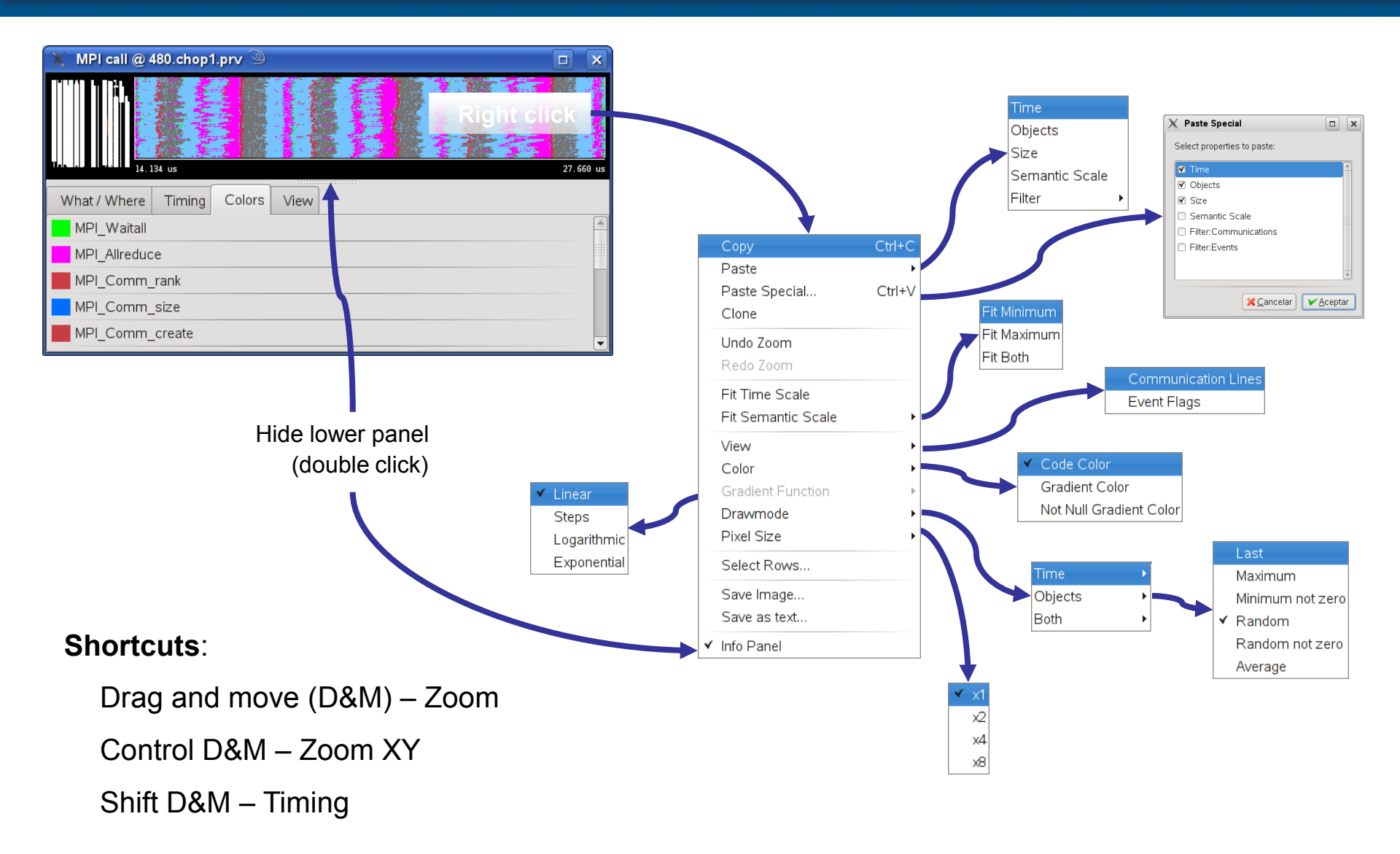

#### How to generate table and change statistic

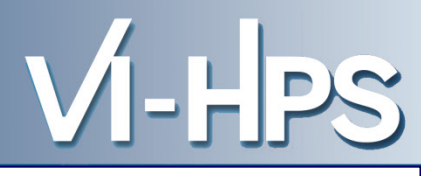

💽 2DP - Tasks @ trace\_lbc 16...

ÌHÌ₩Ì∐]½

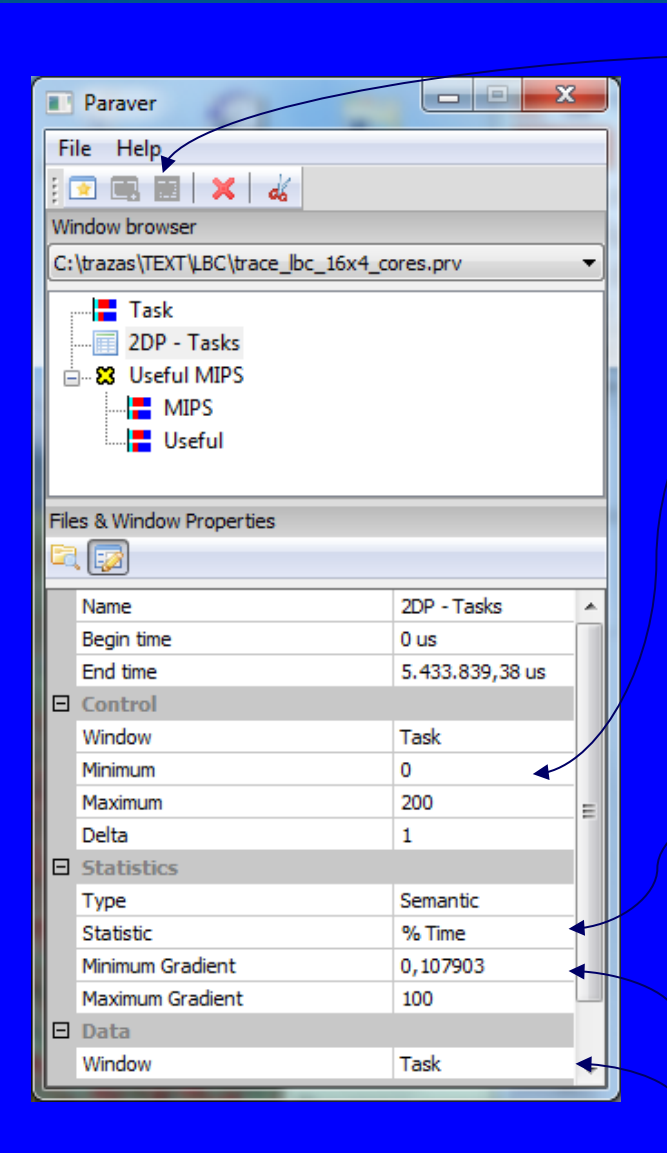

To generate table: click button and select region of the window whose values will determine the columns of the table

Range and bin width (delta) represented by each column. By default is automatically selected, but can be manually changed

C D 3D

Selection of statistic to appear in each cell

**Cell coloring gradient** 

control

Window used to compute statistic (only used by some statistics)

#### **3D tables**

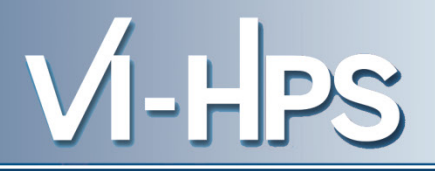

- One additional dimension
  - One plane per value of a 3D control window
- Useful to categorize histograms
  - i.e. histogram of duration of specific user function

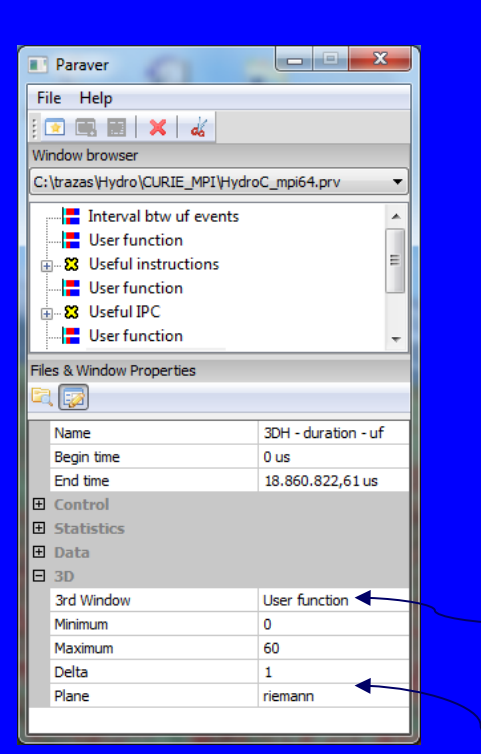

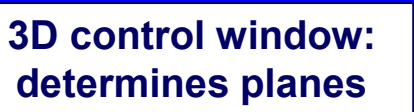

Actual Plane on display

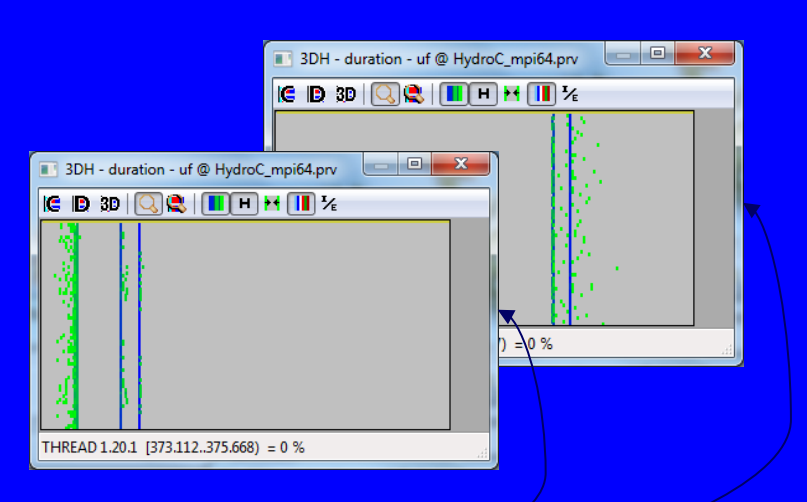

#### **Table information and control**

VI-HPS

Create a new table

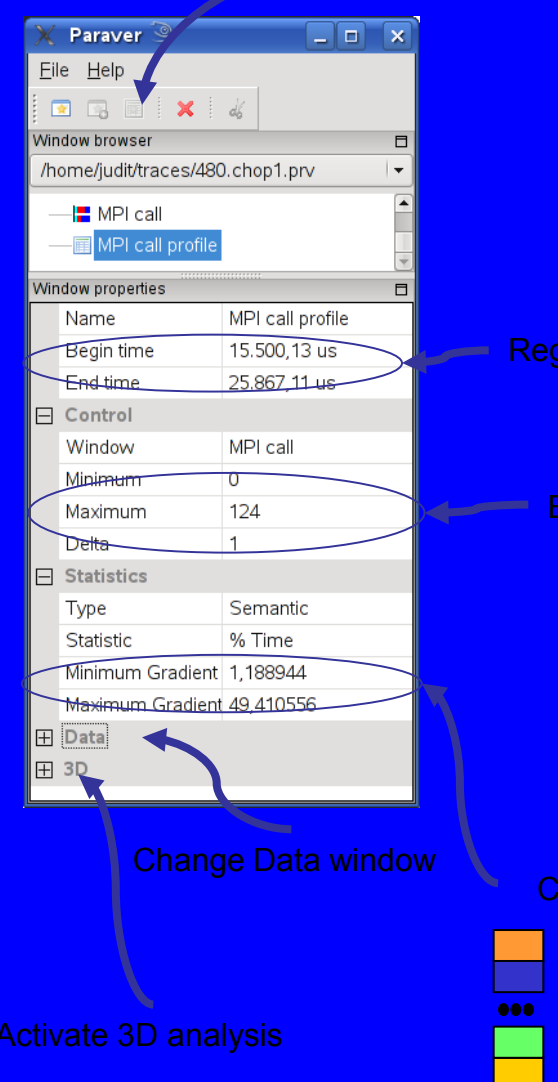

| Image: Second stable / cell text     Transpose       Hide null c       Image: Second stable / cell text       Image: Second stable / cell text       Image: Second |  |
|----------------------------------------------------------------------------------------------------|--|
| X       MPI call profile @ 480, chu 1.prv         IC       ID       3D       Q       Q       H       H       IC         End       MPI Waitall       MPI Allreduce       MPI Comm rank       MPI Waitany       A                                                                                                    |  |
| X     MPI call profile @ 48 ),chu >1.prv       IC     ID       3D     Q       End     MPI Waitall       MPI Allreduce     MPI Comm rank       MPI Waitany                                                                                                    |  |
| IC D 3D Q R I н н т                                                                                                    |  |
| End MPI Waitall MPI Allreduce MPI Comm rank MPI Waitany 🚍                                                                                                    |  |
|                                                                                                    |  |
| THREAD 1.1.1 44,03 % 2,08 % 29,03 % 2,03 % 9,59 %                                                                                                    |  |
| THREAD 1.2.1         48,61 %         1,81 %         6,23 %         2,40 %         11,68 %                                                                                                    |  |
| THREAD 1.3.1         48,62 %         2,04 %         6,60 %         1,99 %         11,25 %                                                                                                    |  |
| THREAD 1.4.1         48,59 %         1,83 %         6,41 %         2,58 %         11,48 %                                                                                                    |  |
| THREAD 1.5.1         48,30 %         1,83 %         6,36 %         2,61 %         11,57 %                                                                                                    |  |
| THREAD 1.6.1         48,40 %         1,82 %         6,55 %         2,60 %         11,37 %                                                                                                    |  |
| THREAD 1.7.1         48,37 %         2,23 %         7,82 %         1,90 %         10,67 %                                                                                                    |  |
| THREAD 1.8.1         48,54 %         2,08 %         7,08 %         2,13 %         10,89 %                                                                                                    |  |
| THREAD 1.9.1         47,89 %         3,10 %         10,69 %         1,44 %         8,49 %                                                                                                    |  |
| THREAD 1.10.1         48,09 %         2,82 %         8,62 %         1,52 %         9,93 %                                                                                                    |  |
| THREAD 1.11.1         48,60 %         2,51 %         9,02 %         1,50 %         9,80 %                                                                                                    |  |
| THREAD 1.12.1         48,76 %         2,00 %         6,76 %         2,26 %         10,00 %                                                                                                    |  |
| THREAD 1.13.1         44,08 %         3,73 %         28,53 %         2,51 %         8,17 %                                                                                                    |  |
| THREAD 1.14.1         48,94 %         1,91 %         8,35 %         2,29 %         12,02 %                                                                                                    |  |
| THREAD 1.15.1         48,81 %         1,94 %         8,27 %         2,46 %         11,91 %                                                                                                    |  |
| THREAD 1.16.1         49,07 %         1,95 %         8,38 %         2,42 %         11,74 %                                                                                                    |  |
|                                                                                                    |  |
| MPI_Waitany                                                                                                    |  |

Color encoding

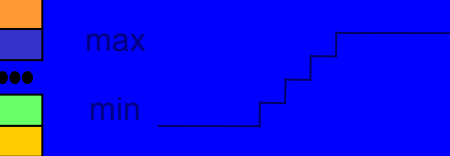

#### **Table information and control**

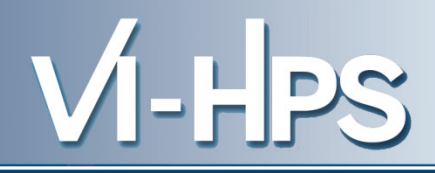

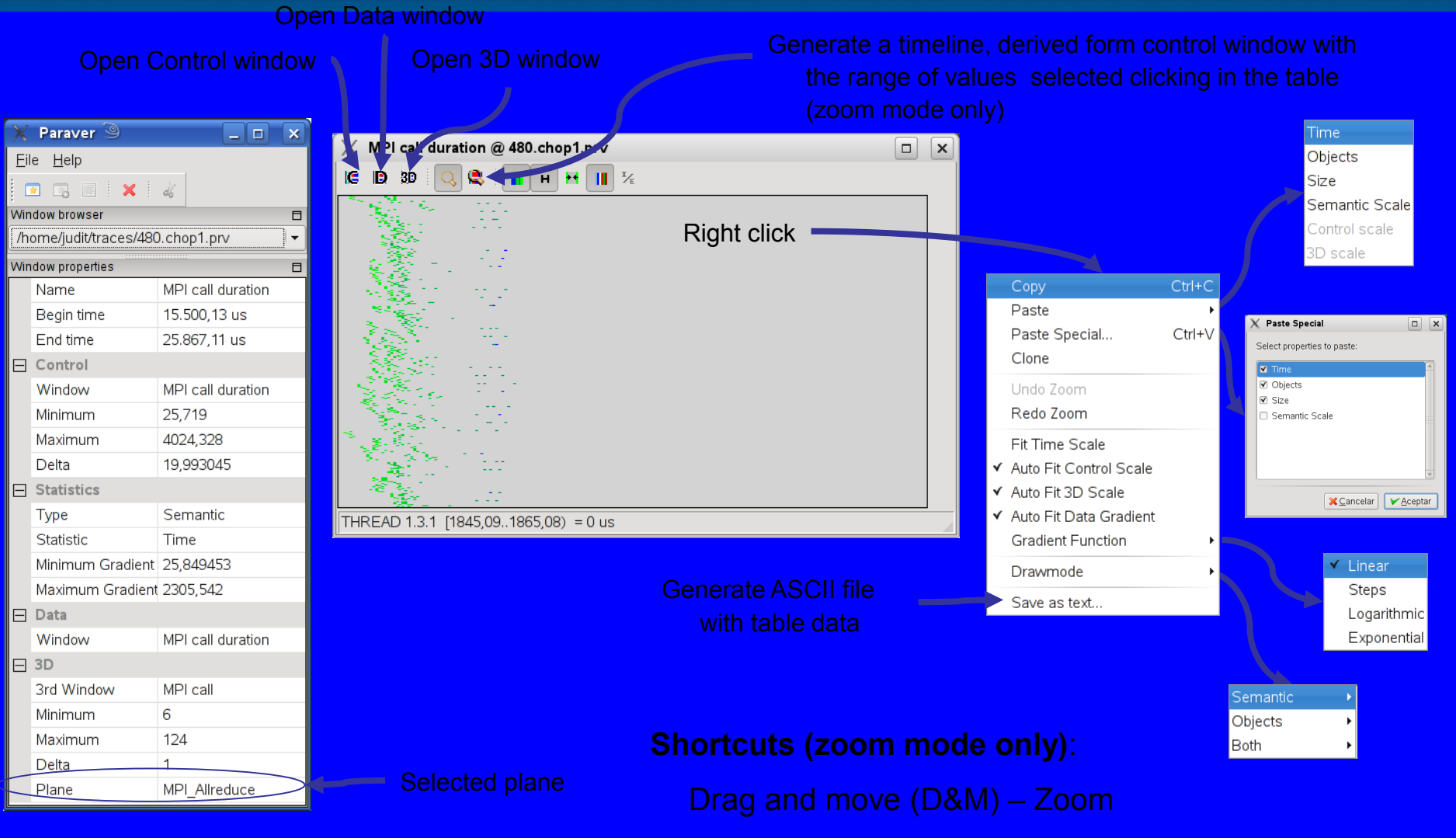

Control D&M – Zoom XY

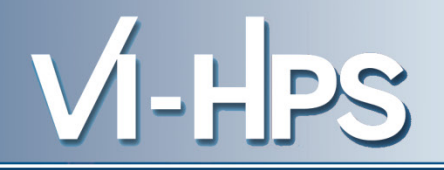

- Where in the timeline do the values in certain table columns appear?
  - ie. want to see the time distribution of a given routine?

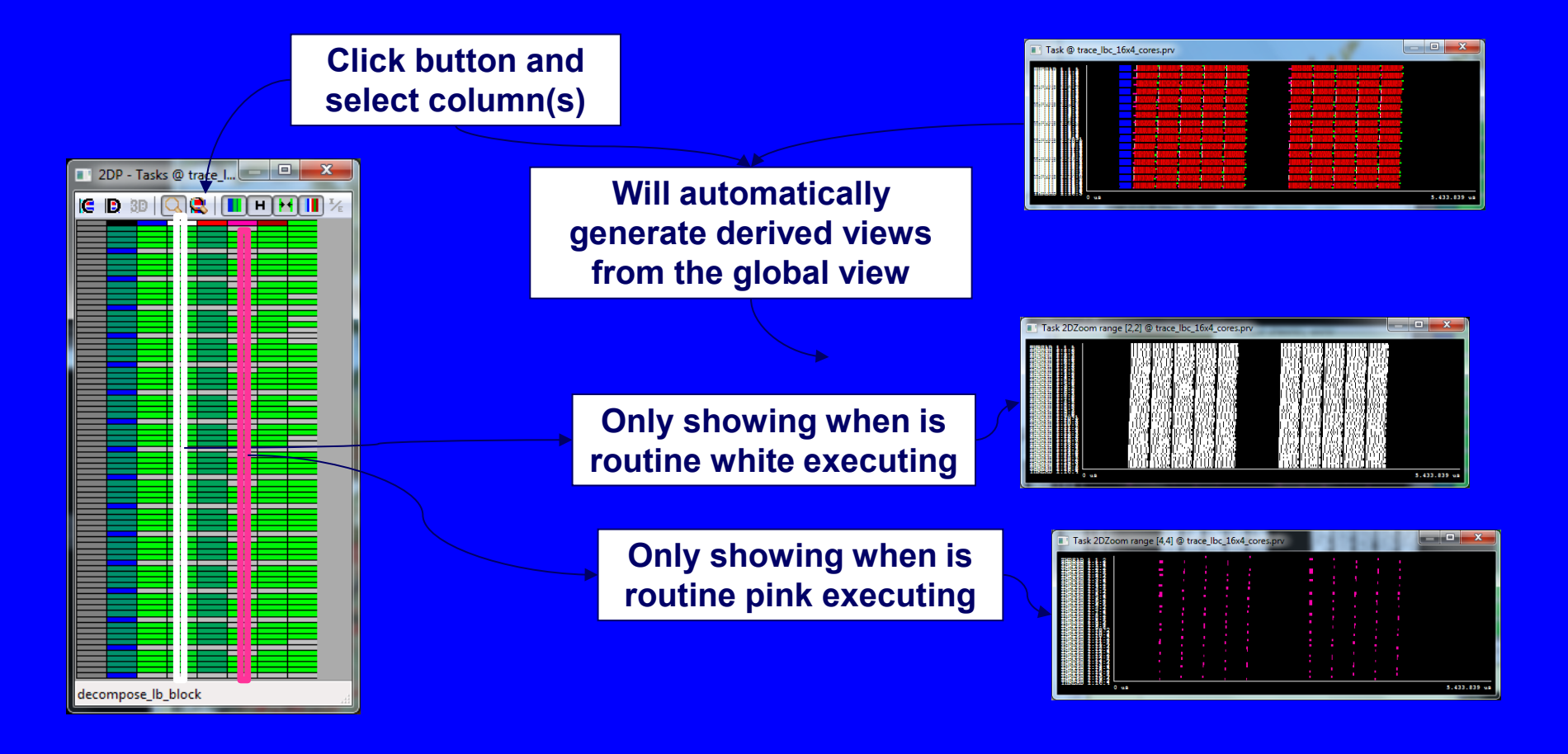

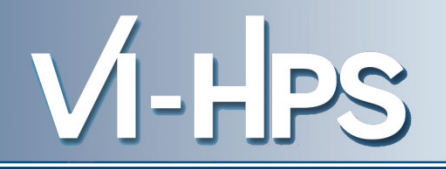

- Where in the timeline do the values in certain table columns appear?
  - ie. want to see where the timeline happen computation bursts of a given length?

Click button and select column(s)

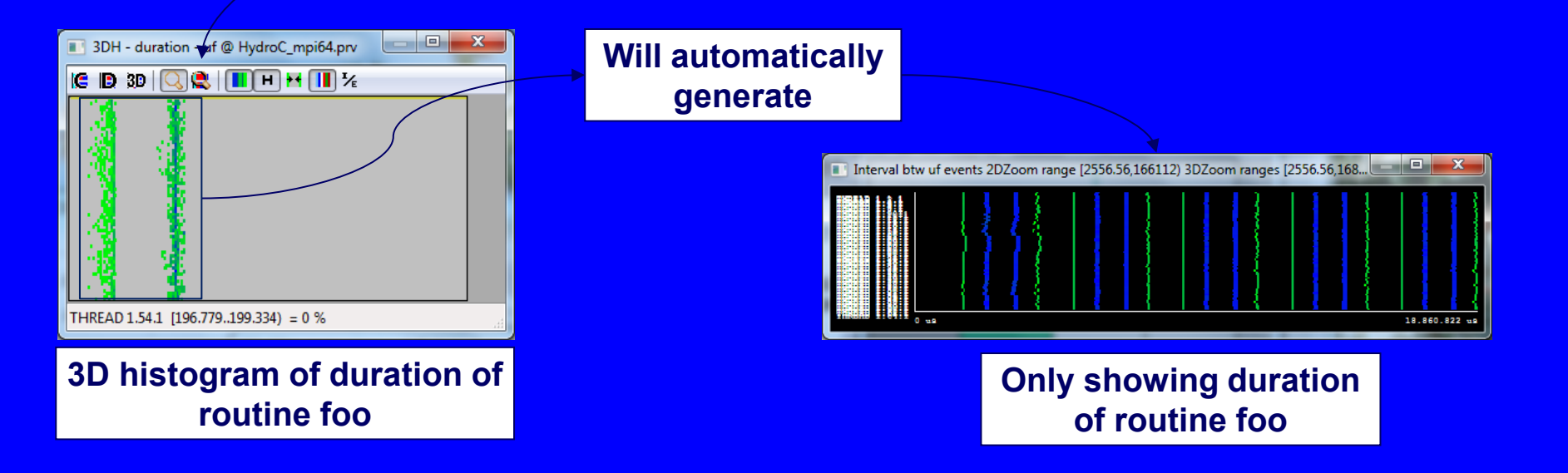

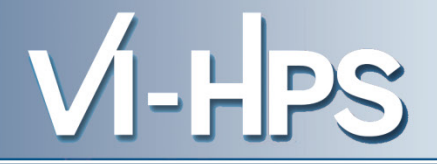

# Trace manipulation

#### Handling very large traces

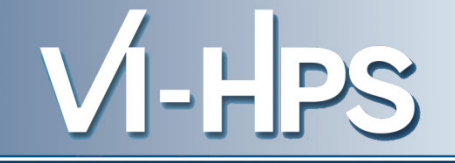

### • Paraver data handling utilities

 If trying to load a very large trace, Paraver will ask if you want to filter it

## • Three steps:

- Filter original trace discarding most of the records only keeping most relevant information (typically computation bursts longer than a given lower bound)
- Analyze coarse grain structure of trace. Typically useful\_duration.cfg
- Cut original trace to obtain a fully detailed trace for the time interval considered representative or of interest

Guided hands-on available in

<u>http://www.bsc.es/computer-sciences/performance-tools/documentation</u> → Trace Preparation

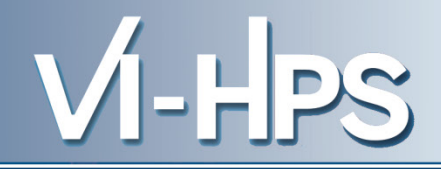

Trace to which it will be applied A trace with basename.filter1.prv will be generated **Select filtering** option Cut & Filter Trace O dered execution 1.- Cutter C:\trazas\Hydro\MPI+CUDA\cuHydroC.prv Browse Î Load the resulting trace 3. - Software Counters **Discard events and** Load XML... Save XML... utter Filter Software Counters communications Discard Records State VEvent Communication States Idle \* E Select all Running Not created Unselect all Waiting a message **Bloking Send** Keep only Running bursts Thd. Synchr. Min. burst time 3000 Test/Probe --- longer than a 1 1 1 Events .... 3000 ns Add Delete Discard Communications MB 0 OK Cancel

#### **Cutting very large traces**

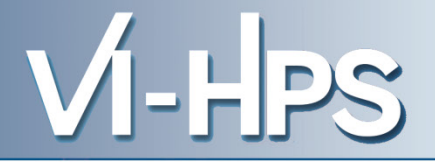

### Load a filtered trace and use the scissors tool

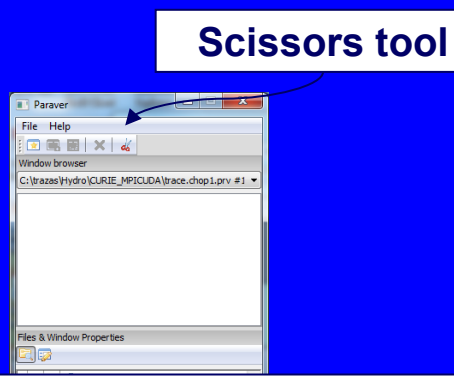

#### **Click to select region**

Select time interval by clicking left and right limits in a window of the filtered trace previously loaded

Recommended cuts within long computation bursts

Browse to select file **Select cutter** from which the cut will be obtained Cut & Filter Trace Ordered execution 1.- Outter C:\trazas\Hydro\MPI+CUDA\cuHydroC.prv Browse Î 2. - Filter Load the resulting trace 3.- Software Counters Ţ Load XML... Save XML... Cutter Filter Software Counters Trace Limits Out by time Begin End Cut by time % Tasks Select Region... All Trace Trace Options **Default setups** Use original time Remove first state Don't break states Remove last state Output Trace 🚔 MB kimum trace size 0 Cancel OK

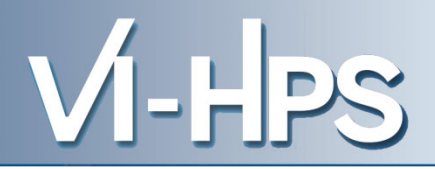

# Extrae

#### Adapt job submission script

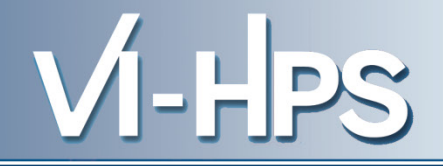

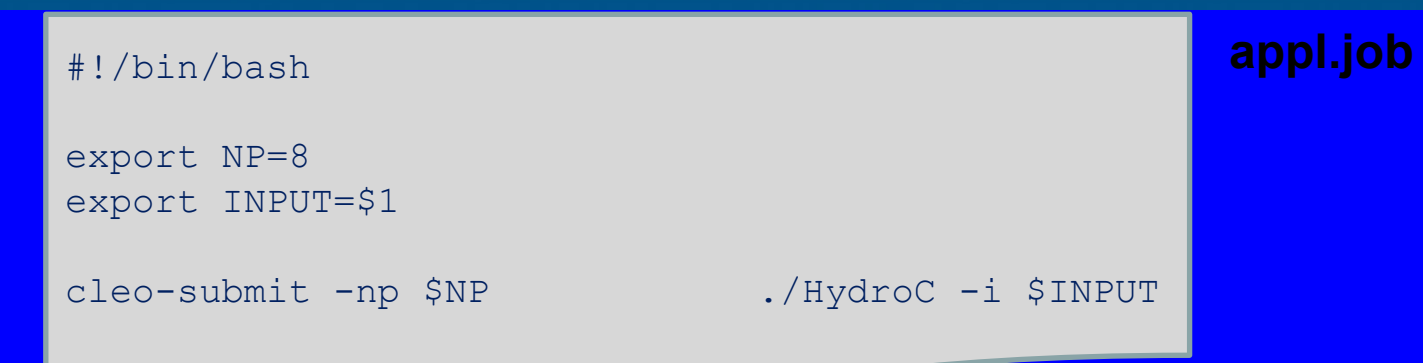

#### Adapt job submission script

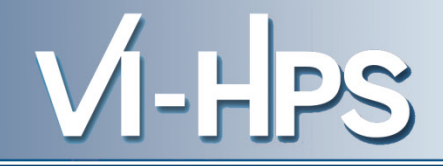

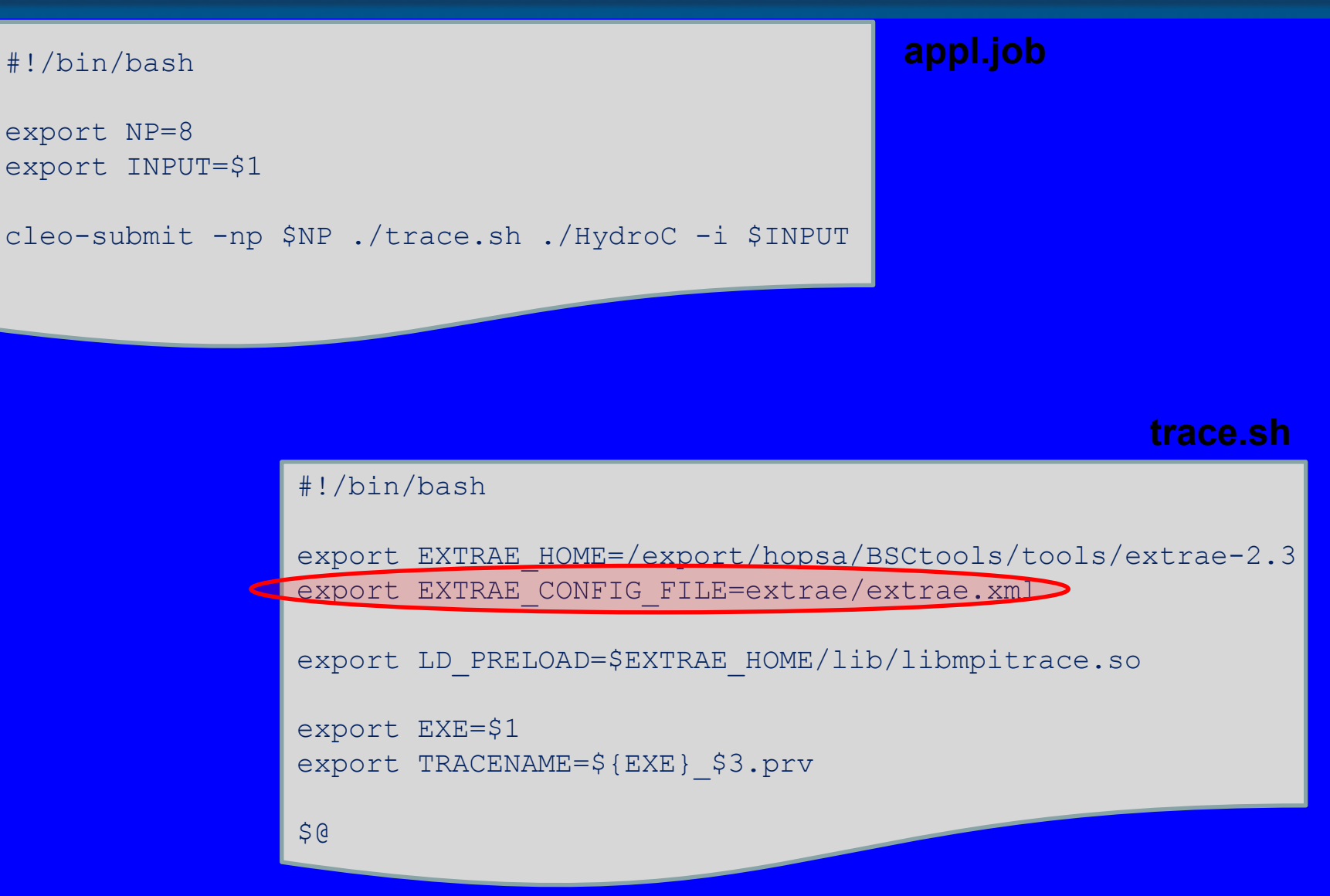

#### Trace control .xml

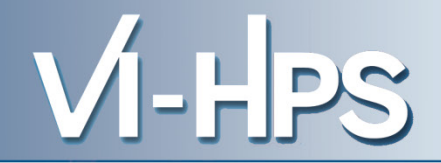

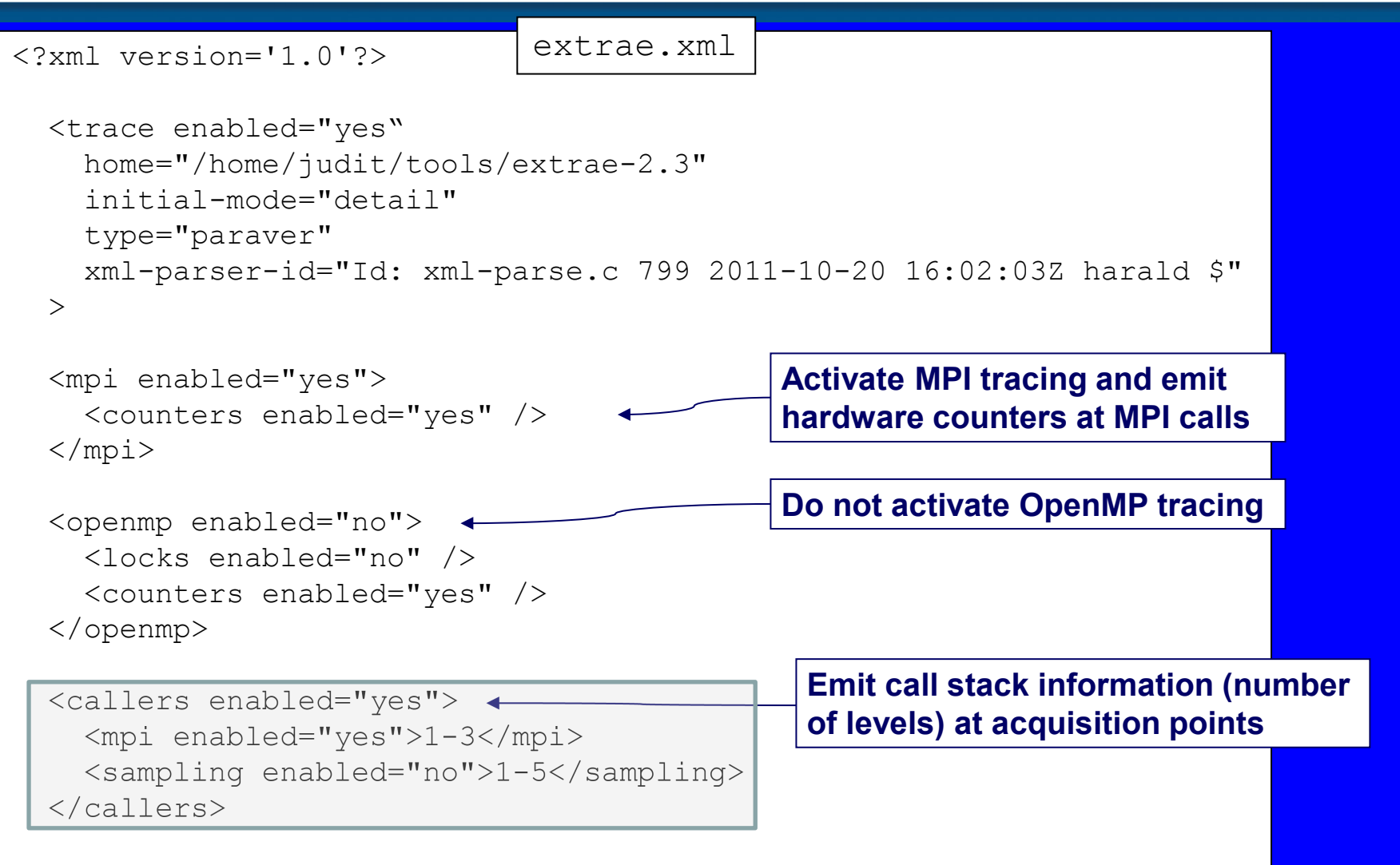

Details in \$EXTRAE\_HOME/share/example/MPI/extrae\_explained.xml

...

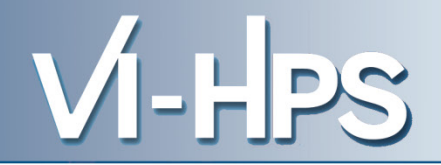

**Requires Dyninst based mpitrace** 

extrae.xml (cont)

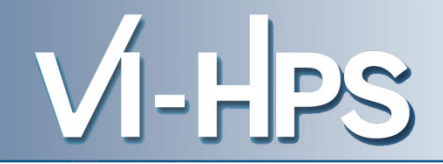

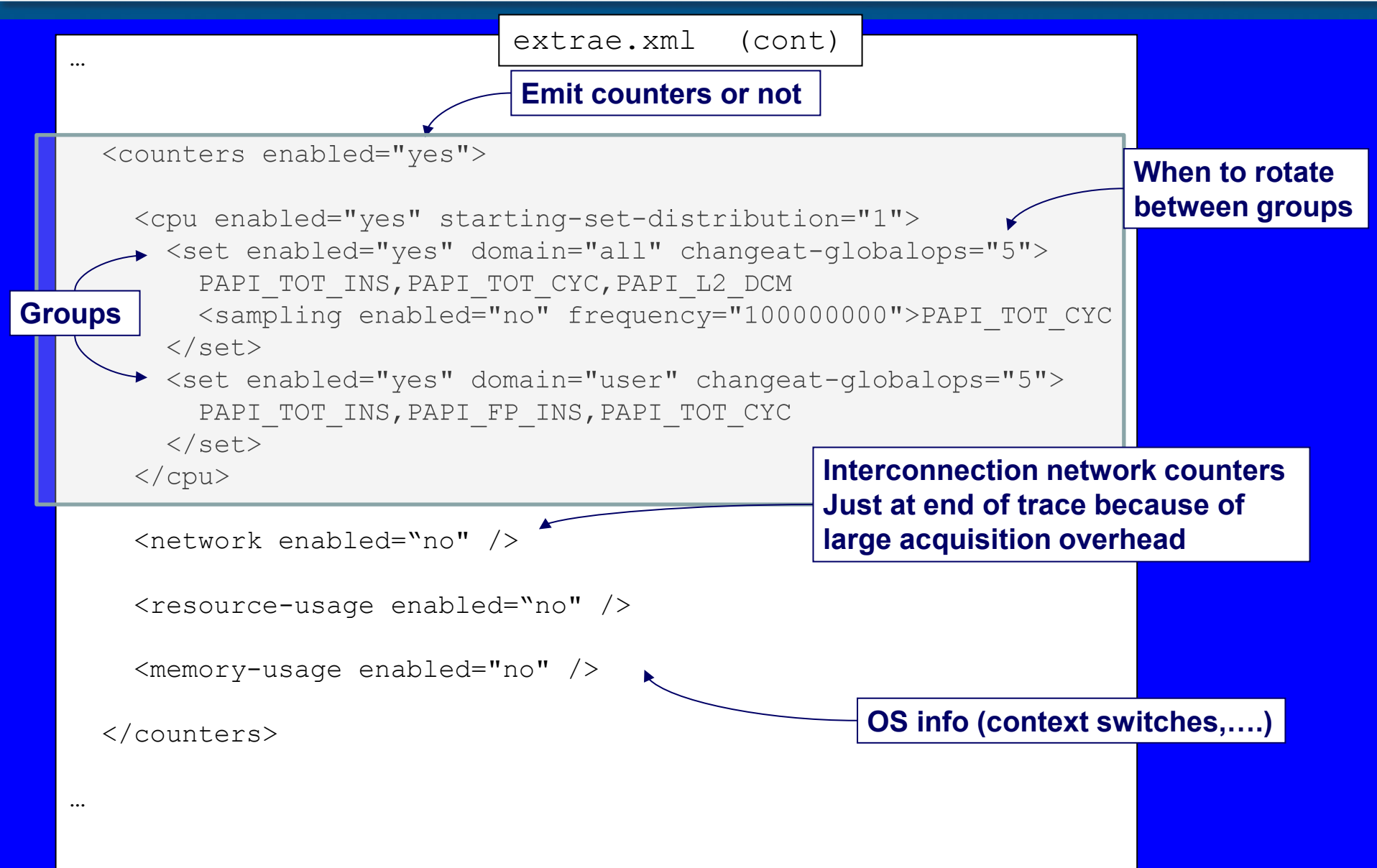

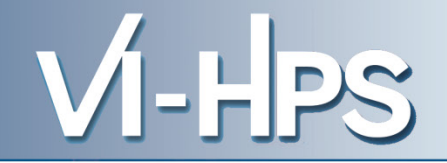

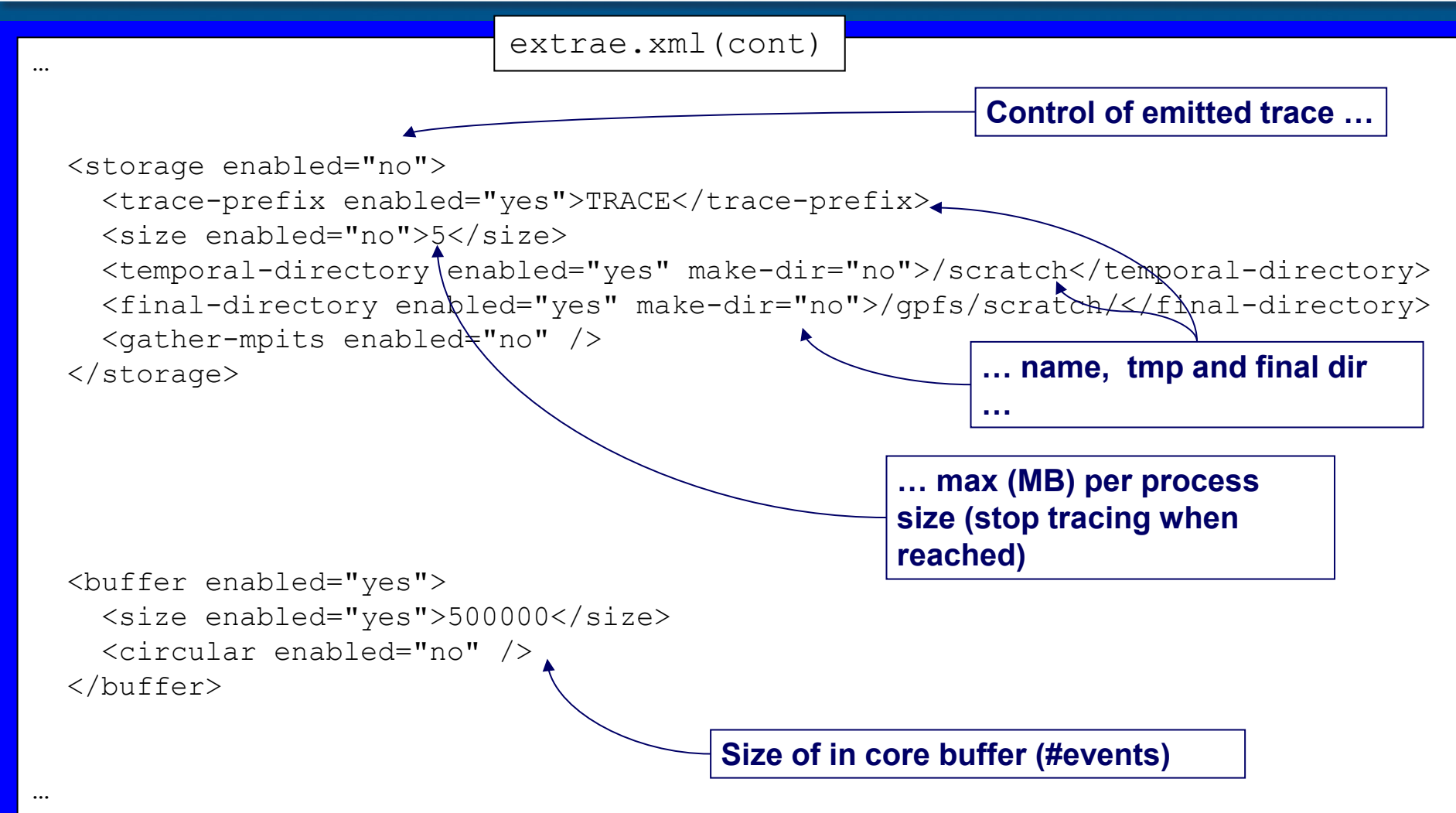

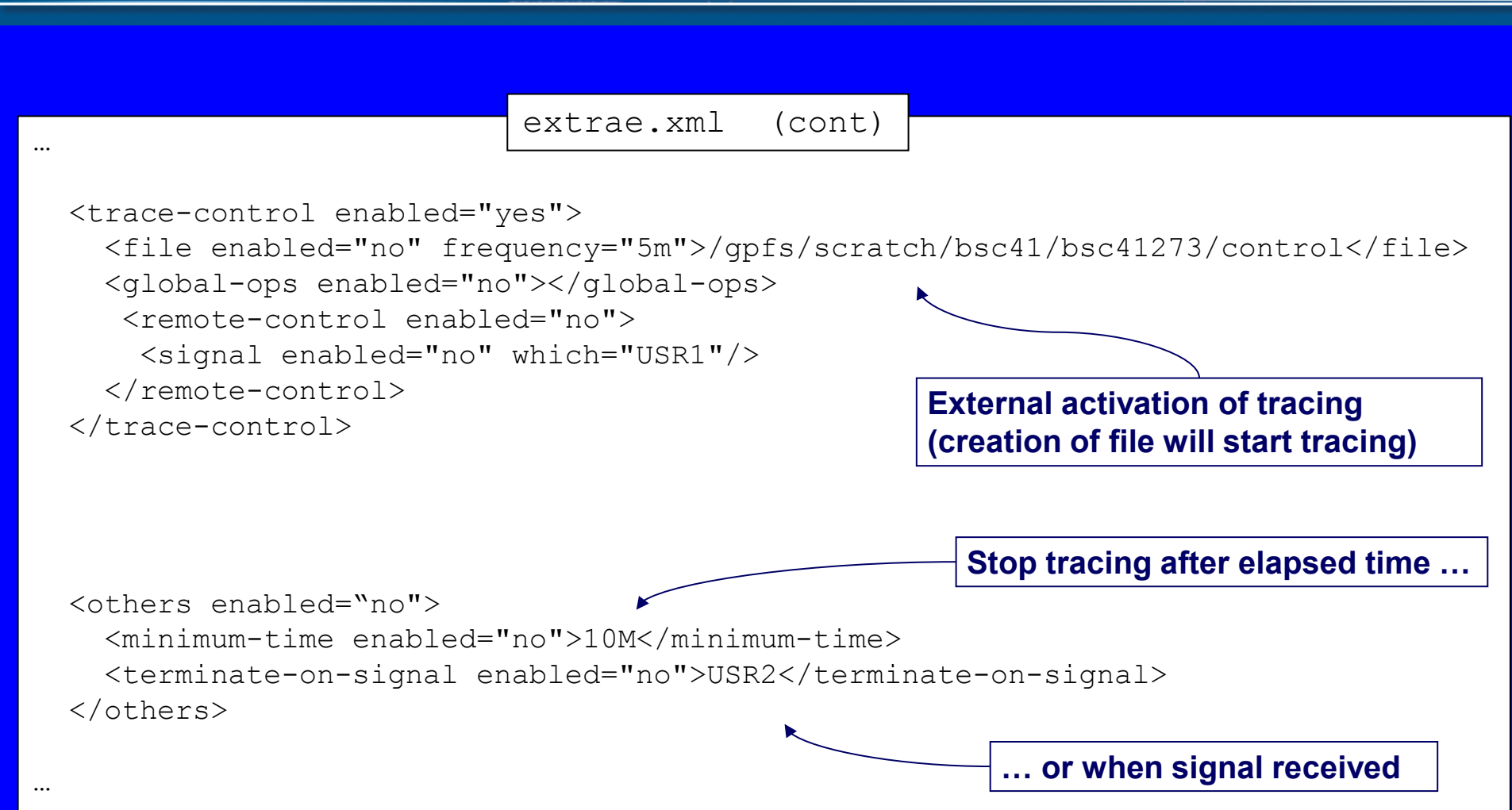

VI-HPS

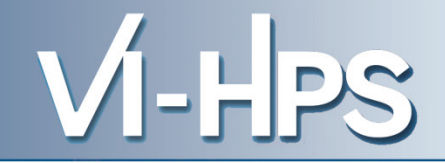

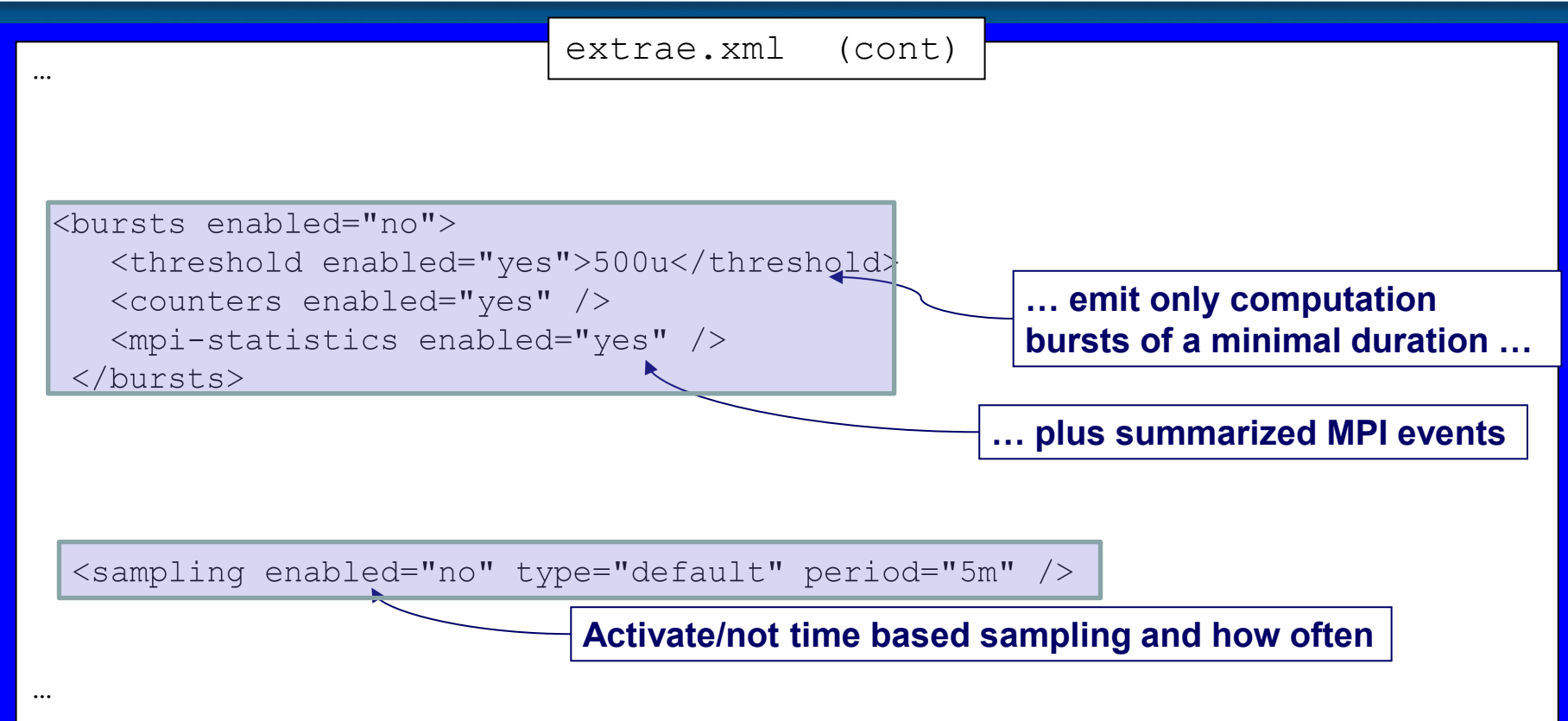

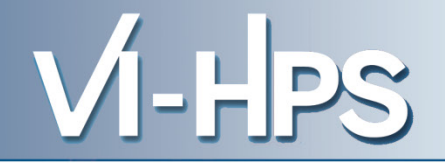

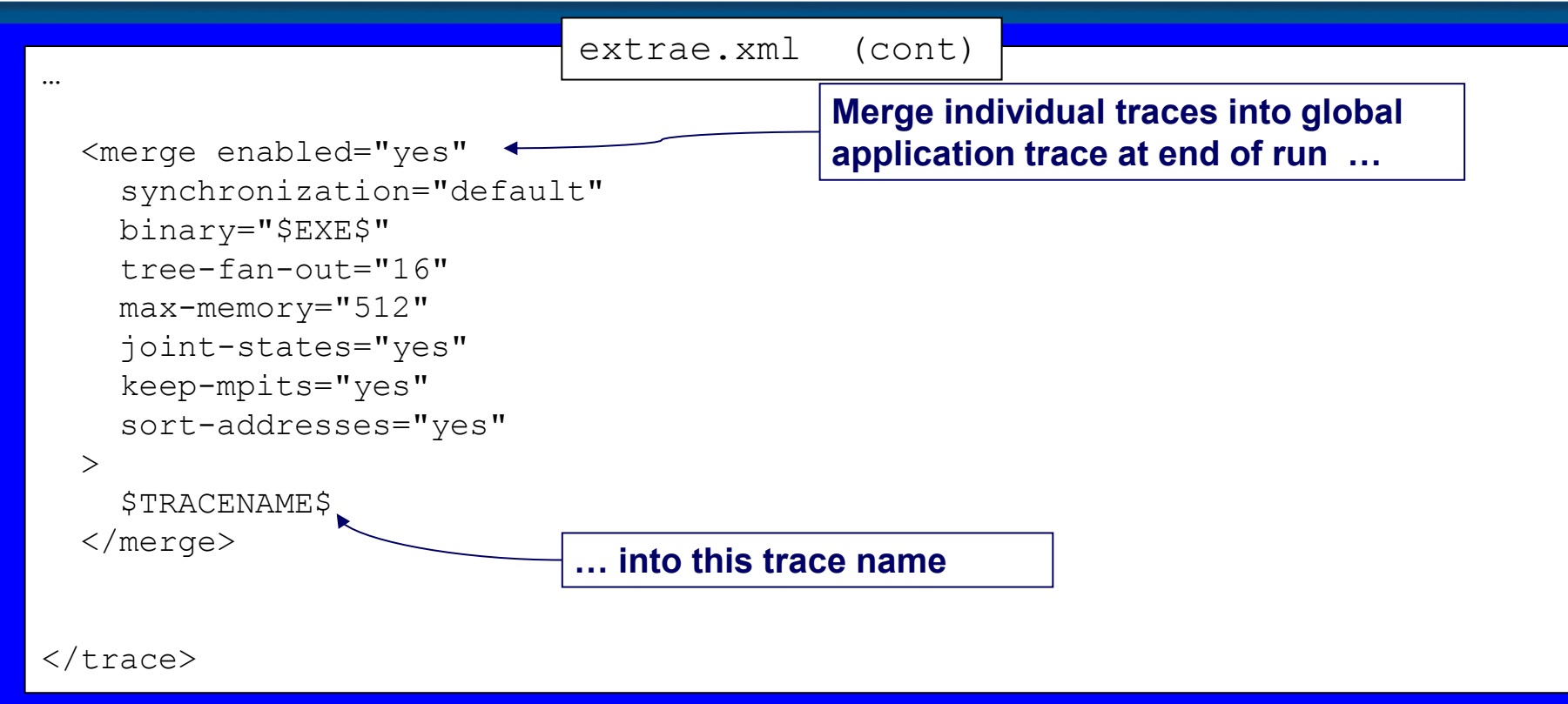

#### LD\_PRELOAD library selection

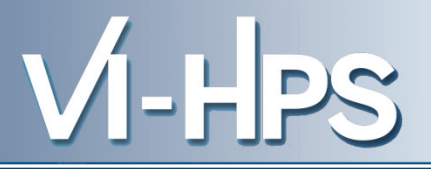

# • Library depends on programming model

| Programming model | Library                         |
|-------------------|---------------------------------|
| Serial            | libseqtrace                     |
| Pure MPI          | libmpitrace[f] <sup>1</sup>     |
| Pure OpenMP       | libomptrace                     |
| Pure Pthreads     | libpttrace                      |
| CUDA              | libcudatrace                    |
| MPI + OpenMP      | libompitrace[f] <sup>1</sup>    |
| MPI + Pthreads    | libptmpitrace[f] <sup>1</sup>   |
| Mpi + CUDA        | libcudampitrace[f] <sup>1</sup> |

for Fortran codes

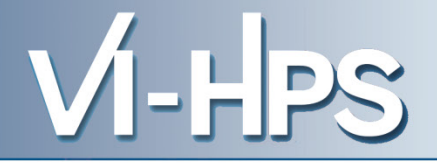

# Using Dimemas

#### **Dimemas trace generation**

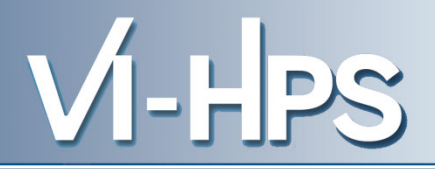

### Paraver → Dimemas trace Generation

- prv2dim original.prv dimemas.dim
- Default: duration of each computation region taken from .prv computation duration

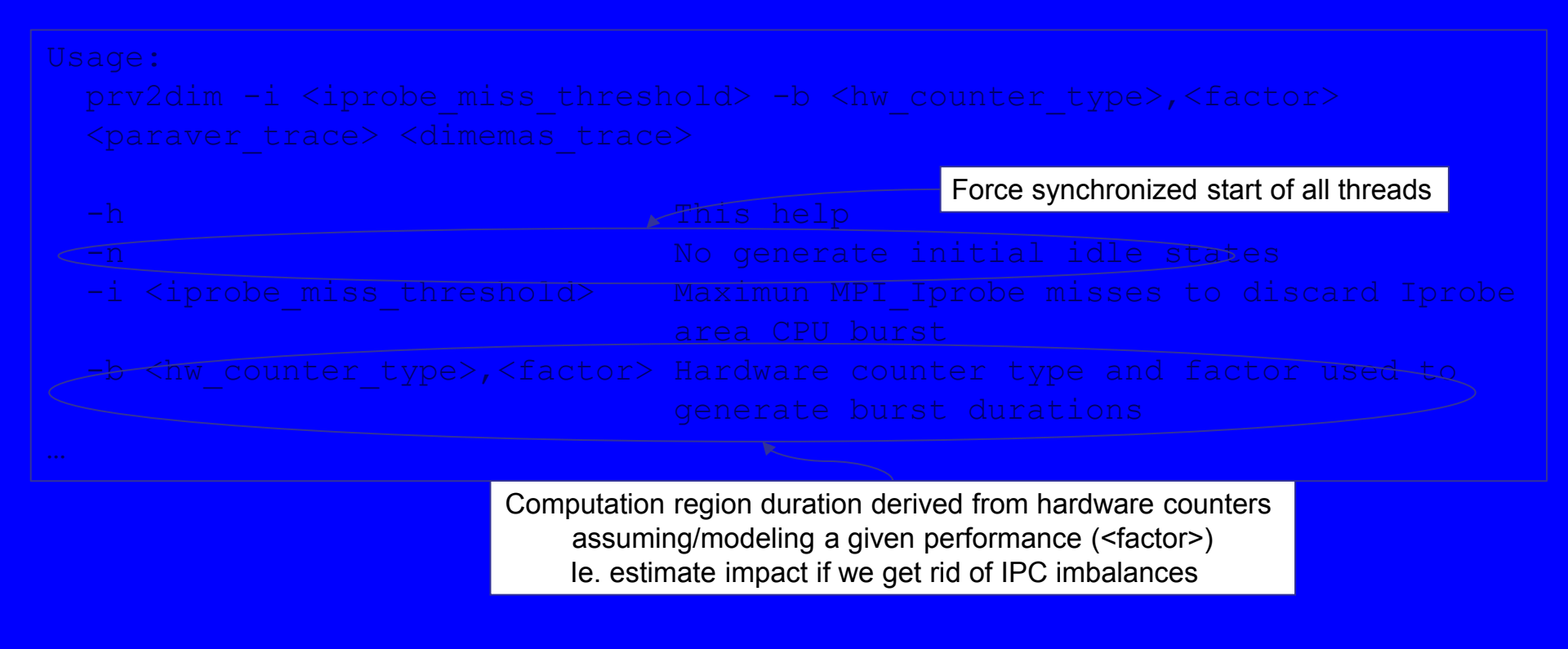

#### **Dimemas GUI – Specify trace to simulate**

| Configuration Simulator Database Information                                                  |                                         |
|-----------------------------------------------------------------------------------------------|-----------------------------------------|
| Current configuration file: rosab/RNAfold/traces_Kadesh/traces_paraver/kadesh_t3e_12_5000.cfg |                                         |
| Initial machine<br>Target configuration<br>Load configuration<br>Save configuration<br>Exit   | Dpen ×                                  |
|                                                                                               |                                         |
|                                                                                               | MN.128.1ppn.01.crg                      |
| 📼 Initial machine information _ 🗆 🛪                                                           | MN.128.1ppn.b2.cfg                      |
| Input tracefile name abarta/trazas/PRACE Training/WRF/WRF.MN.128p.chop2.trf                   | MN.128.1ppn.B5.cfg                      |
| Architecture used to instrument Edit                                                          | MN.128.1ppn.B5.l2.cfg                   |
| Number of aplication tasks Edit                                                               | MN.128.1ppn.L100.cfg                    |
| Save Select tracefile Compute number of tasks Close                                           | File <u>Name: MN.128.1ppn.cfg</u>       |
|                                                                                               | Files of <u>Type:</u> CFG files (*.cfg) |
|                                                                                               | Open Cancel                             |
|                                                                                               |                                         |
| Open chooser                                                                                  |                                         |

VI-HPS

Specify

#### **Dimemas GUI – Specify target machine**

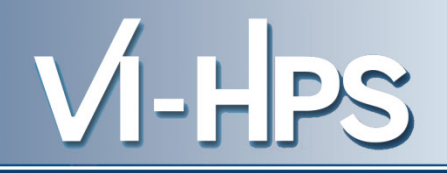

Apply to all:

Select v Select v Select v

Save Do all the sam

| Configuration       Simulated architecture       Number of angust links         Imitial machine name       Imitial machine       Imitial machine         Nachine name       Imitial machine       Imitial machine         Imitial machine       Imitial machine       Imitial machine         Imitial machine       Imitial machine       Imitial machine                                                                                                    | V DIMEMAS                                                                     | _ X                                    |                                                                                                    |
|----------------------------------------------------------------------------------------------------|-------------------------------------------------------------------------------|----------------------------------------|----------------------------------------------------------------------------------------------------|
| Current configuration Initial machine   Target configuration Configuration   Save configuration Configuration   Exit Configuration   Configuration Exit Environment information Configuration Configuration Statup on local comm [s] Configuration Statup on local comm [s] Configuration Configuration Exit Configuration Configuration Exit Configuration Configuration Exit Configuration Configuration Configurat                                                                                                    | Configuration Simulator Database Information                                  |                                        | Node information _ 0 X                                                                                                    |
| Initial machine Configuration   Load configuration Save configuration   Save configuration Configuration   Save configuration Configuration   Dedicated connections Default   Number of processors 1   Imachine information Altered   Machine information Altered   Machine information Altered   Machine information Altered   Machine information Altered   Simulated architecture Select   Number of input links 1   Imachine information Altered   Simulated architecture Select   Number of output links 1   Simulated architecture Select   Number of output links 0   Simulated architecture Select   Number of output links 0   Simulated architecture Select   Number of output links 0   Simulated architecture Select   Number of output links 0   Some Do all the same Close   Configuration files information - < x                                                                                                    | Current configuration file: rosab/RNAfold/traces_Kadesh/traces_paraver/kadesh | Lt3e_12_5 000.cfg                      | Node number                                                                                                    |
| Target configuration Configi   Save configuration Configi   Dat Configi   Dat Configi   Configi Default   Configi Configi   Nachne number Configi   Machine name Configi   Machine id Configi   Simulated architecture Number of processors   Machine name Configi   Machine name Configi   Configi Name of nocal comn [s]   Simulated architecture Startup on four links   Simulated architecture Startup on local comn [s]   Number of nocal comn [s] Configi   Number of nocal Startup on local comn [s]   Simulated architecture Startup on local comn [s]   Number of nocal Startup on local comn [s]   Simulated architecture Startup on local comn [s]   Number of nocal Startup on local comn [s]   Startup on renote comn [s] Communication group model   Configi Block factors Default   Number of nocal Startup on local comn [s]   Startup on local Comn [s]   Configi Block factors   Default External net latency [s]   Number of nocal Startup on local   Startup on local Communication group model   Communication group model *Log   Communication files information I   Startup Communication setup windoy   Startup Internal collective operations   Startu                                                                                                    | Initial machine                                                               | 📼 Configuration window _ 🗆 🗙           | Machine id 0                                                                                                    |
| Lad configuration Config   Save configuration Config   Exit Config   Dedicated connections Default   Number of processors Image: Config   Induitien number Config   Statup Config   Machine name Config   Machine name Config   Machine name Config   Machine name Config   Machine name Config   Simulated architecture File   Simulated architecture File   Simulated architecture File   Sowe Config   Sowe Config   Config Config   Biblek factors Default   Startup on local commists Config   Biblek factors Default   Number of name Config   Config Config   Simulated architecture File   Sowe Default   Sowe Config   Biblek factors Default   Sowe Default   Sowe Config   Config File   Startup Config   Startup Config   Sowe Config   Config Config   Biblek factors Default   Sowe Default   Sowe Conse   Config Config   Sowe Config   Config Config   Sowe Config   Config Config   Sowe Config                                                                                                    | Target configuration                                                          |                                        | Simulated architecture Custom architecture                                                                                                    |
| Save Configuration Files information     Configuration Files information     Configuration                                                                                                    | Load configuration                                                            | Config! WAN information Default        | Node id O                                                                                                    |
| Config Environment information Altered     Config I     Node information Altered     Config I     Node information Altered     Config I     Node information Altered     Config I     Node information Altered     Config I     Node information Altered     Config I     Node information Altered     Config I     Setup Config I     Solution     Save Do all the same Close     Config I     Setup Internal collective operations     Setup Internal collective operations     Setup Flight time information     Setup Flight time information     Save to disk     Close     Save to disk     Close     Save to disk     S                                                                                                    | Exit                                                                          | Config! Dedicated connections Default  | Number of processors                                                                                                    |
| Invironment information     Machine number     Imachine number     Imachin                                                                                                    |                                                                               | Config Environment information Altered | Number of input links                                                                                                    |
| Invitation Image: Startup on local comm [s]   Machine number Image: Startup on local comm [s]   Machine number Image: Startup on local comm [s]   Machine id Image: Startup on local comm [s]   Simulated architecture Image: Startup on local comm [s]   Simulated architecture Image: Startup on local comm [s]   Simulated architecture Image: Startup on local comm [s]   Number of bases Image: Startup on local comm [s]   Config: Image: Startup on local comm [s]   Number of bases Image: Startup on local comm [s]   Config: Image: Startup on local comm [s]   Save Image: Startup on local comm [s]   Number of bases Image: Startup on local comm [s]   Config: Image: Startup on local comm [s]   Save Image: Startup on local comm [s]   Save Image: Startup on                                                                                                    |                                                                               | Config! Node information Altered       | Number of output links                                                                                                    |
| Machine number <<                                                                                                    | Environment information _                                                     |                                        | Startup on local comm [s] 0.0                                                                                                    |
| Machine name   Machine id   Simulated architecture   Simulated architecture   Save   Defluit   Ila   Number of nodes   Number of bases   0   Communication group model # LOG   LIN   Communication group model # LOG   LIN   Config tile system   Config tile system   Config tile system   Config tile system   Config tile system   Config tile system   Scheduler   File system   Setup   File system   Config tile system information   Setup   File system   Config tile save to disk   Close                                                                                                    | Machine number <<< 1 >>>                                                      | Config: Mapping information Altered    | Startup on remote comm [s]                                                                                                    |
| Machine id 0   Simulated architecture Select   Number of nodes 128   Network bandwidth [MByters] 20.0   Number of buses 0   Communication group model € LOG   Save Do all the same   Coonfiguration files information ×   File system Setup   Communication ACEE Training/WRF/collectives.cfg Edit   Save Browse file   Conserved of skew Close                                                                                                    | Machine name                                                                  | Config! Config files Default           | Relative processor speed [%] 1.0                                                                                                    |
| Simulated architecture select  Unmber of nodes Number of nodes Number of buses Communication group model  LOG  LIN  Config! Block factors Default External net latency [s] Save Do all the same Close Communication group model  LOG Config! Block factors Default External net latency [s] Config! Config! Block factors Default External net latency [s] Config! Config! Block factors Default External net latency [s] Config! Config! Block factors Default External net latency [s] Config! Config! Block factors Default External net latency [s] Config! External net latency [s] Config! External net latency [s] External net latency [s] Exte                                                                                                    | Machine id 0                                                                  | Config! File system parameters Default | Memory bandwidth [MByte/s] 0.0                                                                                                    |
| Number of hodes<br>Network bandwidth [MByte/# 2500]<br>Communication group model © LOG © LIN © CT<br>Save Do all the same Close<br>Communication files information _ O X<br>Scheduler<br>File system<br>Communication ALE Training/WRF/collectives.cfg Edit<br>Save Browse file © Close<br>Browse file © Close<br>Close<br>Clo | Simulated architecture Select                                                 | Config! Block factors Default          | External net latency [s] 0.0                                                                                                    |
| Number of buses   Communication group model   E. LOS   Save   Do all the same   Close                                                                                                    | Number of nodes                                                               |                                        | Save De all the same                                                                                                    |
| Communication group model LIN CT   Save Do all the same Close                                                                                                    | Number of buses 0                                                             | Close window                           | Save Do all the same Close                                                                                                    |
| Save Do all the same Close                                                                                                    | Communication group model  © LOG  ○ LIN  ○ CT                                 |                                        |                                                                                                    |
| Mapping information     N     Mapping information     N     Nuknow map distribution     Linear     Chunk     Interleave     Close     Configuration files information     Scheduler     File system     Communication ACE Training/WRF/collectives.cfg     Edit     Setup     Internal collective operations     Setup     Internal collective operations     Setup     Flight time information     Save to disk     Close                                                                                                    | Save Do all the same Close                                                    |                                        |                                                                                                    |
| Configuration files information     Scheduler   File system   Scheduler   Setup   Setup   Internal collective operations   Setup   Internal collective operations   Setup   Internal collective operations   Setup   Setup   Filight time information   Save to disk   Close                                                                                                    |                                                                               |                                        | - Mapping information ×                                                                                                    |
| Configuration files information     Scheduler   File system   Communication   ACE: Training/WRF/collectives.cfg   Edit   Setup   Internal collective operations   Setup   Internal collective operations   Setup   Internal collective operations   Setup   Flight time information   Save   Browse file   Close                                                                                                    |                                                                               |                                        | Unknow map distribution                                                                                                    |
| Configuration files information     Scheduler   File system   Communication   ACE Training/WRF/collectives.cfg   Edit   Sensitivity   Save   Browse file   Close     Close     Close                                                                                                    |                                                                               |                                        | Linear Chunk Interleave                                                                                                    |
| Scheduler   File system   Communication   ACE Training/WRF/collectives.cfg   Edit   Sensitivity   Sensitivity   Browse file   Close                                                                                                    | - Configuration files information                                             |                                        | Close                                                                                                    |
| Scheduler   File system   Communication   ACE Training/WRF/collectives.cfg   Edit   Sensitivity   Save   Browse file   Close     Save to disk     Close     Image: Save to disk     Close     Image: Save to disk     Close     Image: Save to disk     Close     Image: Save to disk     Close     Image: Save to disk     Image: Save to disk </td <td></td> <td>nmunication setup windov _</td> <td></td>                                                                                                    |                                                                               | nmunication setup windov _             |                                                                                                    |
| File system       Setup       Internal collective operations       Nation       Nation<                                                                                                    | Scheduler Set                                                                 | up External collective operations      | Internal collective operations     Internal collective operations     Mutchine number     Coccil 1     Soco                                                                                                    |
| Communication       ACE Training/WRF/collectives.cfg       Edit       H       H       <                                                                                                    | File system Set                                                               | up Internal collective operations      | COLLECTIVE OP. FAN IN<br>Name Model Size<br>MPI Juarriser Colo y Max y 0 y Max y                                                                                                    |
| Sensitivity     Image: Setup Flight time information     Image: Setup Flight time information     Image: Setup Flight time information       Save to disk     Close     Image: Setup Flight time information     Image: Setup Flight time information       Save to disk     Close     Image: Setup Flight time information     Image: Setup Flight time information       W1,Maghalaw     Image: Setup Flight time information     Image: Setup Flight time information     Image: Setup Flight time information       Save to disk     Close     Save to disk     Close     Image: Setup Flight time information                                                                                                    | Communication ACE Training/WRF/collectives.cfg Edit                           |                                        | MRI [licati         LOG         MAX         0         *         MAX         *           MRI Gather         LOG         *         MAX         0         *         MAX         *           MRI Gather         LOG         *         MAX         *         0         *         MAX         *           MRI Gather         LOG         *         MAX         *         0         *         MAX         *                                                                                                    |
| Save to disk         Close         HP(,Maple)         Los + Max + 0         + Max + 0                                                                                                    | Sensitivity Set                                                               |                                        | NR)-Satter LOG ♥ MAX ♥ 0 ♥ MAX ♥<br>NR)-Satter LOG ♥ MAX ♥ 0 ♥ MAX ♥<br>NR)-Algather LOG ♥ MAX ♥ 0 ♥ MAX ♥                                                                                                    |
|                                                                                                    | Save Browse file  Close                                                       | Save to disk Close                     | offy_LAlgathery         LOG         v         MAX         v         0         v         MAX         v           H91_LAlgathery         LOG         v         MAX         v         0         v         MAX         v           H91_LAlgathery         LIM         MAX         v         0         v         MAX         v           H91_LAlgathery         LIM         v         MAX         v         0         v         MAX         v           H91_LAlgathery         LIM         v         MAX         v         0         v         MAX         v           H91_LAlgathery         LIM         V         MAX         v         0         v         MAX         v           H91_LAlgathery         LIM         V         MAX         v         0         v         MAX         v           H91_LAlgathery         LIM         G         MAX         v         v         v         MAX         v |

#### **Collective Communication Model**

#### Per call model

- Model factor
  - Lin
  - Log
  - Const
- Size of message
  - Min over all processes
  - Mean over all processes
  - Max over all processes

Specified in input file

| 🛥 Internal collective operations _ 🗆 🗙 |                   |                   |  |  |  |  |
|----------------------------------------|-------------------|-------------------|--|--|--|--|
| Machine number <<< 1 >>>               |                   |                   |  |  |  |  |
| COLLECTIVE OP.                         |                   |                   |  |  |  |  |
| Name                                   | Model             | Model Size        |  |  |  |  |
| MPI_Barrier                            | LOG 🔻 MAX 🔻       | 0 🔻 MAX 💌         |  |  |  |  |
| MPI_Bcast                              | LOG 🔻 MAX 🔻       | 0 🔻 MAX 💌         |  |  |  |  |
| MPI_Gather                             | LOG 🔻 MAX 🔻       | 0 🔻 MAX 💌         |  |  |  |  |
| MPI_Gatherv                            | LOG 🔻 MAX 💌       | 0 🔻 MAX 💌         |  |  |  |  |
| MPI_Scatter                            | LOG 🔻 MAX 🔻       | 0 🔻 MAX 🔻         |  |  |  |  |
| MPI_Scatterv                           | LOG 🔻 MAX 🔻       | 0 🔻 MAX 🔻         |  |  |  |  |
| MPI_Allgather                          | LOG 🔻 MAX 💌       | 0 🔻 MAX 🔻         |  |  |  |  |
| MPI_Allgatherv                         | LOG 🔻 MAX 🔻       | 0 🔻 MAX 🔻         |  |  |  |  |
| MPI_Alltoall                           | LIN 🔻 MAX 🔻       | 0 🔻 MAX 🔻         |  |  |  |  |
| MPI_Alltoallv                          | LIN 🔻 MAX 🔻       | 0 🔻 MAX 💌         |  |  |  |  |
| MPI_Reduce                             | LOG 🔻 MAX 🔻       | 0 🔻 MAX 🔻         |  |  |  |  |
| MPI_Allreduce                          | LOG 🔻 MAX 🔻       | 0 🔻 MAX 🔻         |  |  |  |  |
| MPI_Reduce_Scatter                     | LOG 🔻 MAX 🔻       | 0 🔻 MAX 💌         |  |  |  |  |
| MPI_Scan                               | LOG 🔻 MAX 🔻       | 0 🔻 MAX 🔻         |  |  |  |  |
|                                        |                   |                   |  |  |  |  |
| Apply to all:                          | Select 🔻 Select 🔻 | Select V Select V |  |  |  |  |
| Save Do all the same Close             |                   |                   |  |  |  |  |

VI-HPS

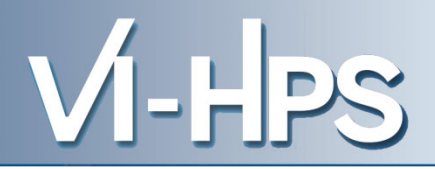

# Scalability

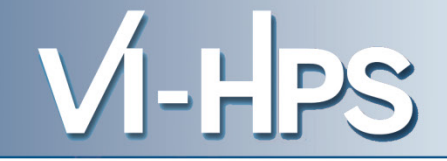

# • Linpack @ Marenostrum: 10k cores x 1700 s

| Dg<br>du                | pemm<br>ration 11.8 s<br>10 s                               | Dgemm<br>IPC                                                | <sup>95</sup> Dgemm<br>85 L1 miss ratio                                   | 0.8                          |
|-------------------------|-------------------------------------------------------------|-------------------------------------------------------------|---------------------------------------------------------------------------|------------------------------|
|                         |                                                             | Useful IPC @ Impack_10000_cacne.ptv                         |                                                                           |                              |
|                         |                                                             |                                                             |                                                                           |                              |
|                         |                                                             |                                                             |                                                                           |                              |
|                         |                                                             |                                                             |                                                                           |                              |
|                         |                                                             |                                                             |                                                                           |                              |
|                         |                                                             |                                                             |                                                                           |                              |
|                         | -                                                           |                                                             |                                                                           |                              |
|                         |                                                             |                                                             |                                                                           |                              |
|                         |                                                             |                                                             |                                                                           |                              |
|                         |                                                             |                                                             |                                                                           |                              |
|                         |                                                             |                                                             |                                                                           |                              |
|                         |                                                             |                                                             |                                                                           |                              |
| 213142359,23 us 4258383 | 316,43 us 638534273,62 us 851230230,82 us <b>1063926188</b> | 200778078.09 us 416330979.65 us 623899880.41 us 031460781.1 | 18 us <b>1839821681.0</b> 213142359,23 us 425535316,43 us 635554273,62 us | 851230230,82 u# 1063926188.0 |

#### Scalability of analysis

VI-HPS

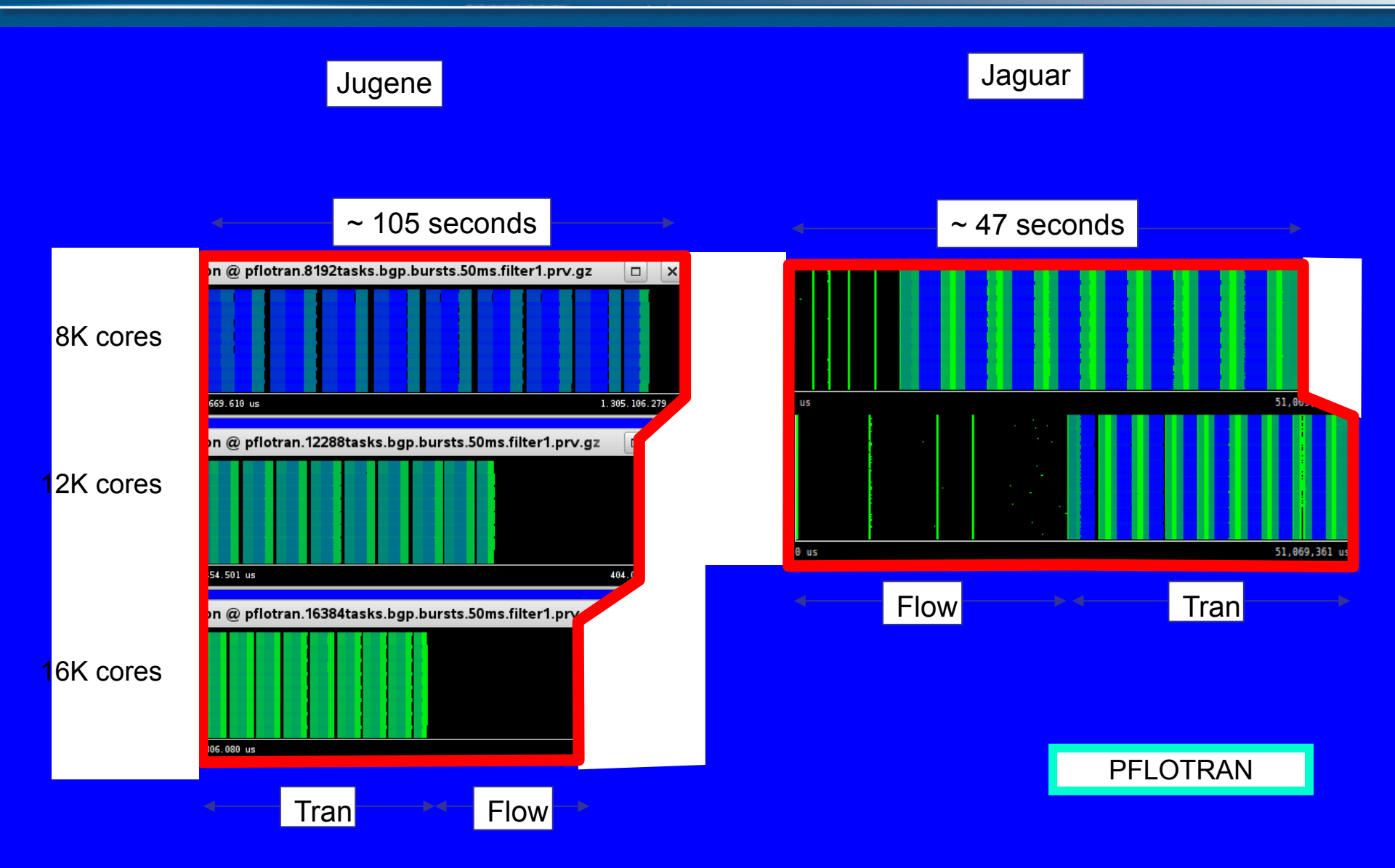

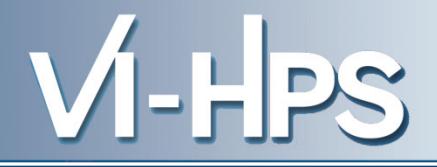

## • Software counters

- Summarize information of some event types (ie. MPI calls) by emitting aggregate counts
- Emit counts at structurally relevant points (i.e. begin and end of long computation phases)
- Representative cuts
  - Emit full detail only on selected intervals, representative of full program execution
- On and off line combinations
  - By instrumentation
  - By paraver filtering

J. Labarta, et al.: "Scalability of tracing and visualization tools", PARCO 2005

#### **Software counters**

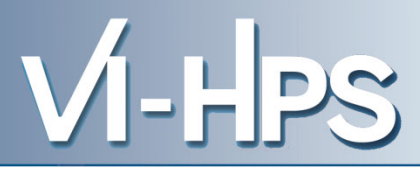

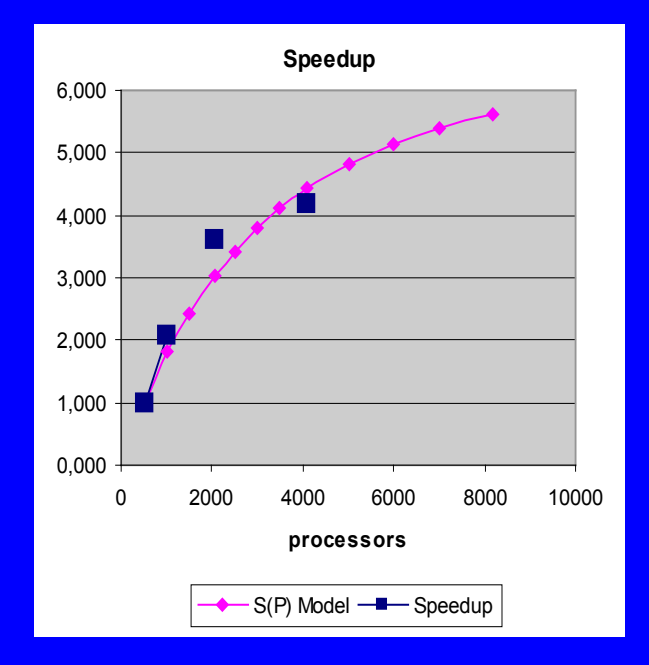

GADGET, PRACE Case A, 1024 procs

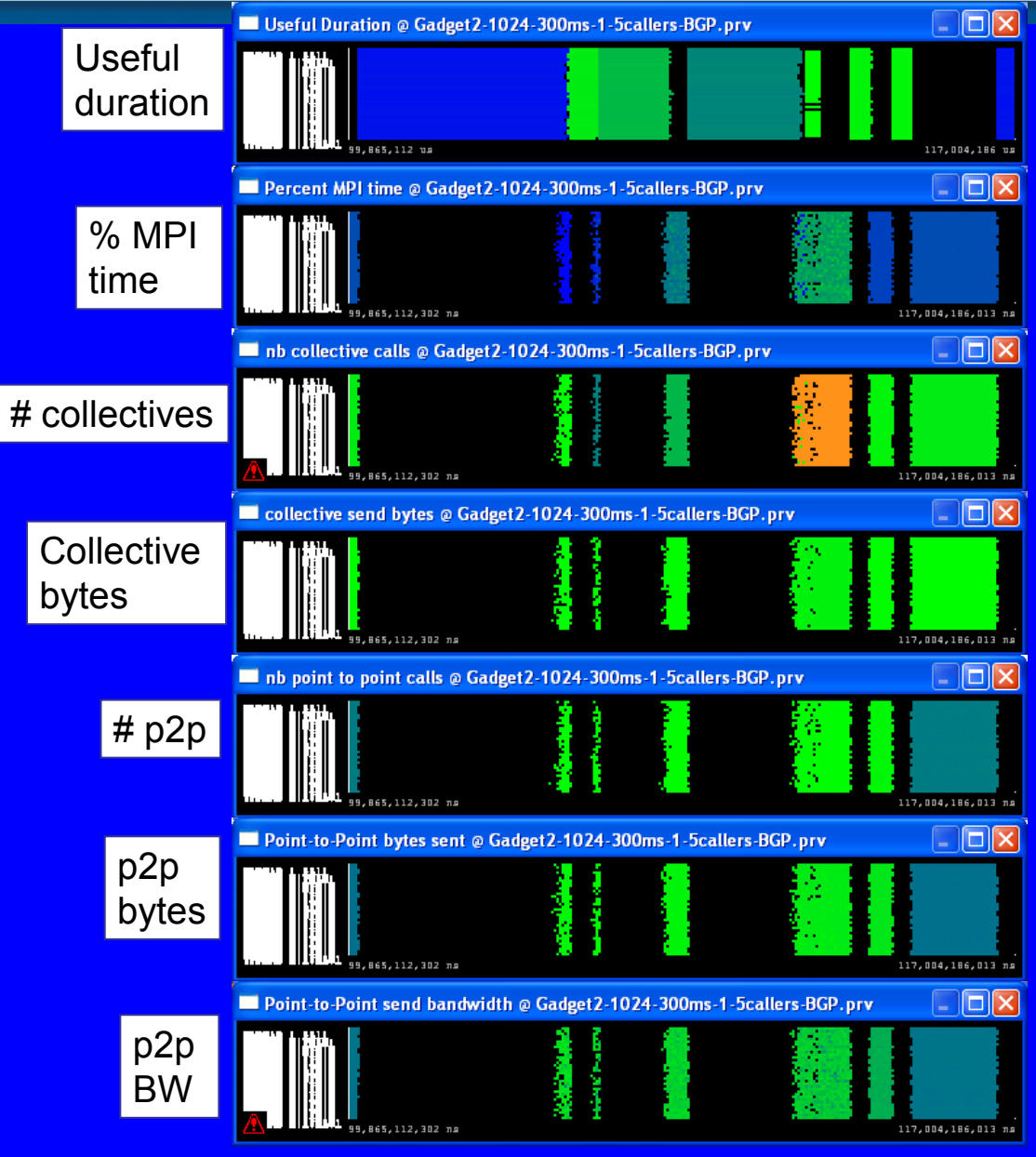
## **Software counters**

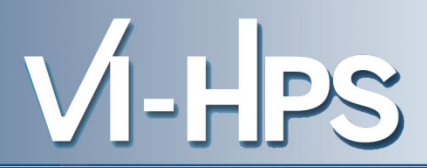

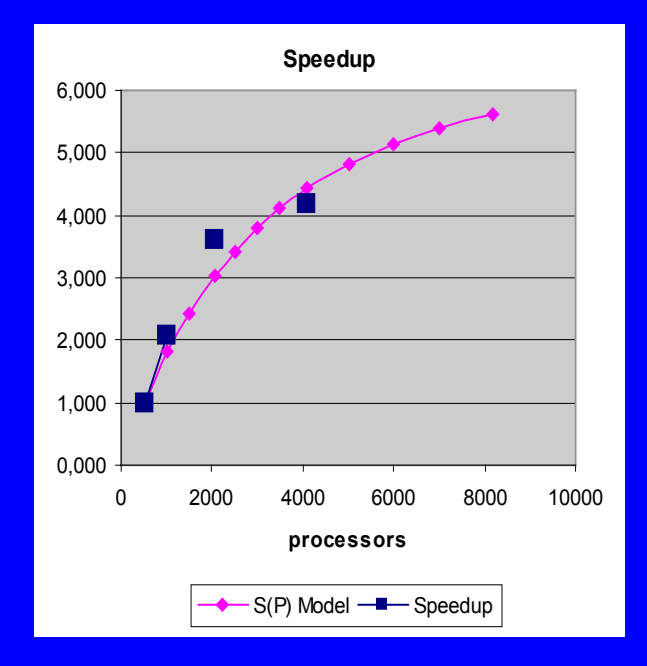

GADGET, PRACE Case A, 2048 procs

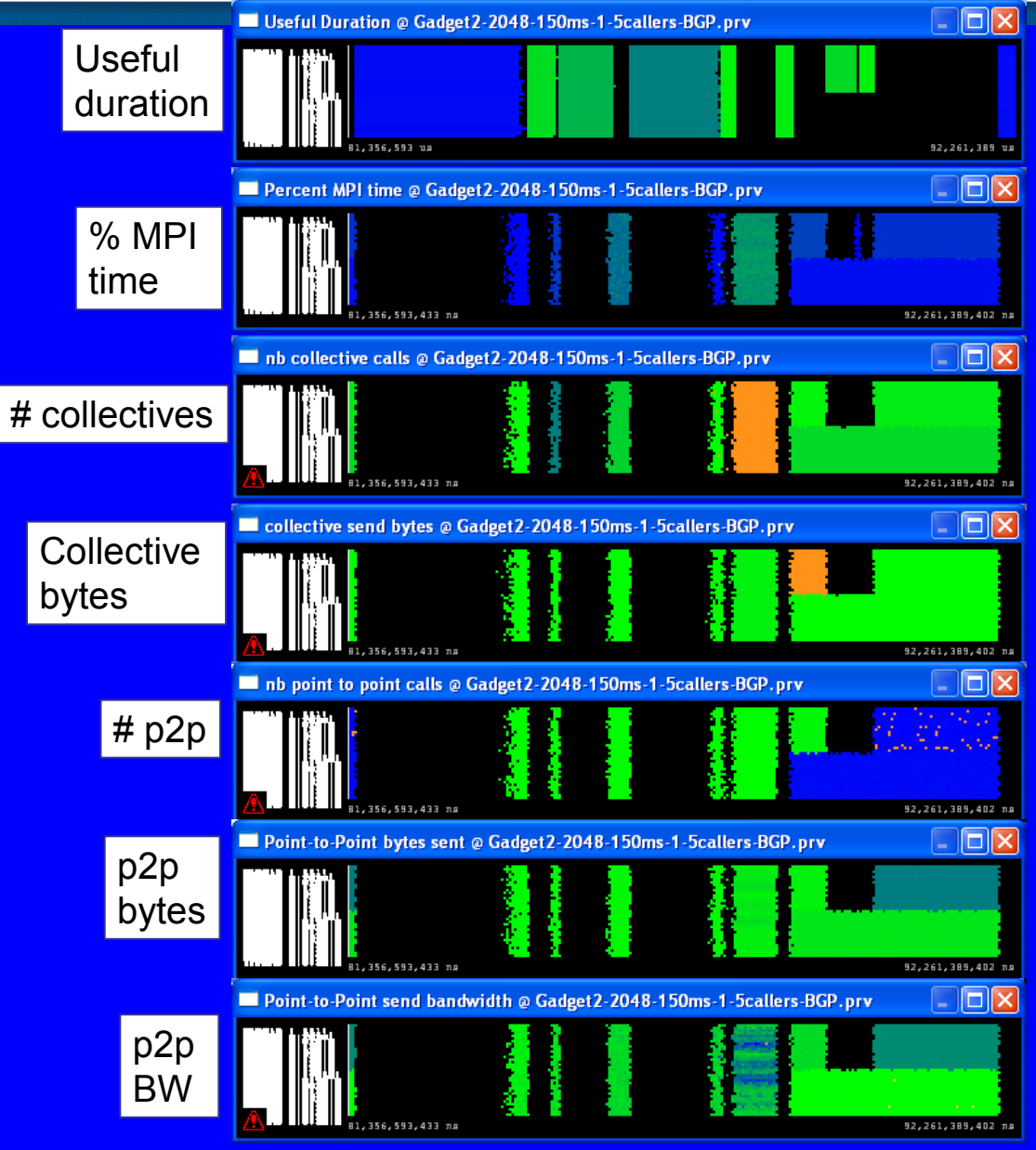

## **Software counters**

VI-HPS

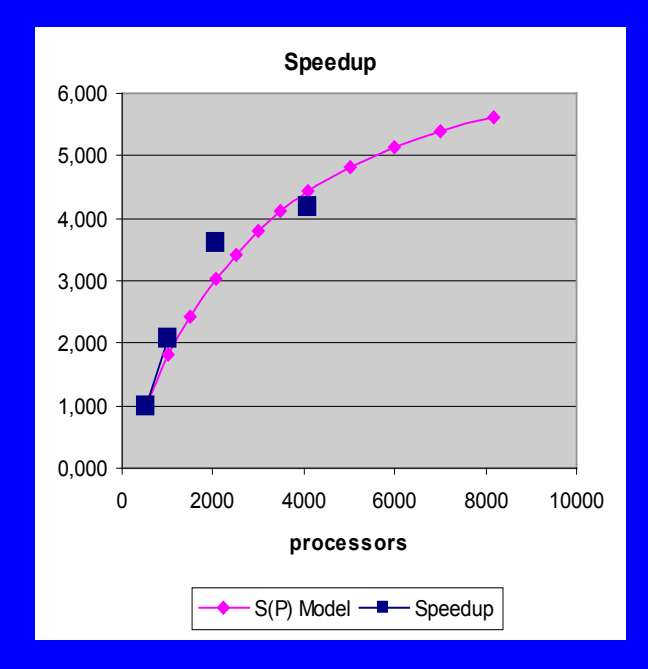

GADGET, PRACE Case A, 4096 procs

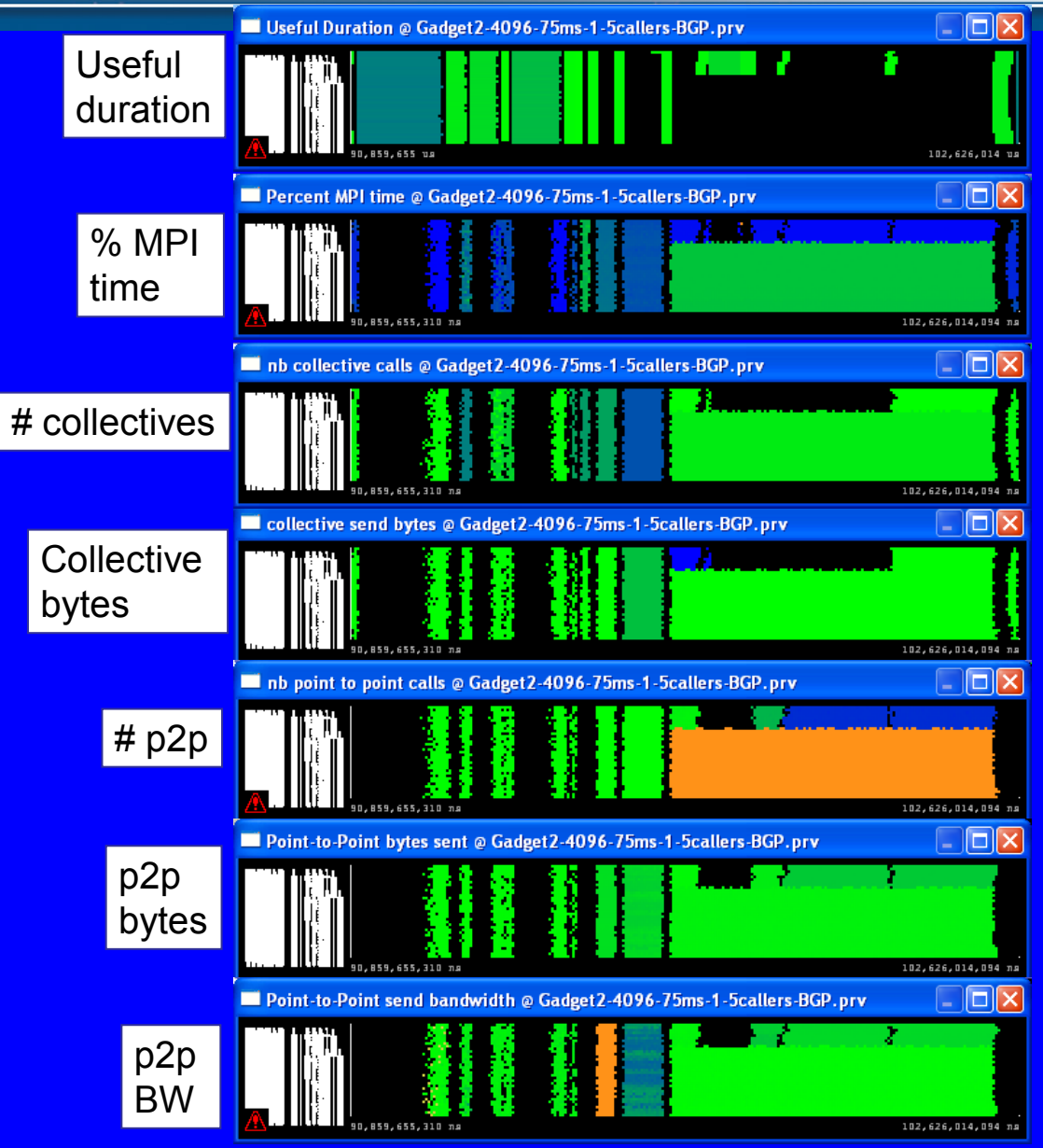